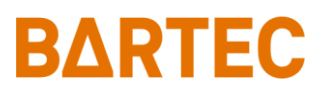

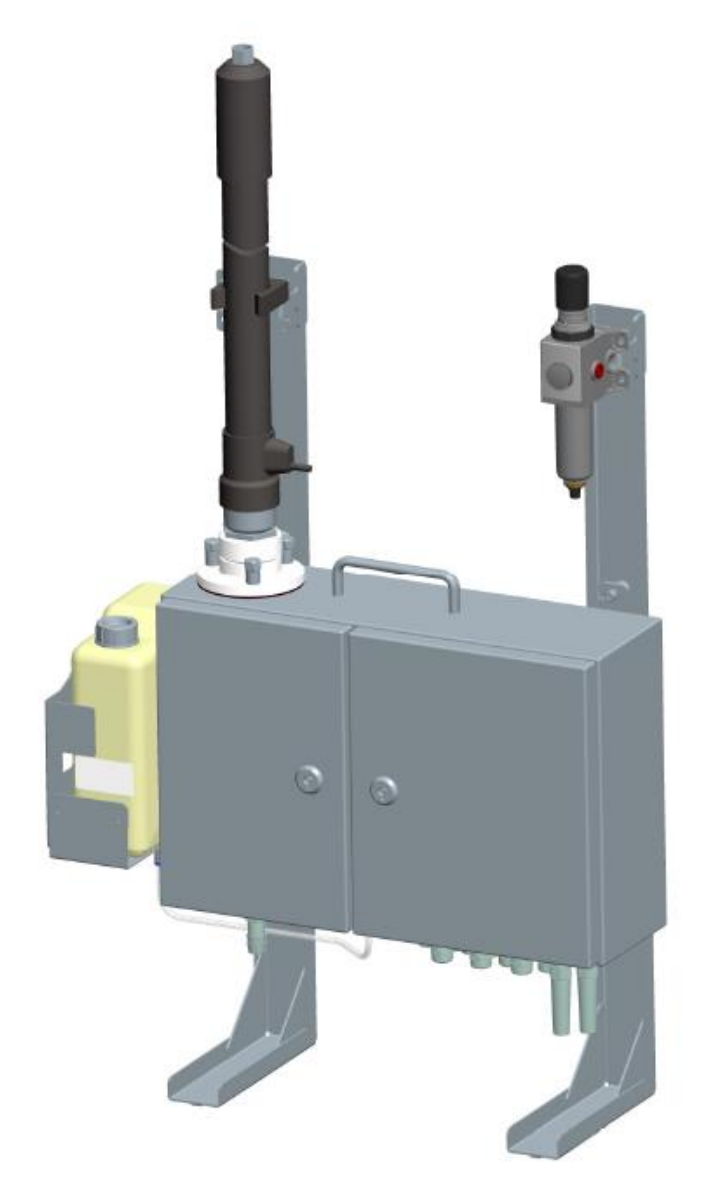

# HYGROPHIL® H 4230-10 Serie A

# **Operating Instructions**

Software Version 2.00

BA 030520

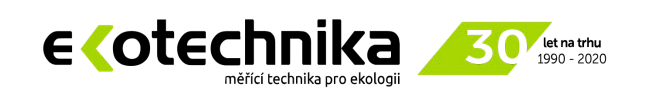

Ing. Milan Kříž - EKOTECHNIKA Mobil: **+420 776 628 839** Pevná linka: **+420 241 414 111** E-mail: <u>info@ekotechnika.com</u> Web: <u>www.ekotechnika.com</u>

#### **Table of Contents**

| 1 | System des     | scription                                    | 1   |
|---|----------------|----------------------------------------------|-----|
|   | 1.1            | Task and fields of use                       | 1   |
|   | 1.2            | Measurement principle                        | 2   |
|   | 1.3            | Structure of the humidity measurement system | 2   |
|   | 1.3.1          | Measuring chamber                            | 4   |
|   | 1.3.2          | Eiector                                      | 5   |
|   | 1.3.3          | Hose pump                                    | 5   |
|   | 1.3.4          | Water detector                               | 5   |
|   | 1.3.5          | Control and evaluation electronics           | 5   |
|   | 1.3.6          | Controls and displays                        | 6   |
|   | 1.3.6.1        | Kevs                                         | 6   |
|   | 1362           | Signal lamps                                 | 9   |
|   | 1363           | Display                                      | 9   |
|   | 137            | Interfaces                                   | g   |
|   | 138            | Temperature sensors                          | 10  |
|   | 139            | Gas sampling hose                            | 10  |
|   | 1 3 10         | Connection for external water detector       | 10  |
|   | 1 3 11         | Filtor                                       | 10  |
|   | 1.3.11         | Technical data                               | 11  |
|   | 1.4            | Details when ordering                        | 12  |
|   | 1.5            | Basic equipment                              | 12  |
|   | 1.5.1          |                                              | 10  |
|   | 1.0.2          | Accessones                                   | 26  |
|   | 1.5.5          | Spare parts for mocouring chamber            | 20  |
|   | 1.3.4          | Consumables                                  | 29  |
|   | 1.5.5          | Consumables                                  | .30 |
| 2 | Safety prec    | autions                                      | .31 |
|   | 2.1            | General information                          | .31 |
|   | 2.2            | Equipment-specific instructions              | .31 |
|   | 2.3            | Installation location                        | .32 |
|   | 2.4            | Electrical connection                        | 32  |
|   | 2.5            | Operating the equipment                      | 33  |
|   | 2.6            | Explosion protection                         | .33 |
| 3 | Installation   |                                              | 34  |
|   | 3.1            | Wall mounting                                | 35  |
|   | 2.1            | Mahila usa                                   | 26  |
|   | 3.2            | Connection instructions                      | 27  |
|   | 221            | Assignment of terminale                      | 27  |
|   | 2.2.1          | Assignment of terminals                      | 27  |
|   | 3.3.2          | Tomporature concore                          | 20  |
|   | 3.3.3<br>2.2.4 | Apploque entruite                            | 20  |
|   | 3.3.4          |                                              | 20  |
|   | 3.3.3          |                                              | 20  |
|   | 3.3.0          | PRUFIBUS                                     | .39 |
|   | 3.4            | Mounting the gas sampling nose               | 40  |
|   | 3.4.1          | Mounting Instructions                        | 40  |
|   | 3.4.2          | Mounting sequence                            | 42  |
|   | 3.4.3          |                                              | 42  |
|   | 3.5            | Assembly of removal / filter flanges         | 43  |
|   | 3.b            | Compressed air connection                    | 44  |
|   | 3.6.1          | iviounting sequence                          | 46  |
|   | 3.6.2          | Setting the ejector's operating pressure     | 47  |
|   | J./            | Filling the water storage tank               | 48  |
|   | 3.8            | External water detector                      | .49 |
|   | 3.8.1          | Electrical connection                        | 49  |
|   | 3.8.2          | Installation                                 | 50  |

C - 2

|   | 3.9         | Installation with enclosure type 4230-119         | . 51       |
|---|-------------|---------------------------------------------------|------------|
|   | 3.9.1       | Mounting the gas sampling nose                    | .54        |
|   | 3.9.2       | Panel neater                                      | . 55       |
|   | 3.9.3       | Healed hose incl. change-over gale, Type 4250-112 | . 57       |
| 4 | Operation   |                                                   | . 58       |
|   | 4.1         | Start-up                                          | . 58       |
|   | 4.2         | Operating mode                                    | . 58       |
|   | 4.3         | Configuration                                     | . 58       |
|   | 4.4         | Changing the slave address                        | . 59       |
| 5 | Programmi   | ng                                                | . 60       |
|   | 5.1         | General notes                                     | . 60       |
|   | 5.1.1       | Interaction                                       | . 60       |
|   | 5.1.2       | Programming process                               | . 61       |
|   | 5.2         | Changing the program parameters                   | . 63       |
|   | 5.2.1       | Programming the analogue outputs                  | . 63       |
|   | 5.2.2       | Programming the hose heating parameters           | . 64       |
|   | 5.2.3       | Programming the pump control                      | . 65       |
|   | 5.2.4       | Programming the equipment configuration           | . 66       |
|   | 5.2.4.1     | Temperature sensors                               | . 66       |
|   | 5.2.4.2     | Safety switch-off ("TIMEOUT")                     | . 66       |
|   | 5.2.4.3     | Water detector                                    | . 67       |
|   | 5.2.4.4     | Hose heating controller                           | . 67       |
|   | 5.2.4.5     | Compressed air control                            | . 68       |
|   | 5.2.4.6     | Reference pressure                                | . 69       |
|   | 5.2.4.7     | Sensor calibration                                | . 69       |
|   | 5.2.5       | Limit monitoring                                  | .70        |
| 6 | Maintenanc  | е                                                 | .71        |
|   | 61          | General information                               | 71         |
|   | 62          | Testing the apploque outputs                      | . / 1      |
|   | 63          | Measuring chamber                                 | . / 1      |
|   | 631         | Cleaning interval                                 | .12        |
|   | 632         |                                                   | .72        |
|   | 633         | Disassembling the measuring chamber               | 73         |
|   | 634         | Dispassembling the measuring chamber              | .73        |
|   | 635         | Changing the humid temperature sensor             | 79         |
|   | 636         | Changing the dry temperature sensor               | 80         |
|   | 6.3.7       | Cleaning the measuring chamber                    | .00        |
|   | 638         | Assembling the measuring chamber                  | .01        |
|   | 64          | Internal water detector                           | 86         |
|   | 6.5         | Water nump                                        | 87         |
|   | 6.6         | Gas sampling hose                                 | .88        |
|   | 6.7         | Compressed air conditioner                        | .88        |
|   | 6.7.1       | Emptying the condensate separator                 | .88        |
|   | 6.7.2       | Cleaning the filter                               | .89        |
|   | 6.8         | Changing fuses                                    | . 91       |
|   | 6.9         | Replacing the Display-/ Profibus-board            | . 92       |
|   | 6.10        | Replacing the electronics board                   | . 93       |
|   | 6.11        | Replacing the proportional valve                  | . 95       |
|   | 6.12        | Reference and zero point control (EN15267-3)      | . 96       |
| 7 | Error and w | arning messages                                   | . 97       |
| 8 | PROFIBUS    |                                                   | 101        |
|   | 8.1         | Framework structure                               | 101        |
|   | 8.2         | Standhy mode                                      | 101<br>102 |
|   | 0.∠<br>8 3  | Channel description                               | 102        |
|   | 831         | Service channel                                   | 103        |
|   | 5.0.1       |                                                   | 100        |

| 8.3.2 | Measured value channel   | 104 |
|-------|--------------------------|-----|
| 8.3.3 | Arithmetic value channel | 105 |
| 8.3.4 | Output channel           | 106 |
| 8.3.5 | 1-channel parameters     | 108 |
| 8.3.6 | 2-channel parameters     | 110 |
| 8.4   | Examples                 | 114 |
| 8.4.1 | Reading from HYGROPHIL H | 114 |
| 8.4.2 | Writing to HYGROPHIL H   | 115 |

*C* - 4

#### Change history

| Date       | Chapter | Description          |
|------------|---------|----------------------|
| 19.07.2018 | General | Complement "Serie A" |
| 19.07.2018 | 6.12    | New added            |
|            |         |                      |
|            |         |                      |
|            |         |                      |
|            |         |                      |
|            |         |                      |
|            |         |                      |
|            |         |                      |
|            |         |                      |
|            |         |                      |
|            |         |                      |
|            |         |                      |
|            |         |                      |
|            |         |                      |
|            |         |                      |
|            |         |                      |

All rights reserved. Subject to change without prior notice. No part of this document may be reproduced, processed or distributed in any form or by any means without the prior written permission of BARTEC BENKE Copyright © 2018 by BARTEC BENKE Schulstraße 30 D-94239 Gotteszell

Document / Version: Valid from / Author: Revised at/ by: Translation: BA 030520 20.05.2003 11.10.2018 H. Dean, EXACT! Mannheim Software Version 2.00 G. Rothe K. Hacker

# **System description**

# Task and fields of use

Task

**HYGROPHIL® H 4230** is a measuring system for determining the amount of water vapour in air and other gases.

In many processes, monitoring and controlling gas humidity is a must if you want to achieve a consistently high product quality, use energy efficiently and adhere to the regulations regarding emission limits.

HYGROPHIL<sup>®</sup> H 4230 is a special measuring unit for measuring humidity under extreme measuring conditions such as:

- High measurement gas temperatures
- Gas humidity up to saturation
- Significant contamination in the form of dust, oil, grease, external gas and solvents, also in highly corrosive form.

Being a high-end device, HYGROPHIL<sup>®</sup> H 4230 is particularly suitable for continuous industrial use.

HYGROPHIL<sup>®</sup> H 4230 also makes it possible to measure humidity in processes during which this is otherwise not continuously possible or can only be done using laboratory methods, if at all.

HYGROPHIL<sup>®</sup> H 4230 uses a microprocessor to calculate all humidityrelated variables in various scales and, in addition, to automatically monitor the unit itself. As a result, maintenance is minimized.

*Fields of use* Thanks to its special features, HYGROPHIL<sup>®</sup> H 4230 can be used in places where other measuring systems fail due to unfavourable ambient conditions. Examples include:

- Flue gas measurement in power stations
- Flue gas measurement in incineration plants, even before filtering
- Fabric processing facilities
- Hot-air tunnels for preparing fast food
- Ovens
- Roasting facilities
- Copper extraction facilities, even subject to contamination by sulphuric acid
- All types of raw material dryers
- Sintering facilities for ores

The response rate of the measuring system guarantees that an appropriate closed-loop control can be operated in all application cases.

# 1.2 Measurement principle

HYGROPHIL<sup>®</sup> H 4230 works in accordance with the principle of psychrometric gas humidity measurement, measuring the difference in temperature between two measurement sensors. The difference in temperature results from the fact that one of the two temperature sensors is moistened. Heat is removed from it by means of evaporation. Using the difference between the "humid temperature" and the "dry temperature" it is possible to determine various humidity measurement variables precisely based on fixed mathematical relations. This measurement principle gives rise to a high degree of precision and reproducibility, corresponds to the secondary standard method in accordance with DIN 50012 and does not require any calibration. It is one of the most reliable methods used to measure gas humidity.

Usually, however, this measurement procedure is subject to limits if the gas temperature exceeds 100 °C or if the gas to be measured is impure. On a conventional type of humidity sensor, deposits have a detrimental effect on the evaporation rate and falsify the measurement result.

These limitations are eliminated in this measuring unit that has been further developed to form an "impact jet psychrometer". The system can be used for an extended period of time without failure even at high temperatures and high humidity levels and for highly polluted or aggressive gases.

# 1.3 Structure of the humidity measurement system

The measuring chamber and the electronics unit are accommodated in a divided stainless steel enclosure, each with a door that can be opened separately.

The water tank is attached to the exterior of the enclosure.

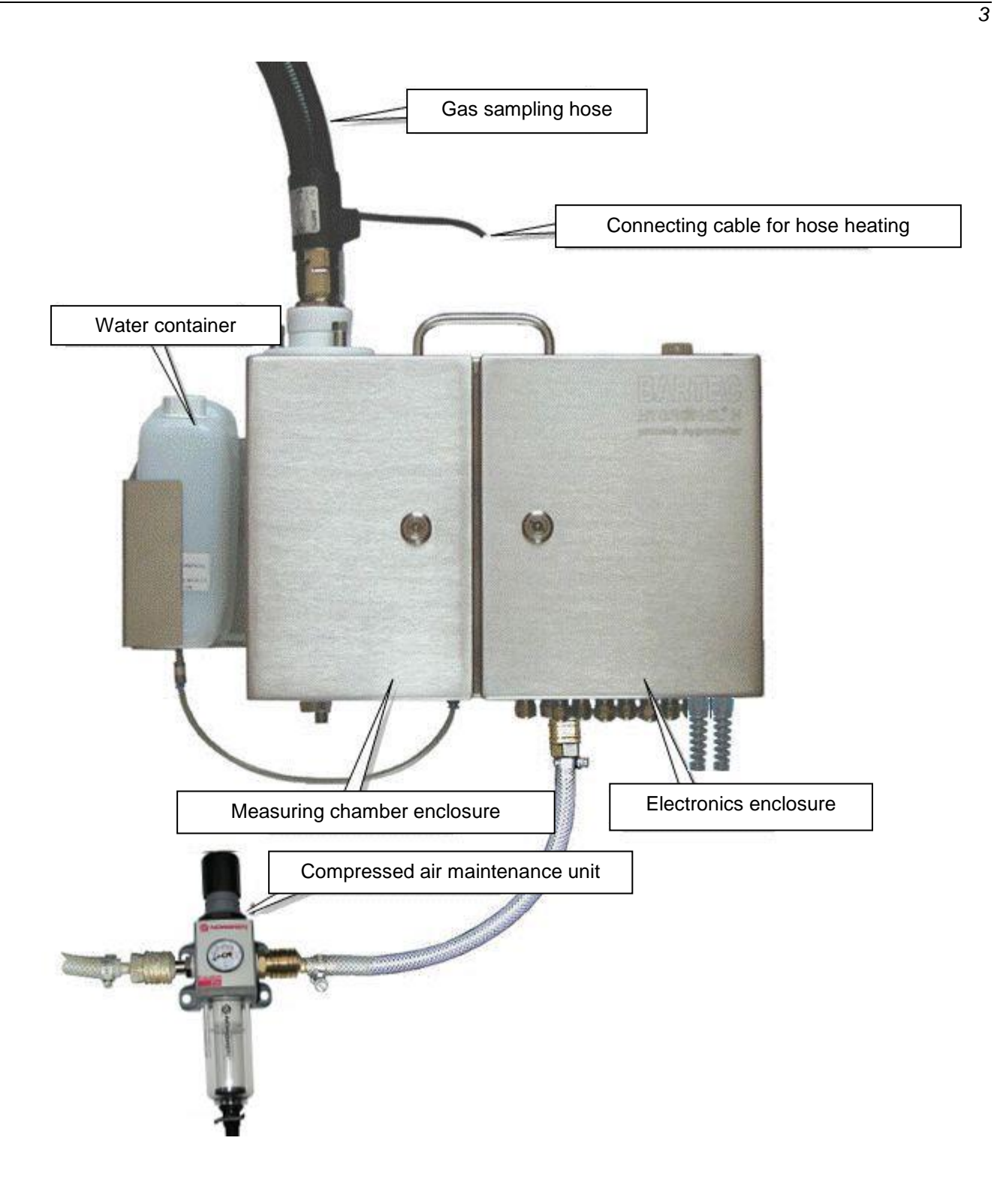

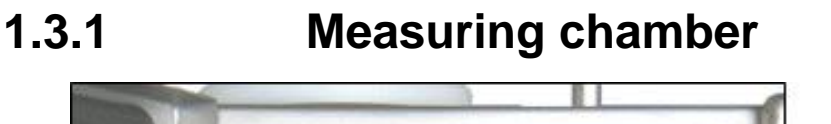

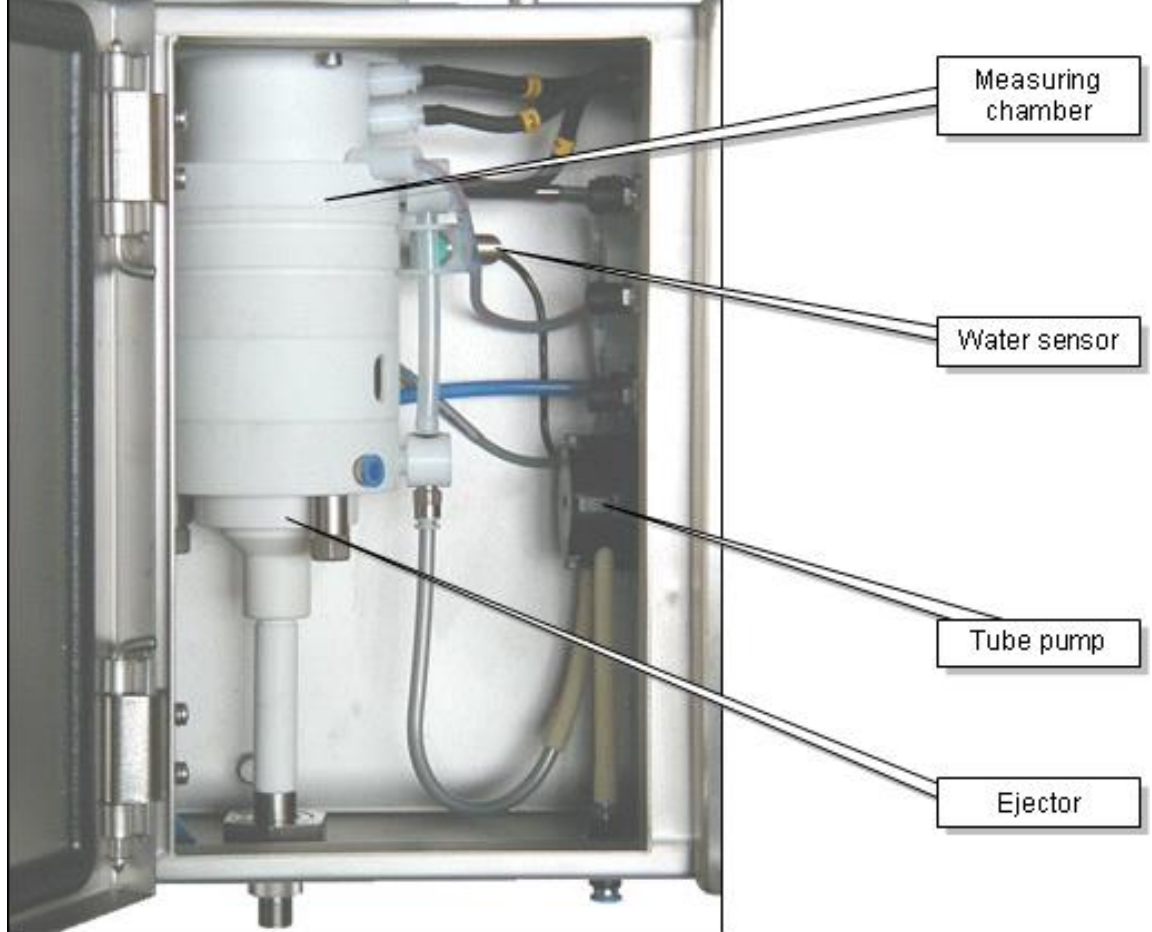

The venturi system and the water cylinder with the humidity sensors are accommodated in the measuring chamber.

To begin with, the air to be measured flows through a venturi nozzle, in which the gas flow rate is determined by measuring the difference in pressure. Located close to the nozzle is a sensor that measures the dry temperature. When it leaves the nozzle, the air takes the form of a laminar jet, referred to as the impact jet, and hits the water surface of the measuring cell. The sensor that measures the humid temperature (HT) is positioned at the centre of the measuring cell. The temperature values that are recorded are made available to the electronics unit and further processed there.

The measuring cell is constantly fed with water from the storage tank by a hose pump. The water level in the measuring cell is monitored by a sensor.

The pressure in the measuring chamber is likewise measured using a sensor. It is used to correct the measurement results and monitor the equipment. The measuring chamber is followed by the ejector. Currents of air are used here to create negative pressure in order to pump the measurement gas through the system. The pumping rate of the ejector is controlled using a proportional valve, with the help of the gas flow rate measurement in the venturi nozzle. As a result, the gas flow rate remains constant at around 14 l/min.

Excess water, together with the measurement gas and compressed drive air, is pumped out of the equipment via the ejector. It leaves the equipment through a connection at the bottom.

4

| 1.3.2                | <b>Ejector</b><br>The lower section of the measuring chamber contains the ejector, an air jet<br>pump that pumps the measurement air through the measuring chamber by<br>means of compressed air. Negative pressure of up to -200 hPa is allowed at<br>the extraction point. By controlling the compressed air that is fed, the gas<br>flow rate is kept constant at 14 standard litres per minute. The actuator is a<br>proportional valve controlled by pulse width modulation. The actual-value<br>sensor is the venturi system in the upper section of the measuring chamber<br>in connection with a differential-pressure sensor. |                                                                                                    |  |  |  |
|----------------------|----------------------------------------------------------------------------------------------------|----------------------------------------------------------------------------------------------------|--|--|--|
| 1.3.3                | Hose pump                                                                                                    |                                                                                                    |  |  |  |
|                      | The hose pump propels the water froncell. The pump's delivery rate is regulated water flows out of the cylinder.                                                                                                    | om the storage tank into the measuring gulated in such a way that part of the                                                                                                    |  |  |  |
| 1.3.4                | Water detector                                                                                                    |                                                                                                    |  |  |  |
|                      | The water detector uses a capacitive water level in the measuring cell remain                                                                                                    | e proximity switch to make sure that the ains correct.                                                                                                    |  |  |  |
| 1.3.5                | Control and evaluat                                                                                                    | tion electronics                                                                                                    |  |  |  |
|                      | The signals for dry temperature, hu<br>and measuring chamber pressure ar<br>a microprocessor is used to calcula<br>variables and monitor the equipment                                                                                                    | e signals for dry temperature, humid temperature, differential pressure<br>d measuring chamber pressure are passed to the electronics unit, where<br>nicroprocessor is used to calculate the desired humidity measurement<br>iables and monitor the equipment's functions. |  |  |  |
| Variables measured   | <ul> <li>The following measurement variable</li> <li>electronics unit and can be displayed</li> <li>Dry temperature</li> <li>Humid temperature</li> <li>Absolute pressure</li> <li>Differential pressure</li> <li>Auxiliary temperatures</li> </ul>                                                                                                    | es are recorded or calculated by the<br>and saved on the PC:<br>TT<br>HT<br>SP<br>$\Delta P$<br>T1 <sub>external</sub> (via ext. temperature sensor)<br>T <sub>internal</sub> (for compensating HT)                                                                        |  |  |  |
| Variables calculated | <ul> <li>Dew-point temperature</li> <li>Absolute humidity</li> <li>Specific humidity</li> <li>Volumetric water vapour content</li> <li>Partial water vapour pressure</li> <li>Enthalpy</li> <li>Saturation deficit</li> <li>Relative humidity for T1<sub>external</sub></li> <li>The following monitoring and control</li> <li>Open-loop control of the proportio</li> <li>Closed-loop control of the gas sar</li> <li>Monitoring and verification of <ul> <li>Water level internal, op</li> <li>Air flow rate</li> <li>Temperature sensors</li> </ul> </li> </ul>                                                                     | DT<br>MH<br>SH<br>Vol%<br>VP<br>h<br>DVP<br>RH<br>functions are carried out:<br>nal valve for regulating air flow rate<br>mpling hose temperature                                                                                                    |  |  |  |

- Adherence to the measurement range at outlets
- Gas sampling hose temperature
- Plausibility of calculation results

# 1.3.6

# **Controls and displays**

When the enclosure door on the right is opened, the operator panel becomes accessible, together with its display, signal lamps and operating keys.

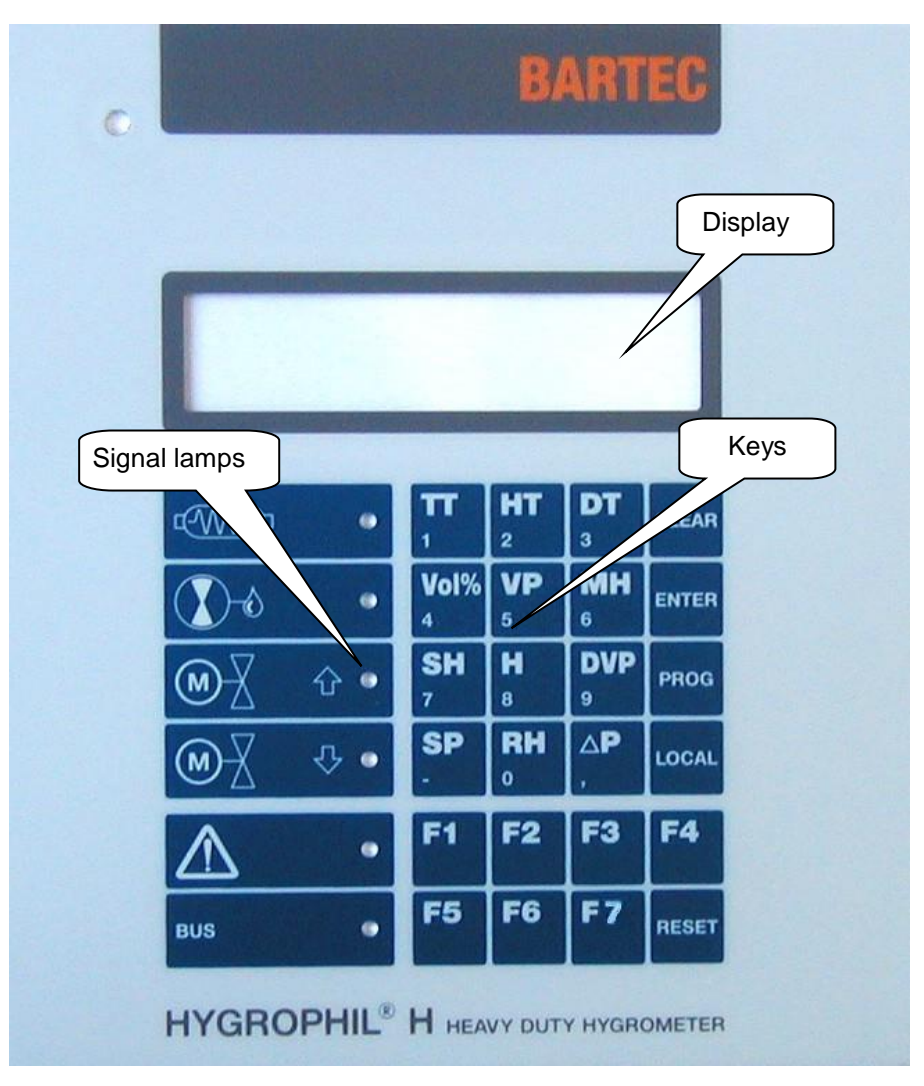

#### 1.3.6.1 Keys

The measurement variables are displayed by simply pressing a key. The keys that can be pressed to display the measurement variables are labelled appropriately. Several keys are also assigned to numbers or other characters. This double assignment is needed in programming mode.

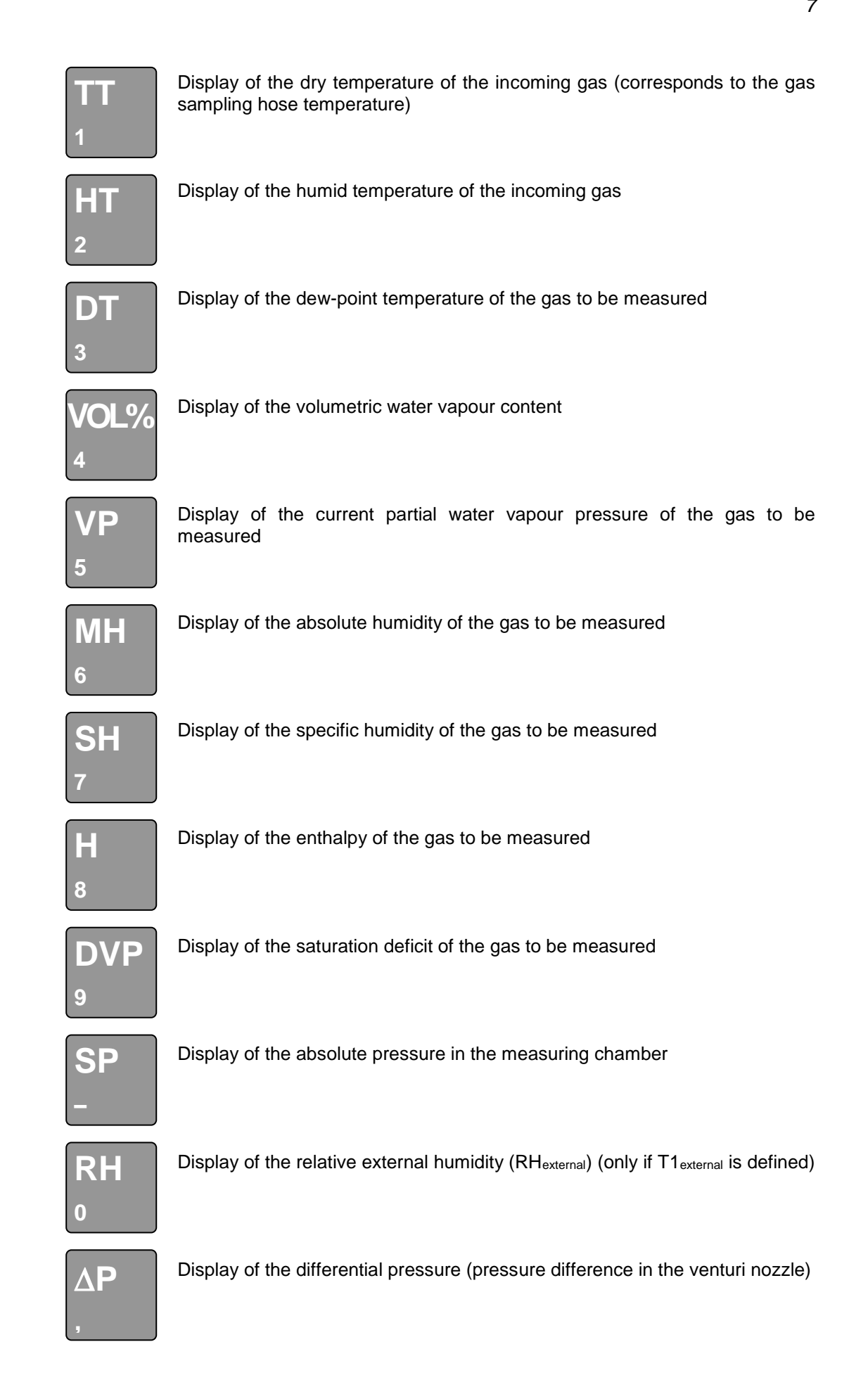

| <b>F1</b>  | Display of the temperature value of $T1_{external}$ (only if $T1_{external}$ is activated)                               |
|------------|----------------------------------------------------------------------------------------------------|
| F2         | Backlighting ON/OFF                                                                                                    |
| <b>F</b> 3 | Display of the proportional valve regulation ratio                                                                       |
| <b>F</b> 4 | Display of the internal temperature (Tint)                                                                               |
| F5         | Standby (the pump speed is decreased by a factor of 10, while the setpoint value for the differential pressure is fixed) |
| <b>F</b> 6 | Key for changing the slave address and displaying the baud rate                                                          |
| <b>F7</b>  | Test function for analogue outputs                                                                                       |
| CLEAR      | Delete value in programming mode                                                                                         |
| ENTER      | Confirmation key in programming mode                                                                                     |
| PROG       | Start programming mode                                                                                                   |
| LOCAL      | Interrupt or continue bus operation                                                                                      |
| RESET      | Trigger a software reset                                                                                                 |

#### 1.3.6.2 Signal lamps

For the purpose of signalling various operating states, the panel contains six fields with symbols and a signal lamp for each.

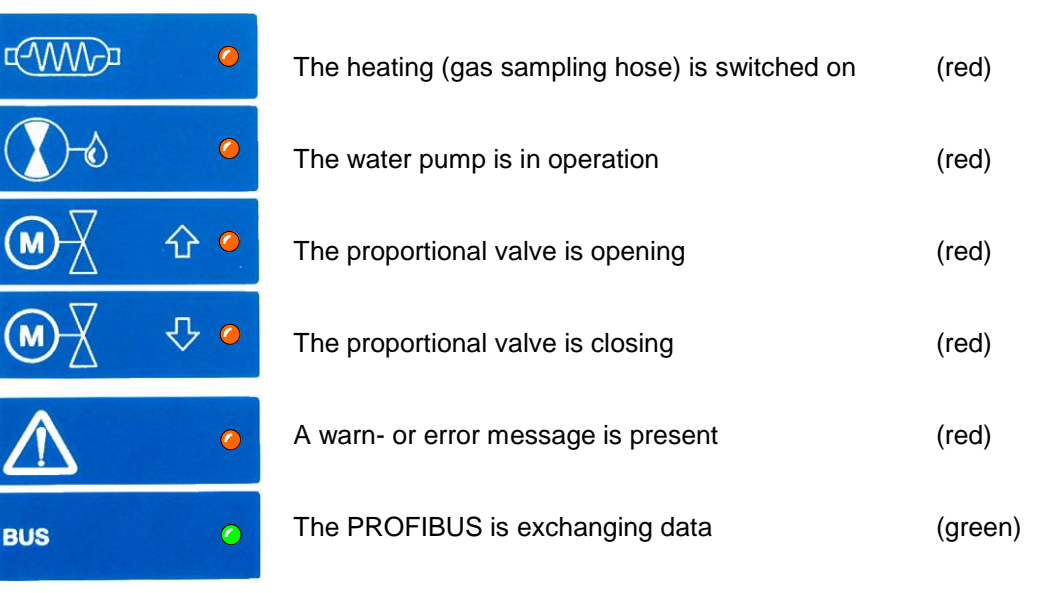

1.3.6.3

**1.3.7** Two analogue outputs

#### Display

The display is made up of two rows and is backlit.

The measurement variables called using the keyboard are displayed together with their dimensions in the bottom line. The top line shows the operating status or error messages, depending on the current conditions.

During programming, the display is used for interaction with the user. Appropriate displays, messages and questions are displayed. The line at the top shows the menu that is open, while the line at the bottom shows the function to be programmed or a value to be changed.

# Interfaces

Two electrically isolated analogue current outputs are available for the purpose of evaluating and processing the measured values.

You can allocate any humidity measurement variables or auxiliary variables to these outputs as you wish.

You are free to define the limits of the measurement ranges within the respective overall measurement range as you wish (see 5.2.1).

The analogue outputs are constantly monitored to ascertain whether the current measured value lies within the respective measurement range that has been programmed. If there are deviations, a fault is reported.

In addition, one of the two analogue current outputs can be monitored to ascertain whether it adheres to a minimum value and maximum value.

Once they have been switched on, the outputs remain at 0 until the normal operating conditions are reached.

If a fault is reported during measurement operation, the outputs are fixed at the value that they had directly before the fault report appeared.

*Field bus interface* Field bus interface (PROFIBUS DP). All measured values can also be recorded using the field bus interface. In addition, the system can be configured using this interface.

# 1.3.8 Temperature sensors

The internal temperature sensor, T<sub>internal</sub>, is built into the enclosure as a fixed element.

It is used for compensating the humid temperature.

For measuring temperature-dependent humidity variables (such as relative humidity (RH) or enthalpy (h)), you have the option of installing an external temperature sensor (T1<sub>external</sub>). This must be placed in the position where the humidity variable is to be measured.

# 1.3.9Gas sampling hose

The gas humidity is not measured within the respective system. Rather, the gas is extracted from there and pumped to the HYGROPHIL system via a connecting line. It is essential that no water vapour condenses within the connecting line as this would falsify the measurement result and could possibly lead to operating problems. In order to prevent this, the temperature of this line (and of the entire suction apparatus) must be kept above the maximum dew-point temperature to be expected.

To this end, a gas sampling hose is used and its temperature is automatically kept constant. At the same time, the dry temperature sensor is used as the actual-value sensor. By programming the dry temperature (TT), therefore, you also specify the gas sampling hose temperature.

# 1.3.10 Connection for external water detector

An external water detector is available as an optional extra for monitoring the level in the water storage tank.

# 1.3.11 Filter

HYGROPHIL® H 4230 is highly insensitive to dirt. It is recommended that a filter is set at the extraction site in order to extend the maintenance intervals of the measurement chamber.

If required, please ask our expert consultants to select a suitable filter.

# 1.4 Technical data

| Humidity measuren                          | nent  |                                                    |                   |                           |                    |            |
|--------------------------------------------|-------|----------------------------------------------------|-------------------|---------------------------|--------------------|------------|
| Measurement principle                      |       | Psychrometric gas humidit                          | y measurement ir  | n line with the           | e impact jet metho | bc         |
| Transducer                                 |       | PT 100/ 4-conductor in accordance with DIN IEC 751 |                   |                           |                    |            |
| Computational accuracy                     |       | ≤ 0.01%                                            |                   |                           |                    |            |
| Computing time                             |       | Approx. 2s (for a sudden c                         | hange in VOL% f   | rom 0 to 40%              | ó)                 |            |
| Settling time                              |       | t90 = <170s (bei VOL%-Spr                          | ung von 0 auf 40  | %)                        | •                  |            |
| Air/gas flow rate                          |       | Max. 15,5 standard liters/m                        | nin.              |                           |                    |            |
| Water intake                               |       | Max. 25 ml/h (hose pump)                           |                   |                           |                    |            |
| Water reserve                              |       | 2I (enough for approx. 3 da                        | ays) or 11I       |                           |                    |            |
| Compressed air intake                      |       | 26 bar max. air consump                            | tion 1200 standa  | ard liters/h              |                    |            |
|                                            |       | at negative pressure <25                           | mbar              |                           |                    |            |
| Measured variable                          | inpu  | ts                                                 |                   |                           |                    |            |
| Measured variable                          |       | Measurement range                                  | Resolution        |                           | Accuracy           | Туре       |
| Dry temperature                            | TT    | 0140 °C                                            |                   |                           | $\leq$ 0.5% of the | Primary    |
| Humid temperature                          | HT    | 0140 °C                                            | 0.1 °C            |                           | measurement        | -          |
| Temperature T1 <sub>external</sub> (option | nal)  | 0200 °C                                            |                   |                           | range              |            |
| Absolute pressure                          | SΡ    | 5001500 hPa                                        | 1 hPa             |                           | ≤1%                |            |
| Differential pressure                      | DP    | 100999 Pa                                          | 1 Pa              |                           | ≤1%                |            |
| Dew-point temperature                      | DT    | 20100 °C                                           | 0.1 °C            |                           |                    | Calculated |
| Volumetric content H <sub>2</sub> O V      | ol%   | 2100 %                                             | 0.1 %             |                           |                    |            |
| Absolute humidity                          | MH    | 151000 g/kg                                        | 1 a/ka            |                           |                    |            |
| Specific humidity                          | SH    | 151000 g/kg                                        | 1 g/kg            |                           |                    |            |
| Enthalpy                                   | h     | 351000 kJ/kg                                       | 1 kJ/kg           |                           |                    |            |
| Current vapour pressure                    | VP    | 101000 hPa                                         | 1 hPa             |                           |                    |            |
| Saturation deficit D                       | /P    | 01000 hPa                                          | 1 hPa             |                           |                    |            |
| Outputs                                    |       | •                                                  | - 1               | 1                         |                    | L          |
| Signal output                              |       |                                                    |                   |                           |                    |            |
| Analogue output                            |       | 2 electrically isolated output                     | ut channels, can  | be assigned               | to each of the m   | easurement |
|                                            |       | ranges, spread, error beha                         | viour programma   | ble                       |                    |            |
| Output signal                              |       | 020 mA or 420 mA (p                                | rogrammable), lir | near                      |                    |            |
| Permissible load                           |       | ≤ <b>500</b> Ω                                     | - ·               |                           |                    |            |
| Accuracy                                   |       | $\leq$ 0.2% of the associated m                    | neasured value    |                           |                    |            |
| Inputs                                     |       | •                                                  |                   |                           |                    |            |
| External water detector                    |       | 24 V d.c., NPN                                     |                   |                           |                    |            |
| T1 <sub>external</sub>                     |       | PT 100/ 4-conductor in accordance with DIN IEC 751 |                   |                           |                    |            |
| Data interface                             |       | ·                                                  |                   |                           |                    |            |
| Field bus interface                        |       | PROFIBUS DP                                        |                   |                           |                    |            |
| Electrical data                            |       | •                                                  |                   |                           |                    |            |
| Auxiliary power                            |       | Measuring unit:                                    | 90264 V           | a.c. 4763                 | Hz, approx, 30 V   | Ά          |
|                                            |       | Gas sampling hose:                                 | 230 V or 1        | 15 V a.c.; ap             | prox. 100 VA/m     |            |
| Relav                                      |       |                                                    |                   | / <b>I</b> I              |                    |            |
| Warning relay                              |       | Display of warnings                                | Load: 1 A         | /24 V d.c., at            | least 10 mA        |            |
| FRROR relay                                |       | Display of failures                                | Load: 1 A         | /24 V d.c., at            | least 10 mA        |            |
| Ambient conditions                         | 5     |                                                    |                   | , <b>u</b>                |                    |            |
| Permitted working tempera                  | ature | +5+50 °C with enclosur                             | e 4230-119 for E  | x Zone 22 <sup>.</sup> -2 | 20 °C+50 °C        |            |
| Permitted storage tempera                  | ature | -20 +70 °C (without water)                         |                   |                           |                    |            |
| Climate category                           |       | KWF in accordance with DIN 40040                   |                   |                           |                    |            |
| Reference conditions                       |       | 23 °C +2 °C / 230V + 2%                            |                   |                           |                    |            |
|                                            |       |                                                    |                   |                           |                    |            |

| Mechanical data              |                                                                                    |
|------------------------------|------------------------------------------------------------------------------------|
| Enclosure                    | Stainless steel enclosure; protection rating IP64 in accordance with DIN 40050     |
| Dimensions                   | 450×410×150 mm (without mount)                                                     |
| Assembly drill holes         | 347x330 mm, 4ר7x13mm (M6)                                                          |
| Weight                       | Approx. 12.5 kg                                                                    |
| Connections                  |                                                                                    |
| Electrical connection        | Screw terminals 0.5-1.5 mm <sup>2</sup> ; cable feed via M 16x1.5 cable gland      |
| Compressed air supply        | Plug nipple NW 7                                                                   |
| Gas sampling hose connection | Special connection                                                                 |
| Dimensions                   | 681.4<br>554.4<br>450<br>HVGROPHIL <sup>H</sup> H<br>proceed hypometry<br>11 Liter |
|                              |                                                                                    |
| Assembly drill holes         | 344                                                                                |
|                              |                                                                                    |

| 1.5 Details when ordering                                                                                                    |                                                                                                    |                                            |  |  |  |  |  |
|----------------------------------------------------------------------------------------------------|----------------------------------------------------------------------------------------------------|--------------------------------------------|--|--|--|--|--|
| 1.5.1                                                                                                    | Basic equipment                                                                                                    |                                            |  |  |  |  |  |
| HYGROPHIL H Type 4230-<br>Corrosion-proof, 115/230 V a<br>Scope of delivery: HYGRO<br>Order number: 202728                                             | <b>10</b><br>c.<br>PHIL-H in accordance with order number; 1 I                                                                                     | itre of surfactant                         |  |  |  |  |  |
| 1.5.2                                                                                                    | Accessories                                                                                                    |                                            |  |  |  |  |  |
| Gas sampling hose, Type<br>Flexible, water-resistant gas<br>temperature 200 °C); Includ<br>Operating voltage: 230 V a.<br>Connection type: Universal   | <b>4230-100</b><br>s sampling hose for feeding measurement<br>ling 1 mount per metre;<br>c. or 115 V a.c.<br>conical nipple G3/8" DKR DIN3863      | gas without condensate (max. input         |  |  |  |  |  |
|                                                                                                    |                                                                                                    |                                            |  |  |  |  |  |
| Length                                                                                                    | Order number (230 V)                                                                                                    | Order number (115 V)                       |  |  |  |  |  |
| 1.0 m                                                                                                    | 202729                                                                                                    |                                            |  |  |  |  |  |
| 1.3 m                                                                                                    | 289818                                                                                                    |                                            |  |  |  |  |  |
| 2.0 m                                                                                                    | 216375                                                                                                    |                                            |  |  |  |  |  |
| 3.0 m                                                                                                    | 202727                                                                                                    |                                            |  |  |  |  |  |
| 4.0 m                                                                                                    | 216376                                                                                                    |                                            |  |  |  |  |  |
| 5.0 m                                                                                                    | 216377 >(100 W/m)                                                                                                    |                                            |  |  |  |  |  |
| 6.0 m                                                                                                    | 290074                                                                                                    |                                            |  |  |  |  |  |
| 7.0 m                                                                                                    | 230573                                                                                                    | 306255                                     |  |  |  |  |  |
| 8.0 m                                                                                                    | 365576                                                                                                    | > (50 W/m)                                 |  |  |  |  |  |
| 10.0 m                                                                                                    | 294604                                                                                                    | 302536                                     |  |  |  |  |  |
| 12.0 m                                                                                                    | 233793                                                                                                    | 292338                                     |  |  |  |  |  |
| 14,0 m                                                                                                    | 423733 r                                                                                                    |                                            |  |  |  |  |  |
| 16,0 m                                                                                                    | 281348(60 W/m)                                                                                                    |                                            |  |  |  |  |  |
| Gas sam                                                                                                    | pling hose (Hastelloy)                                                                                                    |                                            |  |  |  |  |  |
| 2,0 m                                                                                                    | 292910 (100 W/m)                                                                                                    |                                            |  |  |  |  |  |
| 12,0 m                                                                                                    | 371852 (100 W/m)                                                                                                    |                                            |  |  |  |  |  |
| Gas sampling hose Type of<br>Flexible, water-resistant gas<br>temperature 120 °C); Includ<br>Operating voltage: a.c. 230<br>Connection type: Universal | 4230-114 Ex Zone 2/22<br>s sampling hose for feeding measurement<br>ling 1 mount per metre<br>V or a.c. 115 V.<br>conical nipple G3/8" DKR DIN3863 | gas without condensate (max. input         |  |  |  |  |  |
|                                                                                                    | -                                                                                                    | -                                          |  |  |  |  |  |
| Length                                                                                                    | Order number (230 V)                                                                                                    | Order number (115 V)                       |  |  |  |  |  |
| 4,0 m                                                                                                    | 321356                                                                                                    |                                            |  |  |  |  |  |
| 6,0 m                                                                                                    | 321357                                                                                                    |                                            |  |  |  |  |  |
| 10,0 m                                                                                                    | 279259                                                                                                    | Order numbers for 115 V version on request |  |  |  |  |  |
| 12,0 m                                                                                                    | 241974                                                                                                    |                                            |  |  |  |  |  |
| 15,0 m                                                                                                    | 300500                                                                                                    |                                            |  |  |  |  |  |

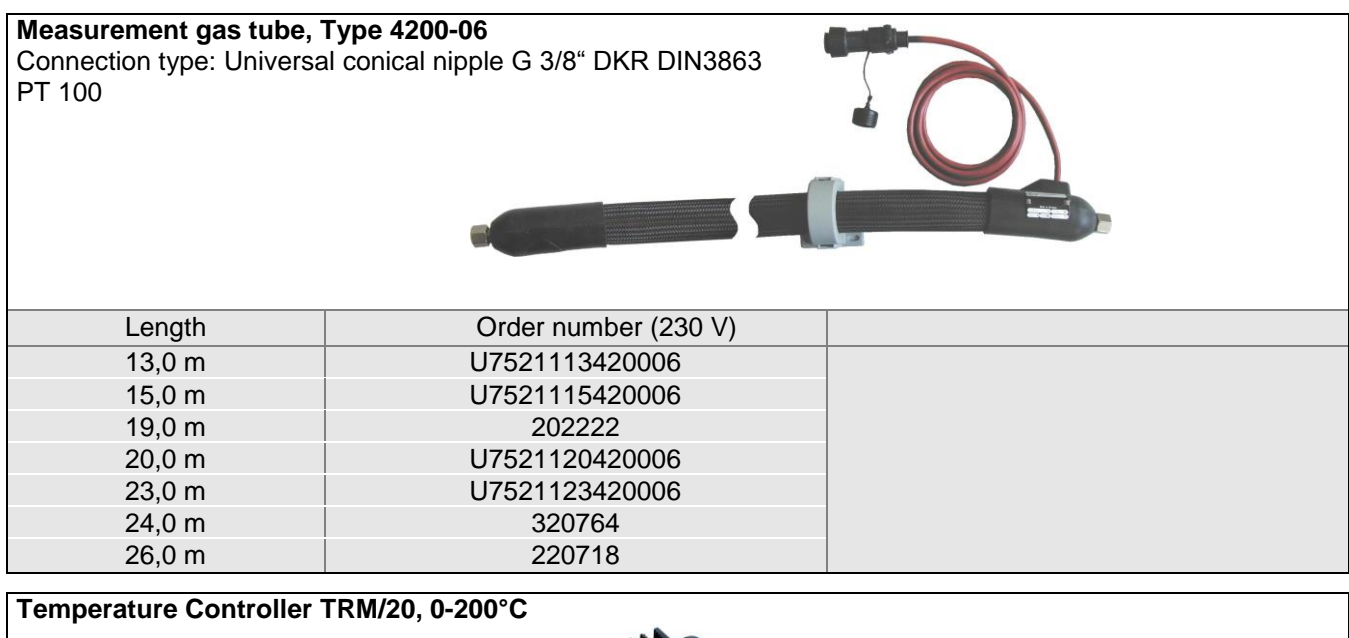

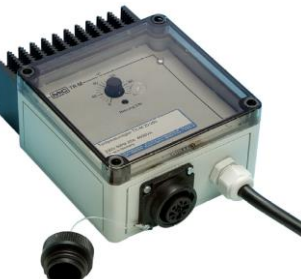

Order number: 314300

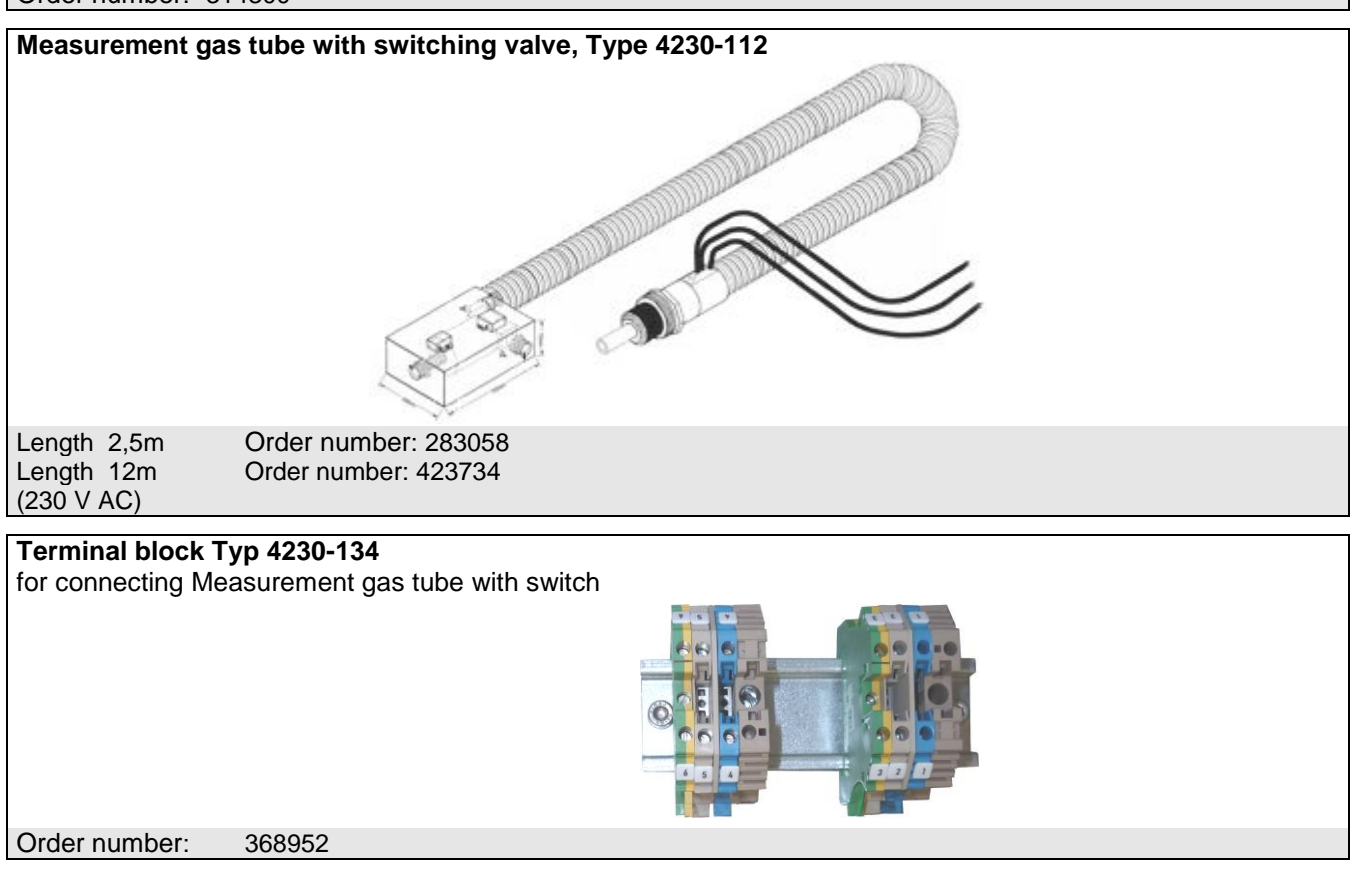

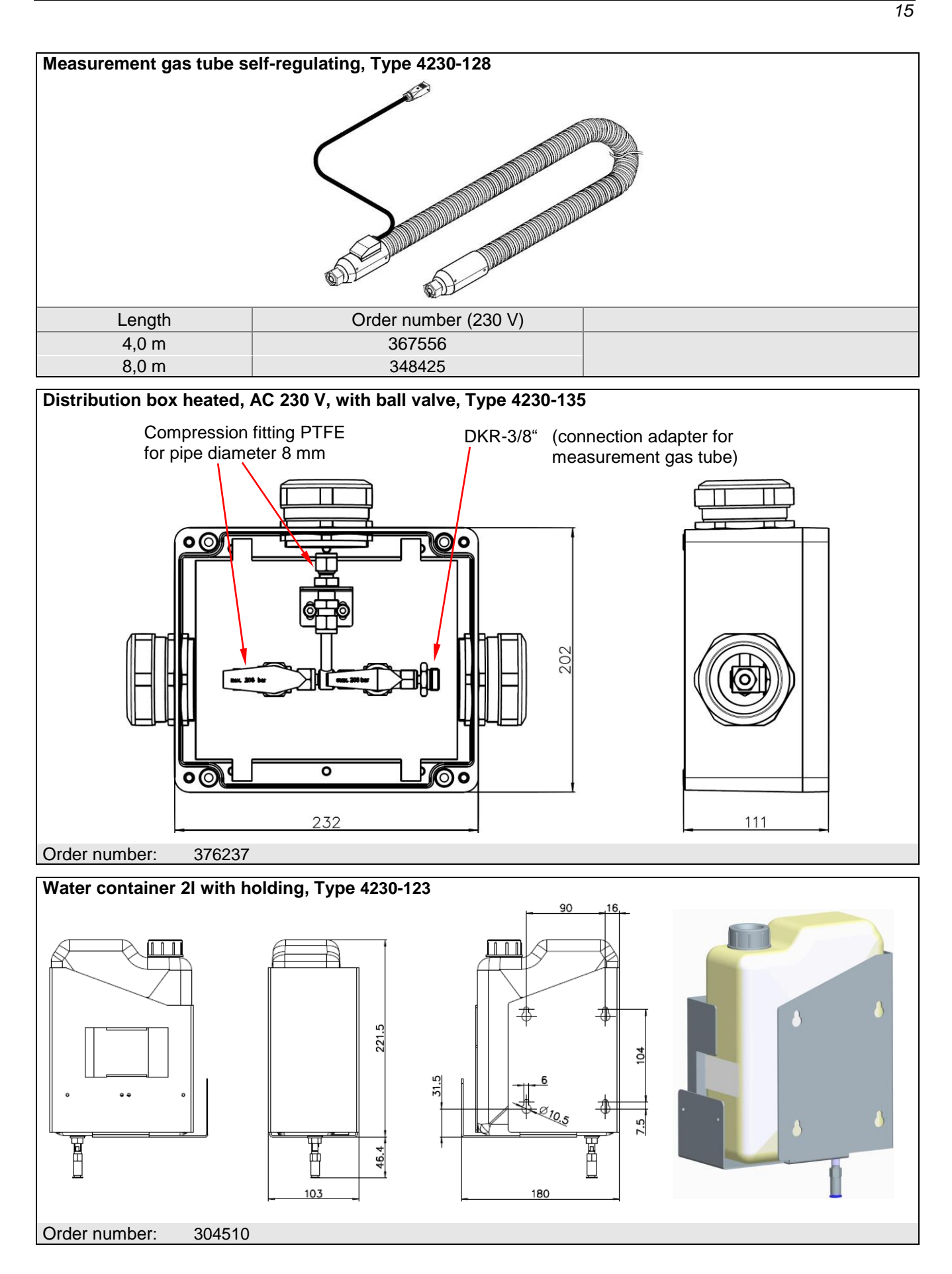

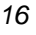

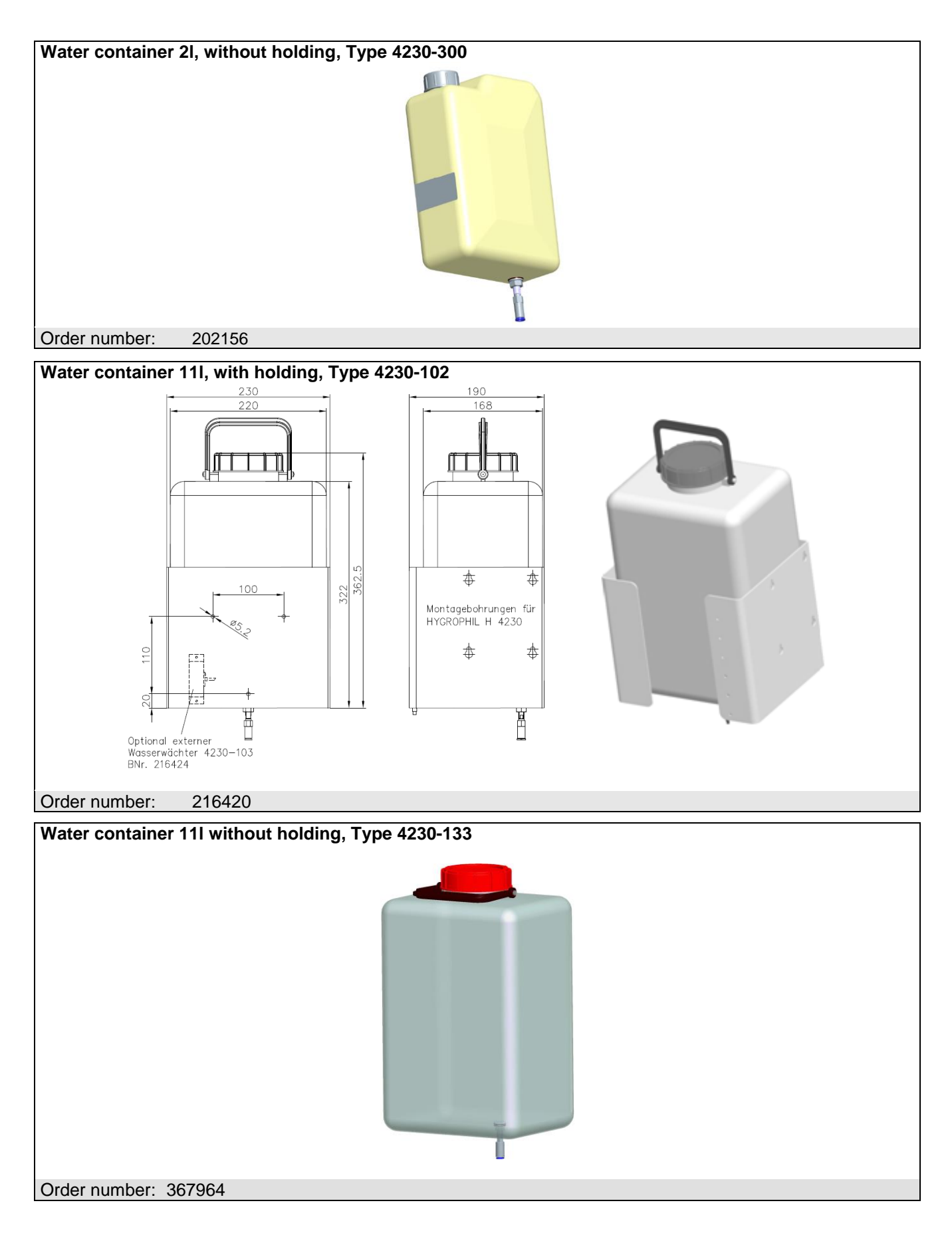

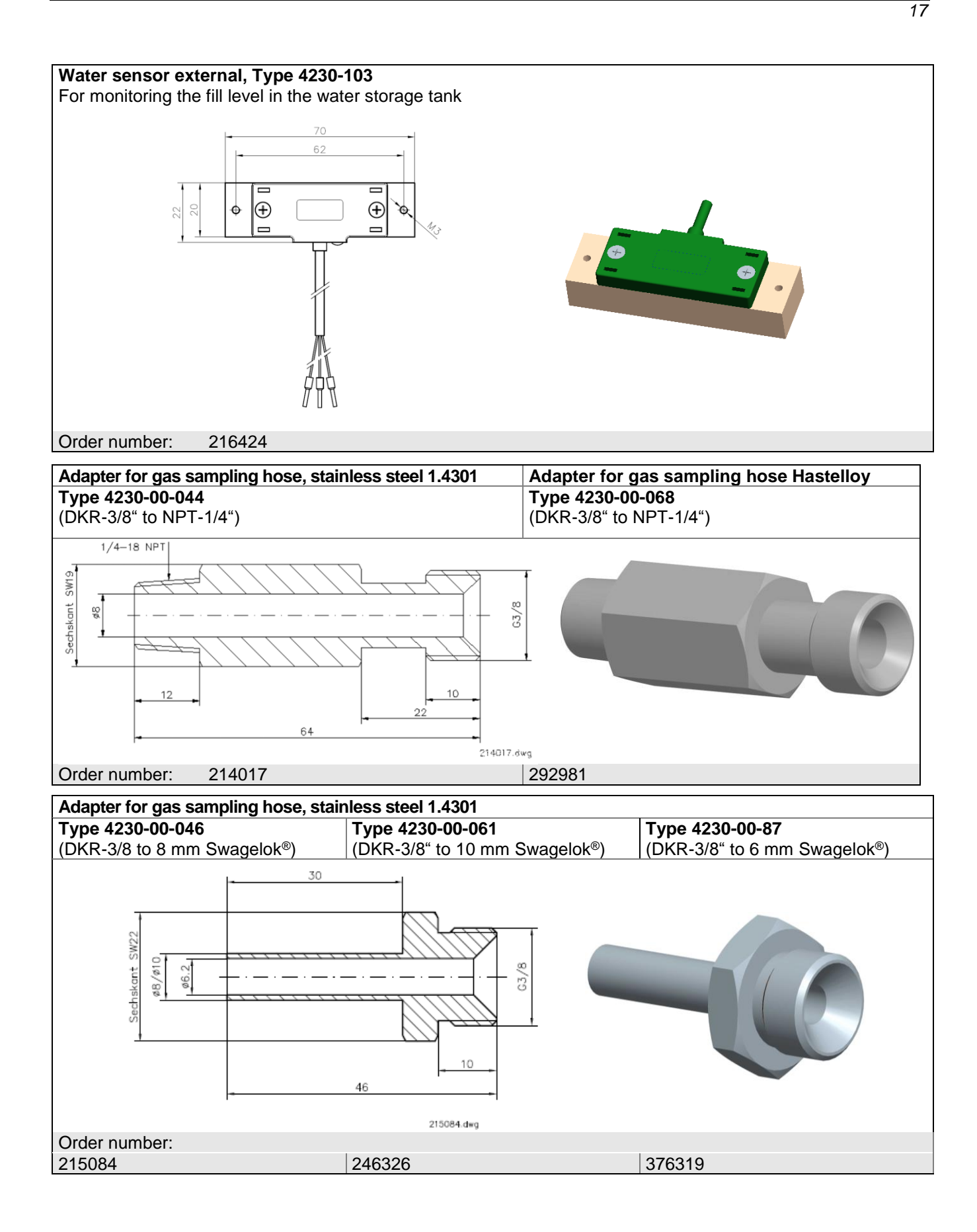

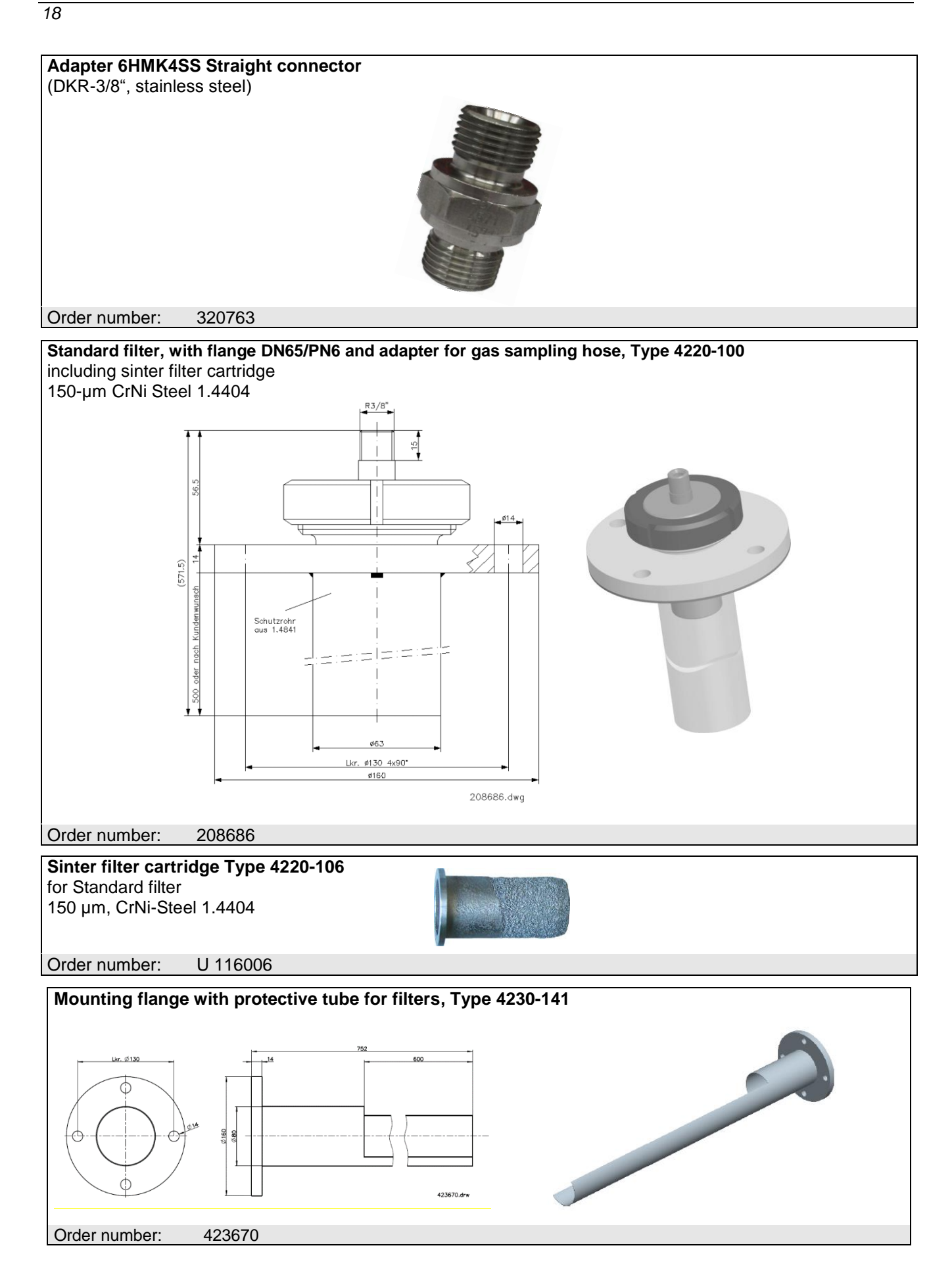

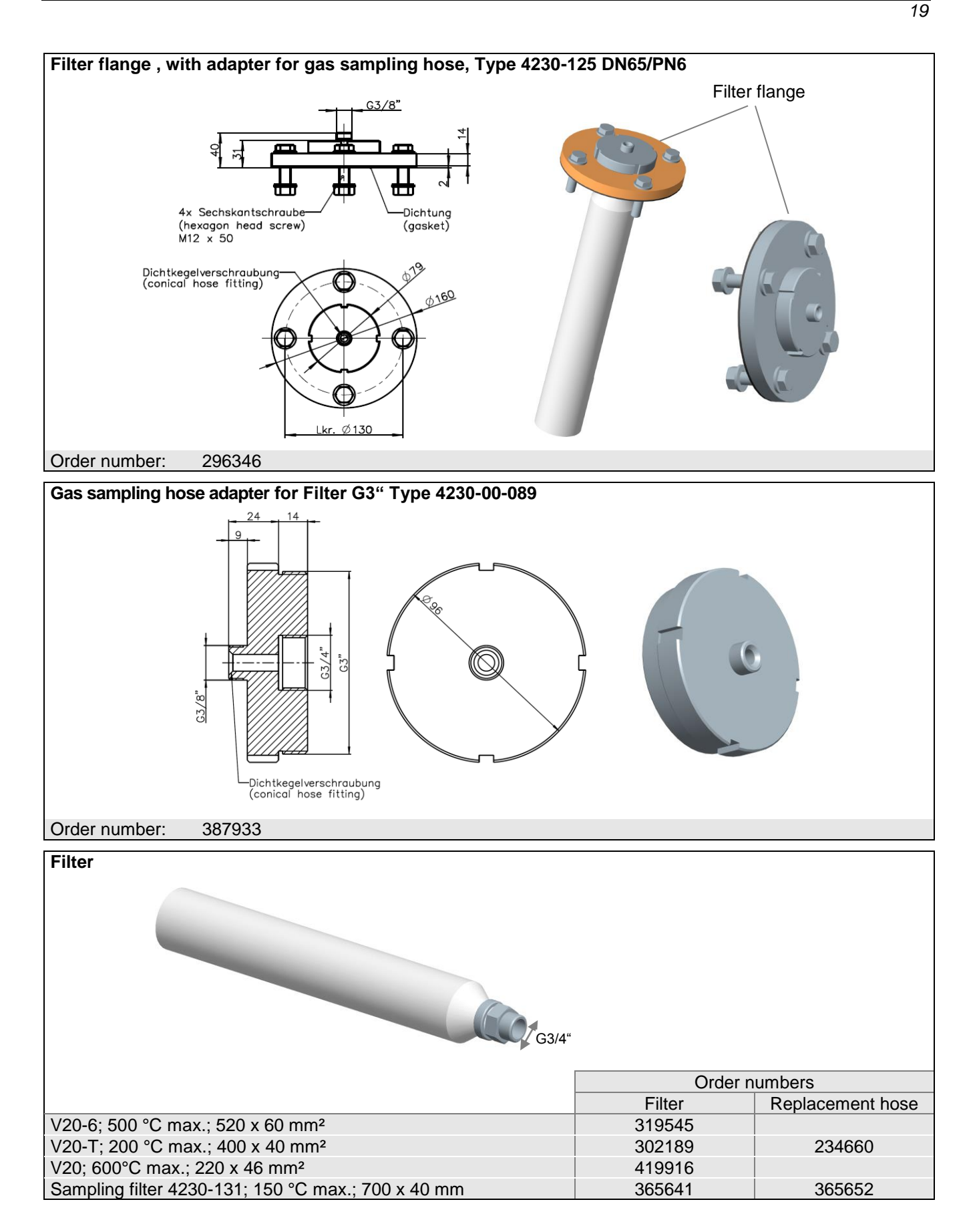

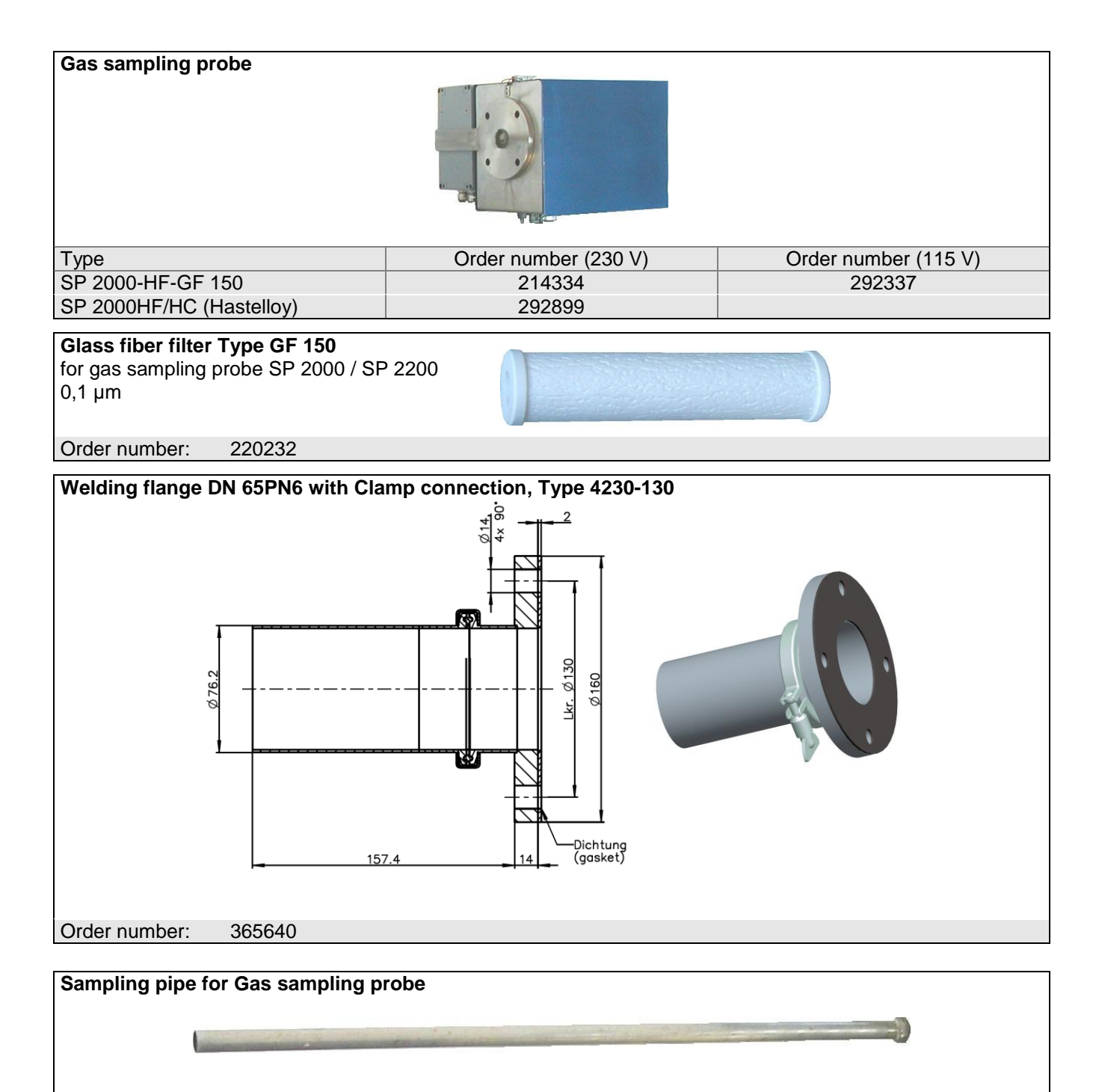

| Туре        | Length     | for gas sampling probe Type | Order number     |
|-------------|------------|-----------------------------|------------------|
| SP 2000 /SS | 1 m<br>2 m | SP 2000 / SP 2200           | 214333<br>372218 |
| SP 2000/HC  | 1 m        | SP 2000HF/HC (Hastelloy)    | 292898           |

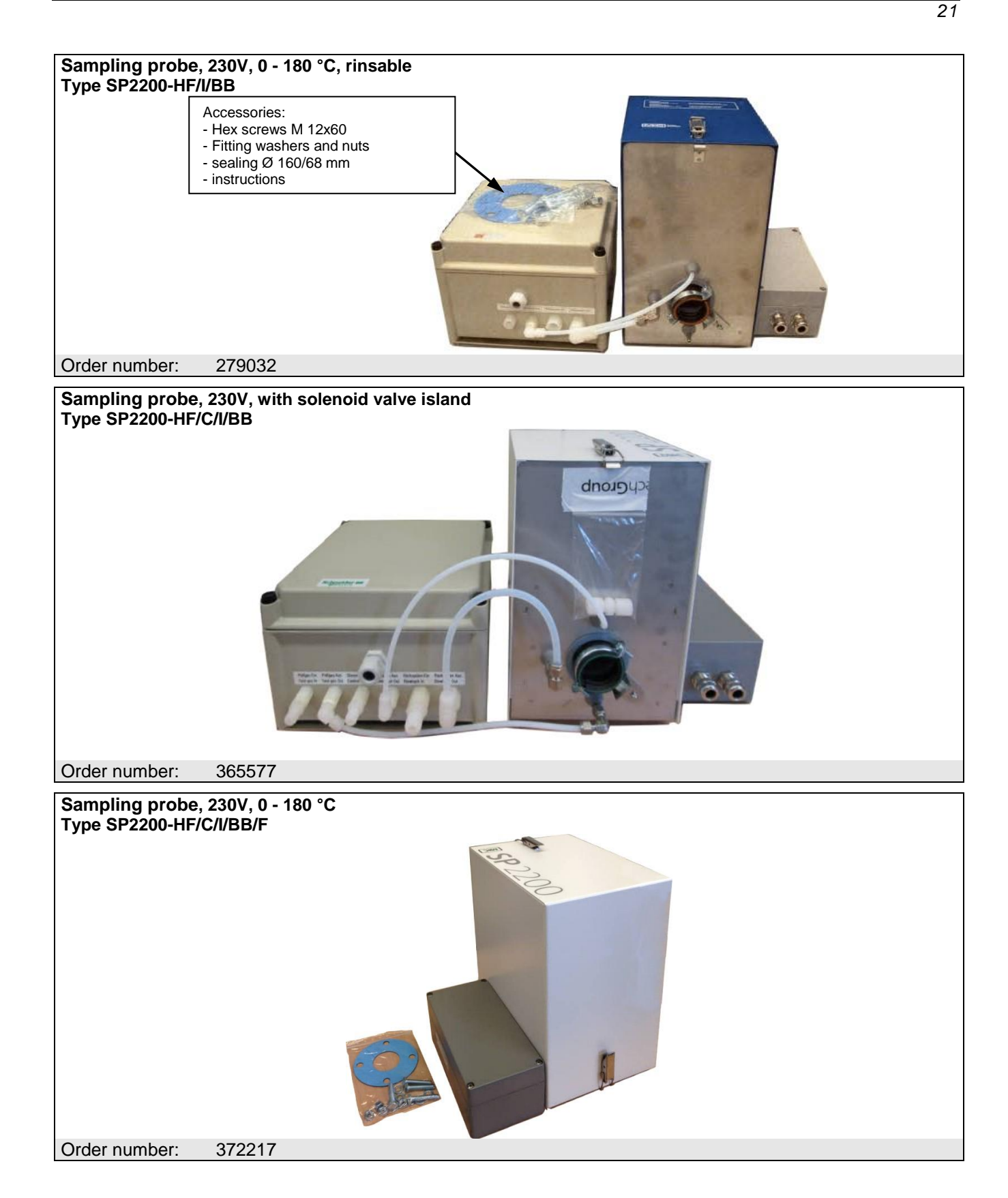

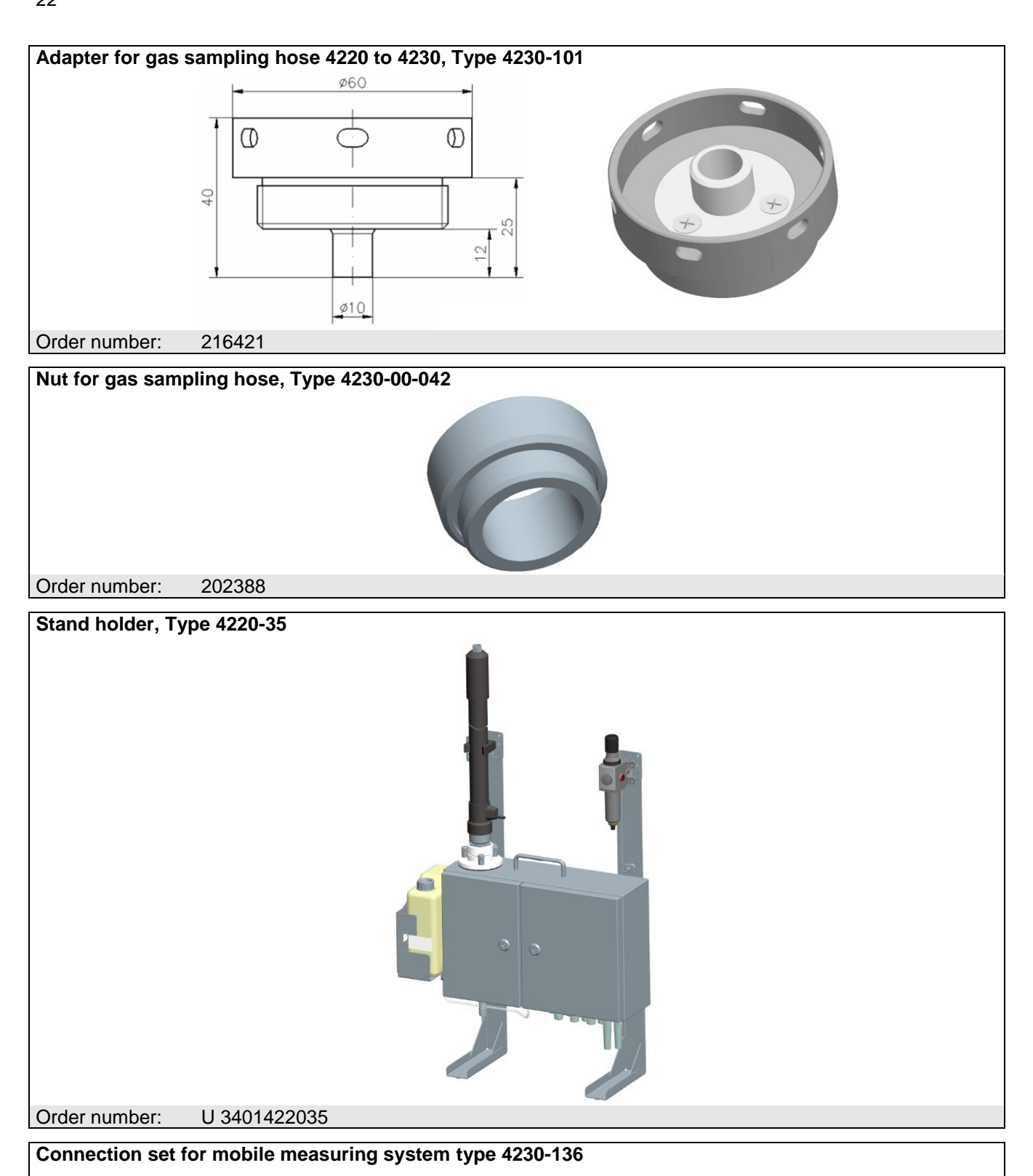

Includes:

10m Compressed air hose with air connection

2,5m Rubber cable with SCHUKO solid rubber plug

2,5m Rubber cable with SCHUKO solid rubber coupling

1 St. SCHUKO-solid rubber plug

Order number: 393966

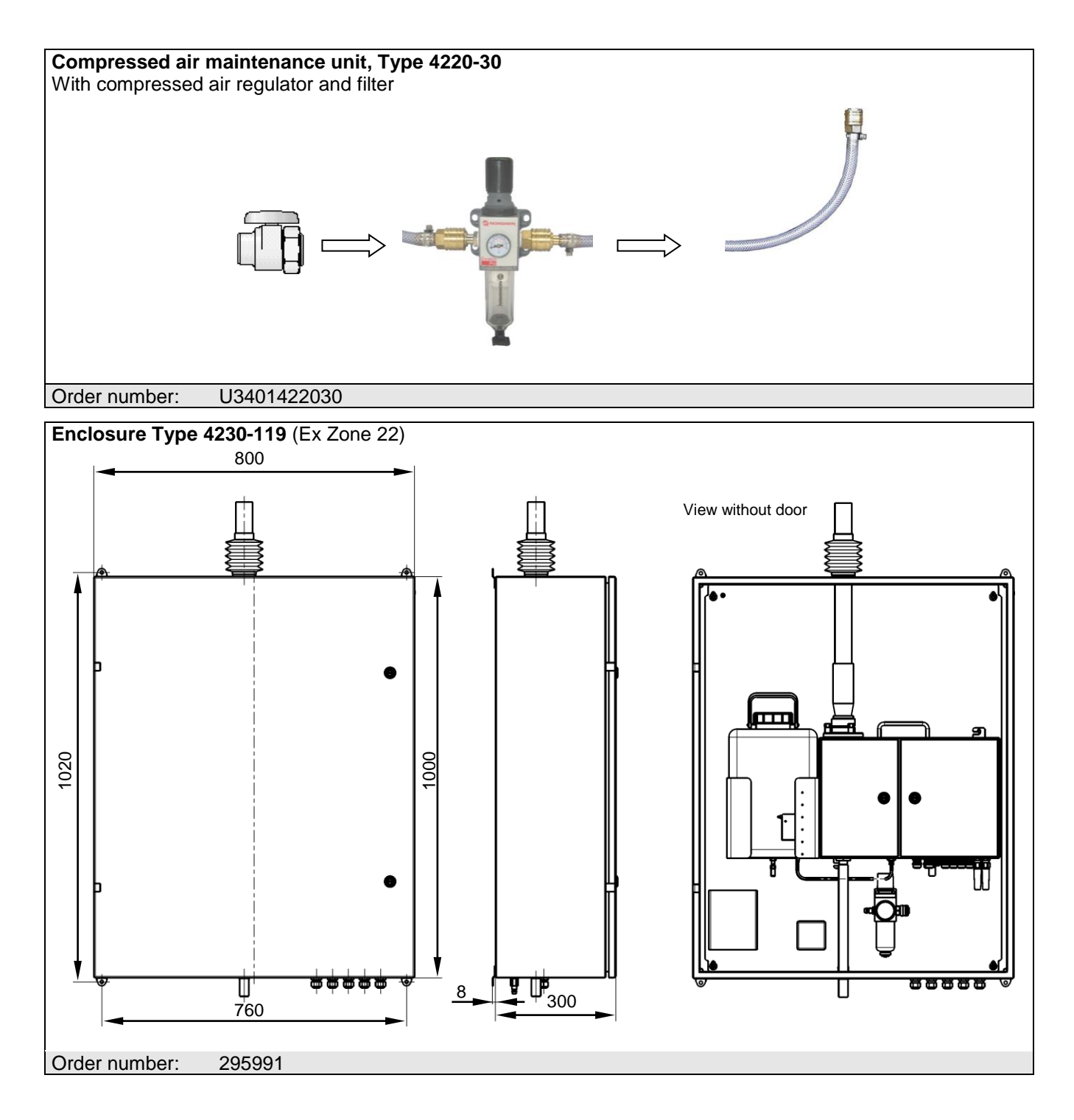

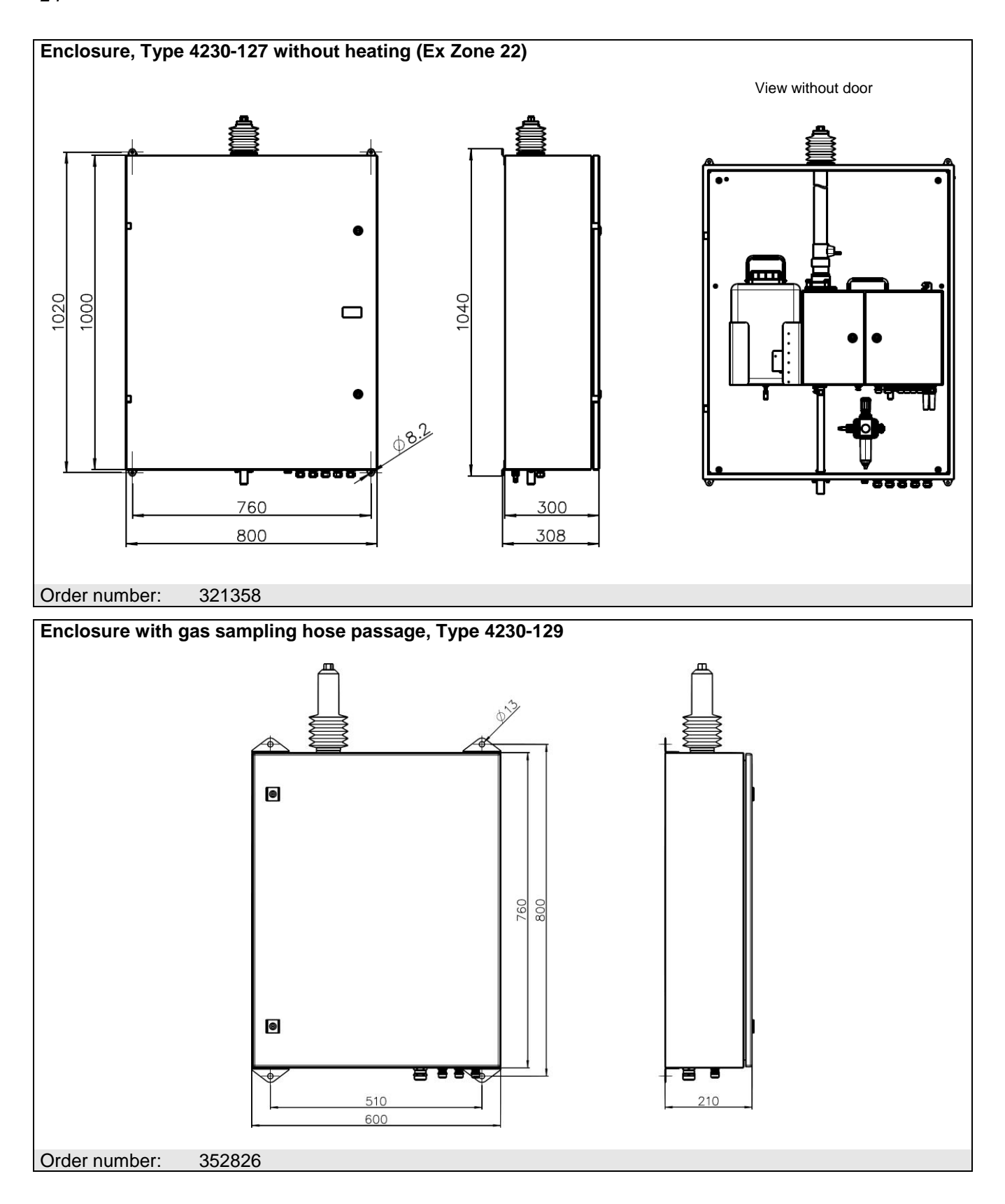

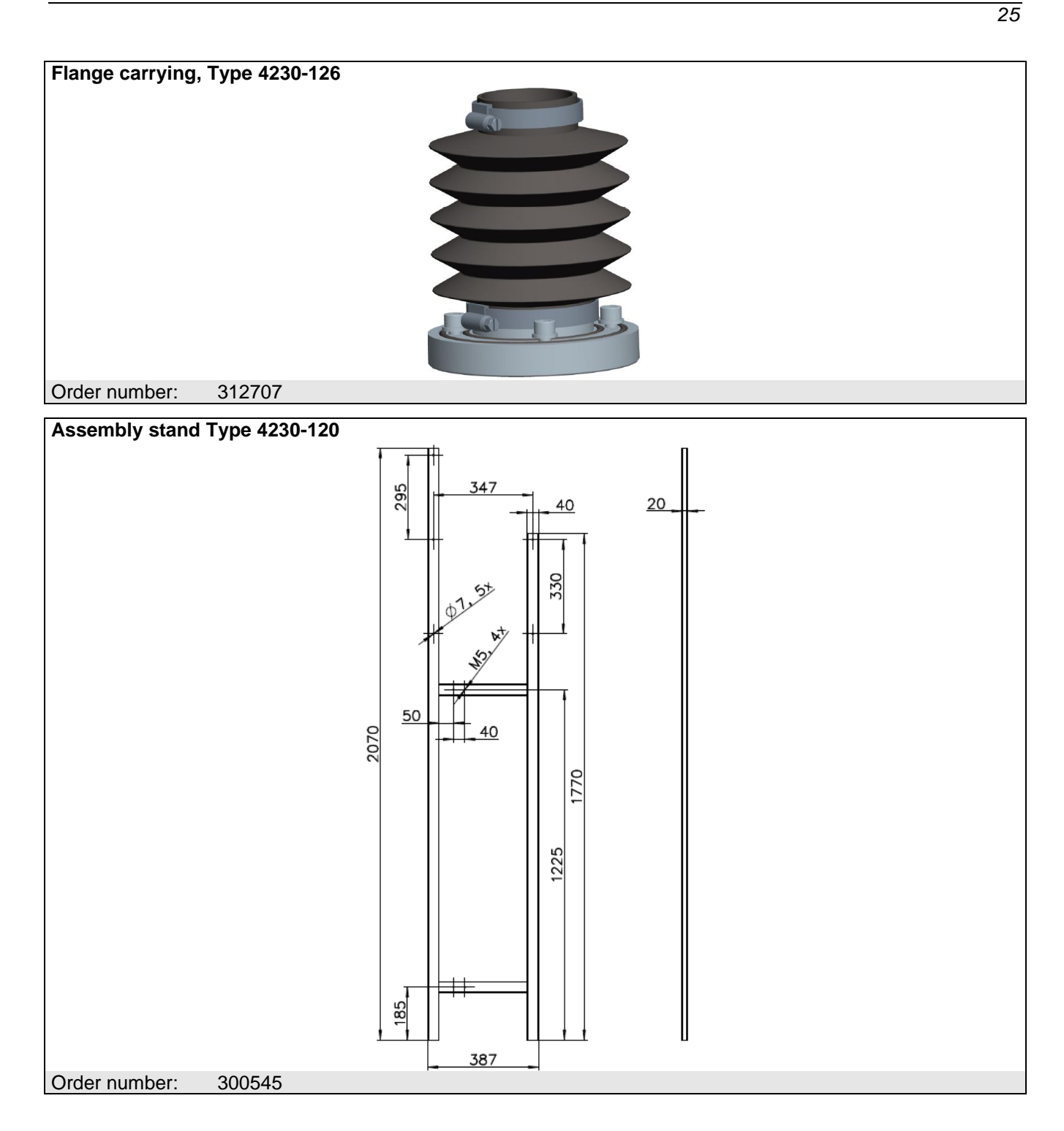

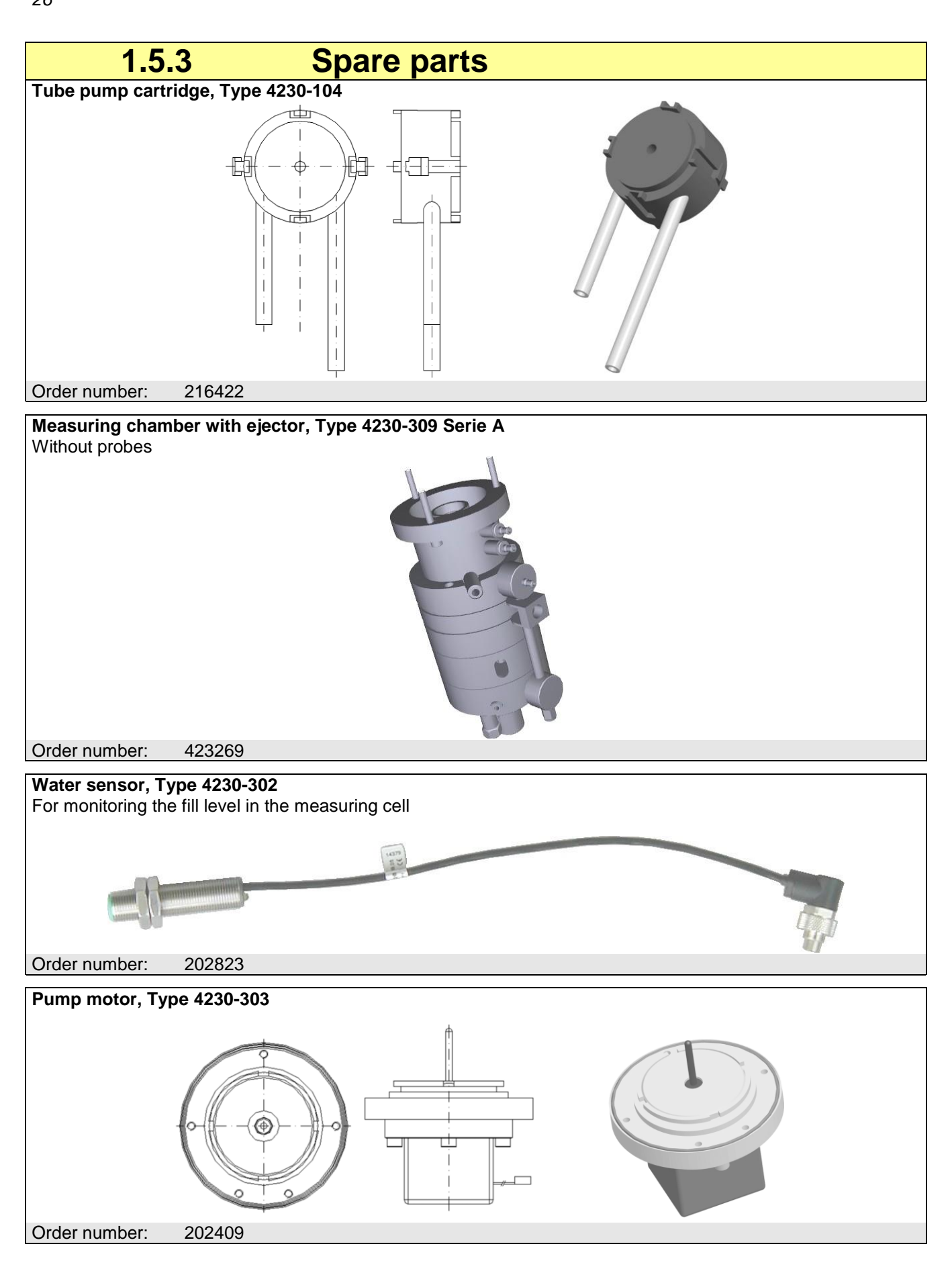

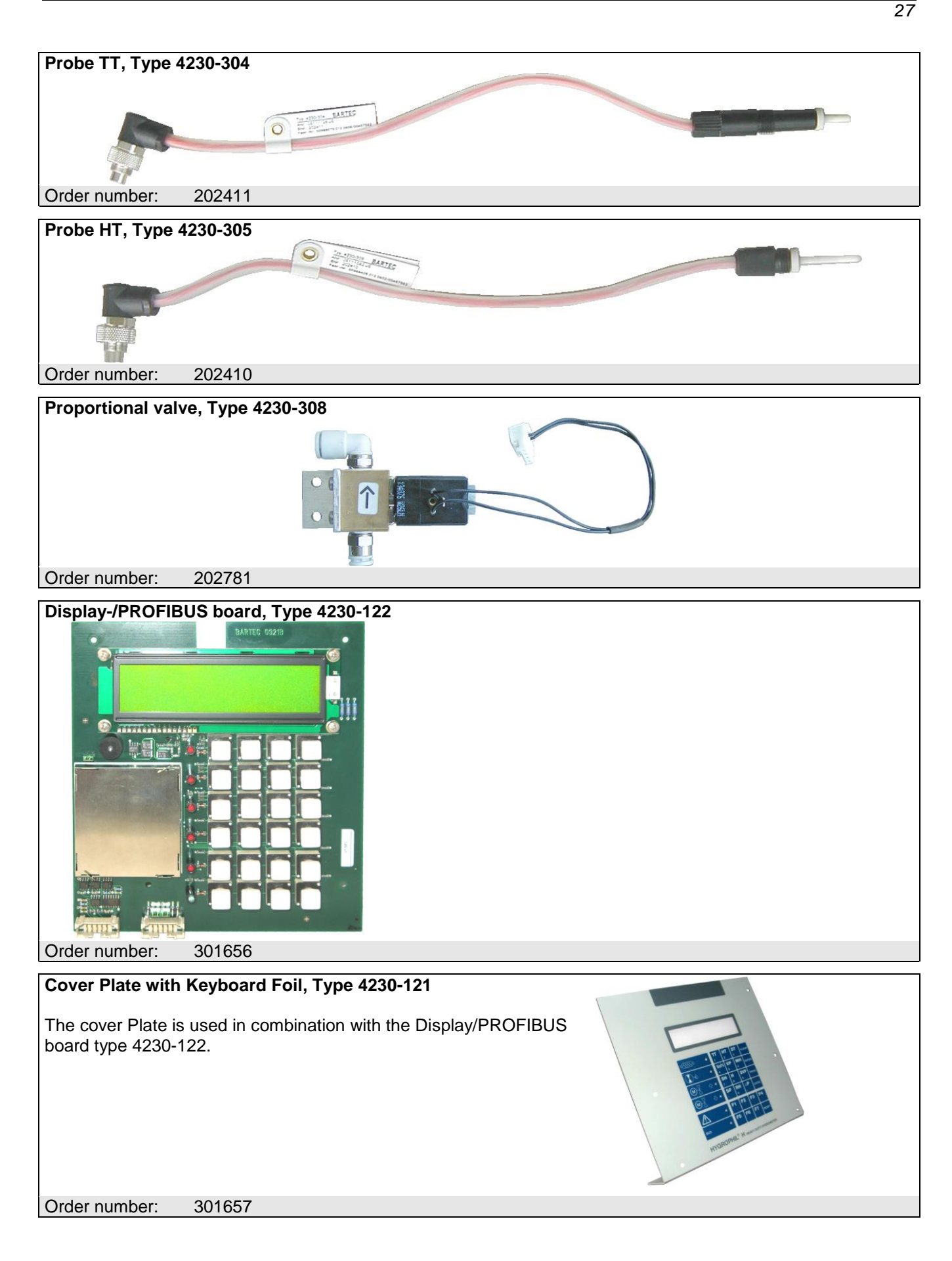

# Electronics board with power supply unit, Type 4230-400

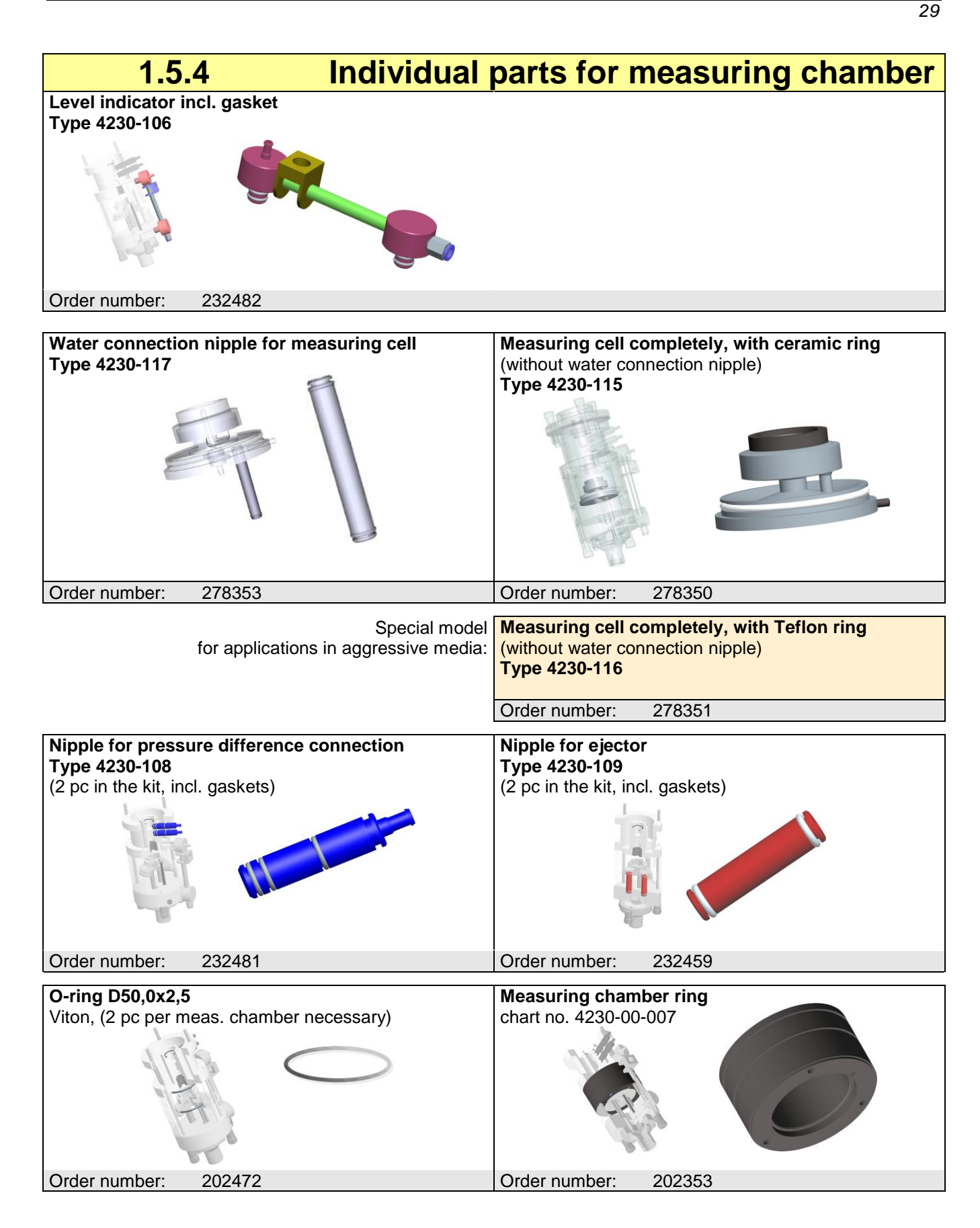

| Inlet strainer incl. gasket Type 4230-110             | Escape ejector<br>chart no. 4230-00-032                                                                                                    |
|-------------------------------------------------------|----------------------------------------------------------------------------------------------------|
|                                                       |                                                                                                    |
| Order number: 232458                                  | Order number: 202706                                                                                                    |
| Escape ejector<br>chart no. 4230-00-054               | Nut M5<br>for measuring chamber or cap fastener<br>(2x3 pc per meas. chamber necessary)                                                                                                    |
| Order number: 222563                                  | Order number: 202370                                                                                                    |
| Measuring cell-bracket incl. ejector<br>Type 4230-111 | O-Ring-Set           Type 4230-124           1 Minigrip bag           O-Ring 8,0 x 1,5, VITON         (14 pieces)           O-Ring 5,0 x 1,0, VITON 80 Shore A         (2 pieces)           O-Ring 7,0 x 2,0, VITON         (4 pieces)           O-Ring 50,0 x 2,5, VITON         (2 pieces)           O-Ring 10,0 x 2,0, VITON 70 Shore A         (2 pieces)           O-Ring 16,0 x 2,4, VITON 70 Shore A         (2 pieces)           O-Ring 18,0 x 3,0, VITON         (1 piece)           O-Ring 20,0 x 3,0, VITON         (1 piece) |
| Order number: 232457                                  | Order number: 305153                                                                                                    |

| 1.5.5         | Consumables  |  |
|---------------|--------------|--|
| Tenside       |              |  |
| 1I, PE bottle |              |  |
| Order number: | U04014220201 |  |
## Safety precautions

HYGROPHIL units are produced in line with regulations currently in force and only leave the factory following thorough safety tests to ensure that they are in perfect condition. Please follow the instructions provided with regard to installing and operating the equipment.

## **General information**

- Please read the operating instructions prior to installing and starting up the equipment. Should you have any questions or difficulties, please contact our service staff.
- Provide your operating and maintenance staff with detailed instructions and provide them with all the information they need.
- The equipment's internal self-monitoring systems and fault reports do not replace the safety facilities in the overall system into which the unit is integrated.
- Make sure that all regulations relating to the operation of your system are observed.
- Warning symbols at different places of the device draw your attention to dangers:

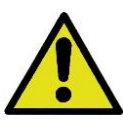

Attention.

danger!

general place of

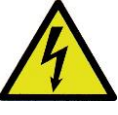

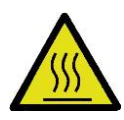

Danger, hot surface!

2.2

## **Equipment-specific instructions**

Danger,

voltage!

- The equipment must be installed and maintained by qualified technical personnel.
- Make sure that the data and operating conditions specified by BARTEC are observed.
- HYGROPHIL<sup>®</sup> H 4230 is not suitable for measuring humidity in explosive mixtures of gas for which there are special safety regulations.
- The equipment must not be operated in the open air or anywhere subject to frost unless special measures are taken.
- Measurement gas that leaves the bottom of the equipment and overflow water may contain hazardous substances from the process. Dispose of these substances in accordance with the relevant regulations.
- Always disconnect the equipment from the power supply before opening it.

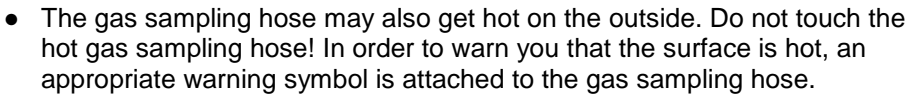

- The enclosure for HYGROPHIL H, Ex Zone 22" type 4230-119 serves as a protective housing for the HYGROPHIL® H 4230. Both the device, and the interior of the measuring system (measuring chamber) comply with the equipment category 3D according to directive 94/9/EG and is suitable for use in potentially explosive dust atmospheres of zone 22.
- The measurement system is not suitable for the direct measurement of gases containing combustible dusts in explosive concentrations (see section 2.6).

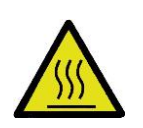

2.3

## Installation location

- When installing the equipment, make sure that you observe the permissible climatic and temperature conditions in line with the technical data.
- If exceptional conditions exist at the installation location, suitable measures must be taken to protect the equipment. Please look at the accessories we offer with respect to this.
- Install the equipment in a location that is not subject to vibrations.
- Do not choose a location near any equipment that generates electromagnetic fields (transformers, motors, power lines, magnets, semiconductor actuators, high-frequency generators and the like).
- Use original suppressor accessories to suppress interference contactor relays located nearby.
- Fix the equipment securely even for mobile use.
   The equipment must never be operated without being fixed securely. There would be a risk of it falling over!

## 2.4 Electrical connection

- Before connecting the equipment, check whether the rated voltage specified on the rating plate corresponds to that available at the installation location.
- Wiring must be carried out exclusively by specialists who are familiar with the valid local rules for setting up power installations rated for up to 1000 volts.
- The equipment must be connected to the power supply in line with the specifications in these operating instructions (see 3.3). Make sure that you observe the relevant national regulations and the local provisions of the utility supplying the power.
- Use only shielded cables for sensor and signal lines. In order to avoid possible earth currents, the shield must be connected on just one side (to the equipment).
- Lay sensor and signal lines at a sufficient distance from live lines, in separate cable ducts wherever possible.
- All cables that are used must be selected in accordance with DIN/VDE or the relevant national regulations.
- Do not disconnect the yellow/green protective earth conductors or those labelled "PE" at any point.
- Wire all power consumers within a complex system, including the protective earth conductors, in a star connection. Avoid sequential wiring.
- Under no circumstances use the HYGROPHIL unit's supply terminals as a terminal for other loads.
- In the case of interference-prone power supplies (thyristor controllers, frequent switching of large loads, HF generators), we recommend connecting an isolating transformer or mains filter on line side.
- <u>Disconnecting device</u>
   The device has no power switch. Therefore, install close to the device in the power supply from the building installation an omnipolar switch to switch the activity the activity of the device in the power supply from the building installation and opper switch to switch the activity of the device in the power supply from the building installation and opper switch to switch the activity of the device in the power supply from the building installation and opper switch to switch the activity of the device in the power switch.
- switch the equipment on and off. The ON and OFF position must be clearly marked!If there are several units in one system, each should be protected
- If there are several units in one system, each should be protected separately against short circuits and equipped with a disconnector of its own.
- <u>Residual current protective device</u>
   In connection with the explosion-proof heating hose the unit is to operate on a TN or TT system using a residual current protective device in the building installation with a trigger value of 300 mA maximum.

## **Operating the equipment**

- Fluctuations in the mains voltage are only permissible within the scope of the values specified in the technical data. If the equipment is operated under exceptional conditions, voltage regulators must be used. Our Service department will be pleased to provide you with advice in this regard.
- If any irregularities arise, make a note of the error messages displayed and attempt to rectify the fault using the list provided in Chapter 6.12. If you are unable to rectify the fault, please switch off the equipment (first the mains voltage then the compressed air).
- If you discover any signs of damage or destruction to any parts of the equipment or if safe operation of the equipment cannot be guaranteed for any other reason, do not start up the equipment or, if already in operation, shut it down immediately. Notify the local service centre.
   Make sure that the equipment cannot be switched on again until the

damage has been remedied.

 Contact our service specialists if you discover any faults or defects during operation or if you have cause to doubt whether the equipment is working properly.

## **Explosion protection**

- Operating the device in zone 21, 22 in conformity with EN 61241-10 as in zone 2 in conformity with EN 60079-10 is only allowed when the explosion protection sanctions are redeemed which are applicable therefore.
- The device must be mounted in an explosion protected enclosure together with the explosion protected components (gas sampling hose).
- When mounting the explosion protected enclosure pay attention to the national clauses and follow the instructions of the manufacturer.
- Follow the instructions for installation in section 3.9.
- The door of the enclosure must be closed during operating!
- Never open the door of the enclosure in a dusty atmosphere!
- The bellows of the enclosure type 4230-119 is suitable to protect against mechanical damage.
- When measuring gases containing combustible dusts, which are classified in accordance with EN 61241-10 in a dust explosion hazard atmosphere of zones 20 and 21, the prefilter Type SP2000-H/V20/6, part N°. 20S9128, BARTEC BENKE order number. 319545, must be installed at a suitable location in the sample gas supply line (see page 19). The filter has a filter fineness of 3 μm. The grain size distribution of the dust must be checked. It must be ensured that the proportion of dust particles less than 3 microns after the filter does not result in deposits in the measuring system (measuring chamber) or in dust explosive atmospheres.

Exclusion of liabilityBARTEC BENKE GmbH and its vicarious agents only assume liability<br/>in the case of deliberate acts or gross negligence. The extent of liability<br/>in such a case is limited to the value of the order placed with BARTEC<br/>BENKE GmbH.<br/>BARTEC BENKE accepts no liability for any damage resulting from<br/>non-observance of the safety regulations or from non-compliance with<br/>the operating instructions or operating conditions. Secondary damage<br/>is excluded from the liability.

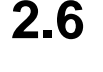

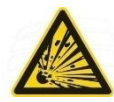

Depending on the local circumstances and purpose of use, HYGROPHIL<sup>®</sup> H 4230 can be installed as either a stationary unit (wall mounting) or a mobile unit.

The entire installation must be carried out by a specialist, taking into account and observing the regulations stipulated in DIN/VDE 100 and the relevant national provisions for setting up power installations rated for up to 1000 volts.

Select a solid, vibration-free, vertical surface for installing the equipment. In addition, the installation location should be easily accessible for maintenance and cleaning work and should be illuminated.

Comply with this procedure wherever possible when installing the equipment:

- 1. Mechanical installation
- 2. Connect sensors where appropriate
- 3. Connect outputs
- 4. Mount gas sampling hose
- 5. Mount filter (if necessary)
- 6. Prepare compressed air connection
- 7. Connect to the mains
- 8. Fill water storage tank

3.1

## Wall mounting

- Select an installation location and drill the four mounting holes in line with the specifications in the diagram.
- Fix four screws in the holes.
- Attach the two fixation bars to the rear of the device.

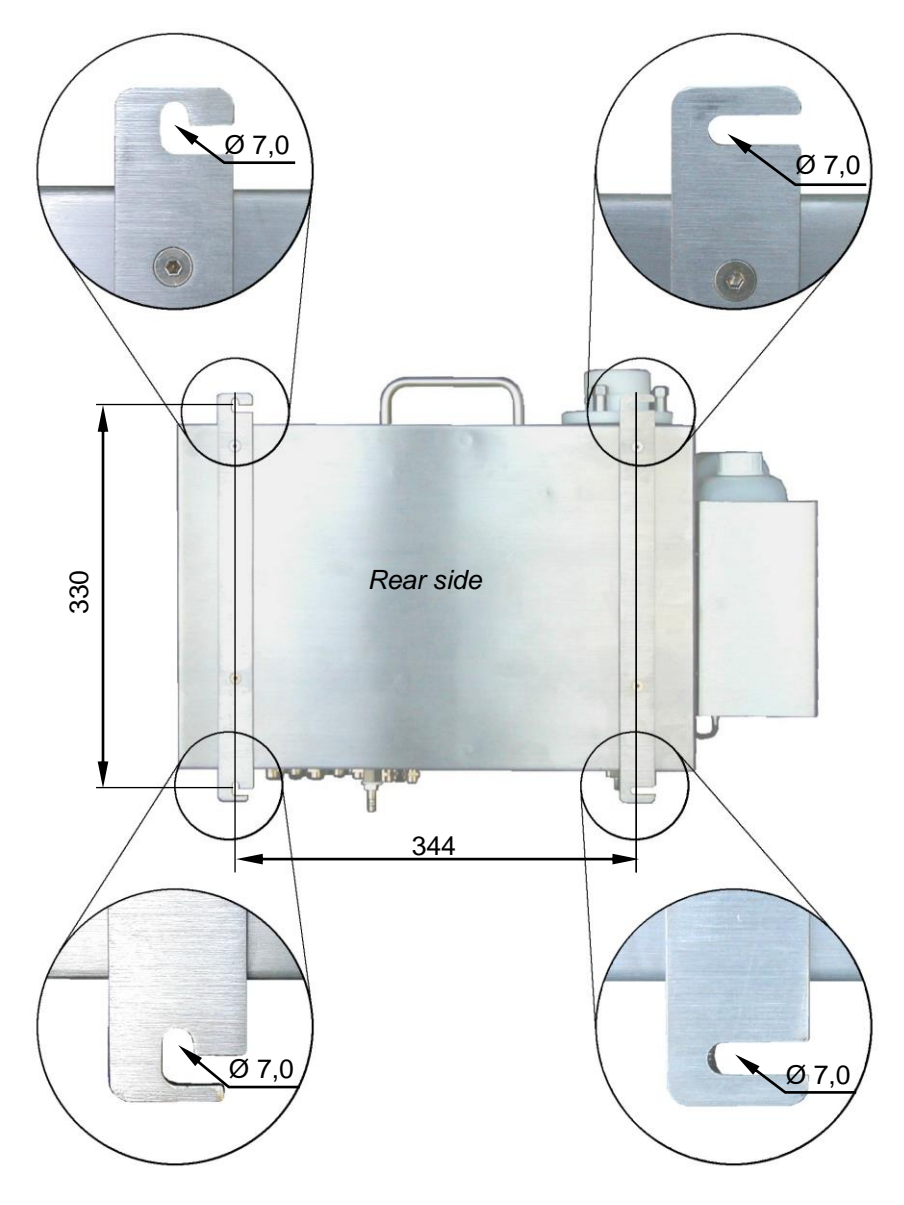

• Hook the device into the four screws.

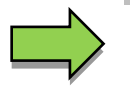

#### Note:

Make sure that the equipment is aligned vertically. This is important in order for it to function properly!

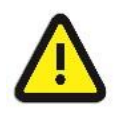

#### Attention:

Please observe the load-carrying capacity of the wall. Depending on the water reserve, the equipment can weigh up to 23 kg!

3.2

## Mobile use

If the equipment is not to be installed for stationary use, you can fix it to the stand holder type 4220-35 (see section 1.5.2 Accessories).

- Place the unit on its front side.
- Unscrew the two mounting struts from the rear panel of the equipment.
- Screw the stand/wall mount firmly to the rear panel of the enclosure using the four M 5 x 12 hexagonal socket-head screws that are supplied together with the stand/wall mount. Do <u>not</u> use the countersunk head screws of the mounting struts for this.
- Select a solid, vibration-free, horizontal and flat location for setting up the equipment.
- Align the equipment using a spirit level.
- Make sure that the equipment cannot fall over!

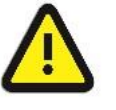

#### Attention:

The equipment must be fixed securely even for mobile use. The equipment must never be operated without being fixed. It would otherwise be in danger of falling over!

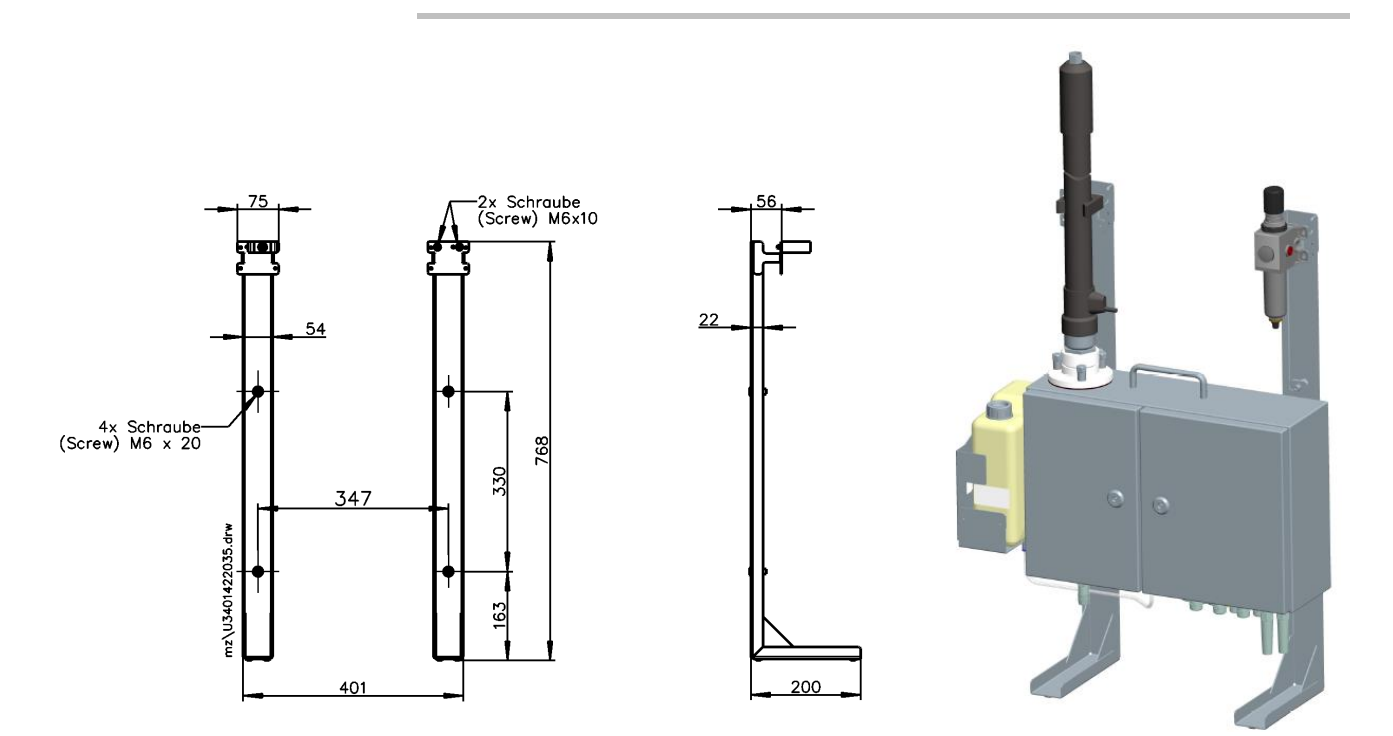

## 3.3 Connection instructions

### 3.3.1 Assignment of terminals

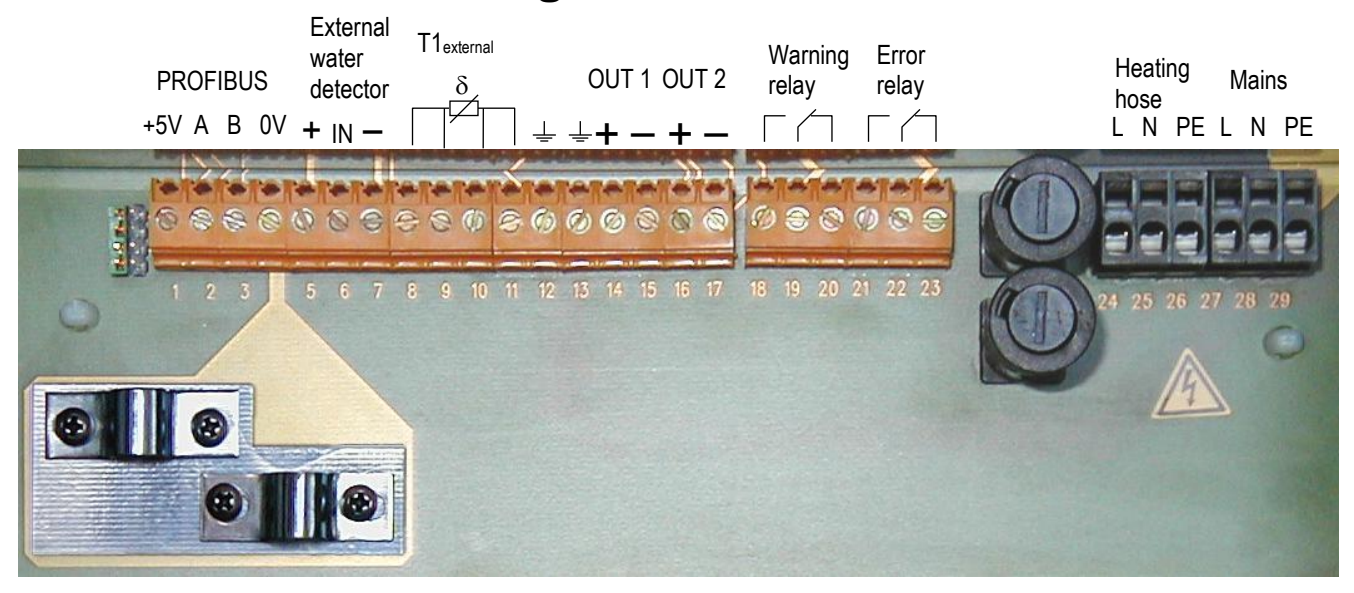

3.3.2

### **Mains connection**

- Wiring must be carried out exclusively by specialists who are familiar with the valid local regulations for setting up power installation rated for up to 1000 volts.
- Check whether the voltage of the mains corresponds to that on the rating plates of the equipment and gas sampling hose.
- All cables that are used must be selected in accordance with DIN/VDE or the relevant national regulations.
- Install an all-pole switch near the equipment to switch the equipment on and off.
- Run the mains cable through the (anti-kink) cable gland on the right.
- Connect the mains voltage cable to terminals 27 (L), 28 (N) and 29 (PE).
- Do not disconnect the yellow/green protective earth conductors or those labelled "PE" at any point.
- Wire all power consumers within a complex system, including the protective earth conductors, in a star connection. Avoid sequential wiring.
- Under no circumstances use the unit's supply terminals as a terminal for other loads.
- In the case of interference-prone power supplies, it is a good idea to connect an isolating transformer on line side, and also a mains filter if required.
- If there are several units in one system, each must be protected separately against short circuits and equipped with a disconnector.
- When the work is finished, tighten the threaded joints on the cable glands. This ensures that the degree of protection is observed and provides strain relief.
- Check that the protective earth conductor is connected correctly.

38

### 3.3.3

#### Temperature sensors

- Only PT 100 resistance sensors are suitable as sensors (electric resistance 100  $\Omega$  at 0 °C).
- Use a 4-strand shielded cable for the connection.
- Connect the shield on just one side of the terminals provided in order to avoid earth currents on the measuring unit.

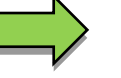

#### Note:

The accuracy specified in the technical data is only achieved with a 4conductor connection. Starting from the sensor, run each of the two sensor connections with 2 strands up to the unit's terminal connection.

2-conductor connection

A 2-conductor connection can also be used if necessary. In this case, the two terminals on the right and the two on the left must be short-circuited to create one pole on the terminal strip.

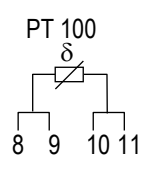

Using a 2-conductor connection reduces the measurement accuracy because the supply conductor resistance is not compensated automatically.

### 3.3.4 Analogue outputs

If you wish to use one or both analogue measured value outputs, you must observe the following instructions.

- Connect the shield on just one side either to the terminals in the measuring unit or to the secondary unit – in order to avoid earth currents.
- Observe the maximum loop resistance of 500  $\Omega$ .

## 3.3.5 Warning- / ERROR contact

The Warning/ERROR contact is closed during normal operation and opens when faults occur.

The Warning/ERROR contact can be used for tasks such as connecting external signalling devices or controls.

### 3.3.6

### PROFIBUS

- Run the PROFIBUS cable through the two cable glands on the left.
  Connect the PROFIBUS cable to terminals 2 (PROFIBUS A) and 3
- Connect the PROFIBUS cable to terminals 2 (PROFIBUS A) and 3 (PROFIBUS B).

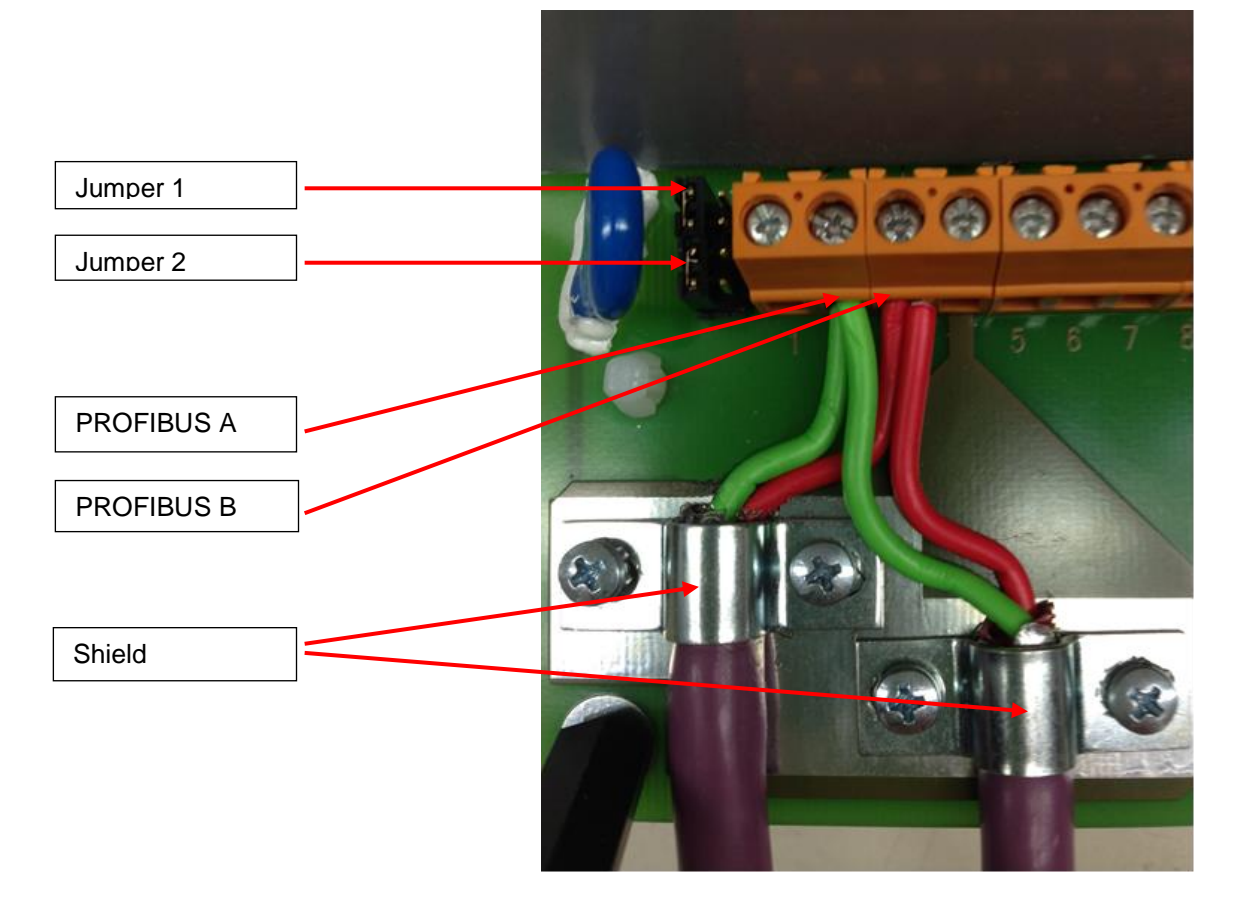

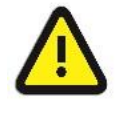

#### Attention:

If the unit is the last user in the PROFIBUS, the two jumpers must be closed.

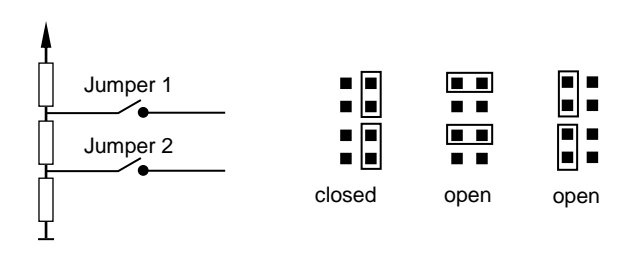

3.4

## Mounting the gas sampling hose

In order for the HYGROPHIL unit to be operated, it is vital that the gas sampling hose is mounted precisely. You should therefore observe the following instructions.

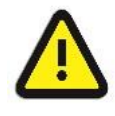

#### Attention:

Before mounting the gas sampling hose, make sure that it is designed for the same voltage as the unit. Please note that the gas sampling hose consumes 100 W of power per meter. Without additional measures, the maximum length for the gas sampling hose is 12 m at 230 V and 6 m at 115 V!.

#### 3.4.1

### **Mounting instructions**

No condensed water can be collected during normal operation of the unit if it has been installed and programmed correctly. However, there is a risk of condensed water being formed during operating breaks and in the case of irregular operating states (compressed air or heating switched off).

You should therefore position the gas sampling hose in such a way that no condensed water is able to gather in a sagging arc to form a 'water sack' that blocks the flow of air.

Even when the compressed air is switched on again later, this alone will not be enough to remove such a water sack, making manual intervention necessary.

The hose should run either at a slant from the extraction point to the measuring unit or upwards in the form of an arc.

Any condensed water that is formed should be able to flow either to the measuring unit or to the extraction point. You must check whether condensed water is allowed to flow back to the extraction point.

If condensed water runs into the HYGROPHIL<sup>®</sup> H 4230 unit, temporary faults in the measured values may result. This must be noted in the case of connected closed-loop controls. The HYGROPHIL<sup>®</sup> H 4230 measuring unit will not be damaged.

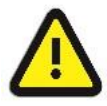

#### Attention:

During mounting, make sure that the bending radius for the gas sampling hose does not fall below the smallest permissible value of 160 mm.he unit is the last user in the PROFIBUS, the two jumpers must be closed.

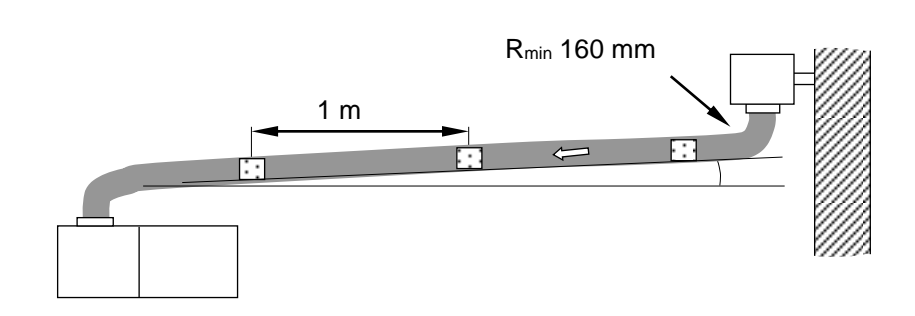

Please also observe the following instructions with regard to positioning the gas sampling hose.

Handling the gas sampling hose properly plays a key role in ensuring that it remains fully intact for longer.

|                                                                                                    | wrong | right |
|----------------------------------------------------------------------------------------------------|-------|-------|
| Avoid buckling and bending stress!<br>Use saddles or rolls with an<br>appropriate diameter.                                                                     |       |       |
| Avoid compressing or stretching the hose.<br>Use elbows at the connections.                                                                                     |       |       |
| Avoid torsional movements during<br>mounting.<br>Make sure that the axes of the hose<br>run parallel and that the hose is not<br>twisted.                       |       |       |
| Do not pull rolled hoses apart.<br>Unroll the hose.                                                                                                    |       |       |
| If hoses are too short, kinks may<br>occur at connection points.<br>Allow for a straight piece at the<br>ends of connections (approx. 5x the<br>hose diameter). |       |       |
| Avoid letting the hose hang from the connections.<br>Use supports or rolls.                                                                                     |       |       |

### 3.4.2

### Mounting sequence

- Screw the M 48 plastic knurled nut to the gas sampling hose mounting nut on the unit (A/F 47).
- Push the gas sampling hose stub carefully into the opening on the top of the unit.
- Then screw the gas sampling hose tight by turning the plastic knurled nut (with the screw-in gas sampling hose mounting nut (A/F 47) clockwise.

#### Note:

The measurement gas feed must be completely leak-proof along its entire length. Even small quantities of leakage air cause substantial measurement errors!

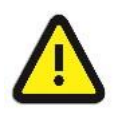

#### Attention:

If the gas sampling hose has a length of more than 1 m, its weight must be supported by one or more additional attachments. Without additional attachments, the equipment could fall over.

Please also observe the instructions for installing the gas sampling hose that are provided on page 40.

#### 3.4.3

#### **Electrical connection**

- Run the gas sampling hose's supply cable through the second (anti-kink) cable gland on the right.
- Connect the supply cable for the gas sampling hose to terminals 24 (L), 25 (N) and 26 (PE).

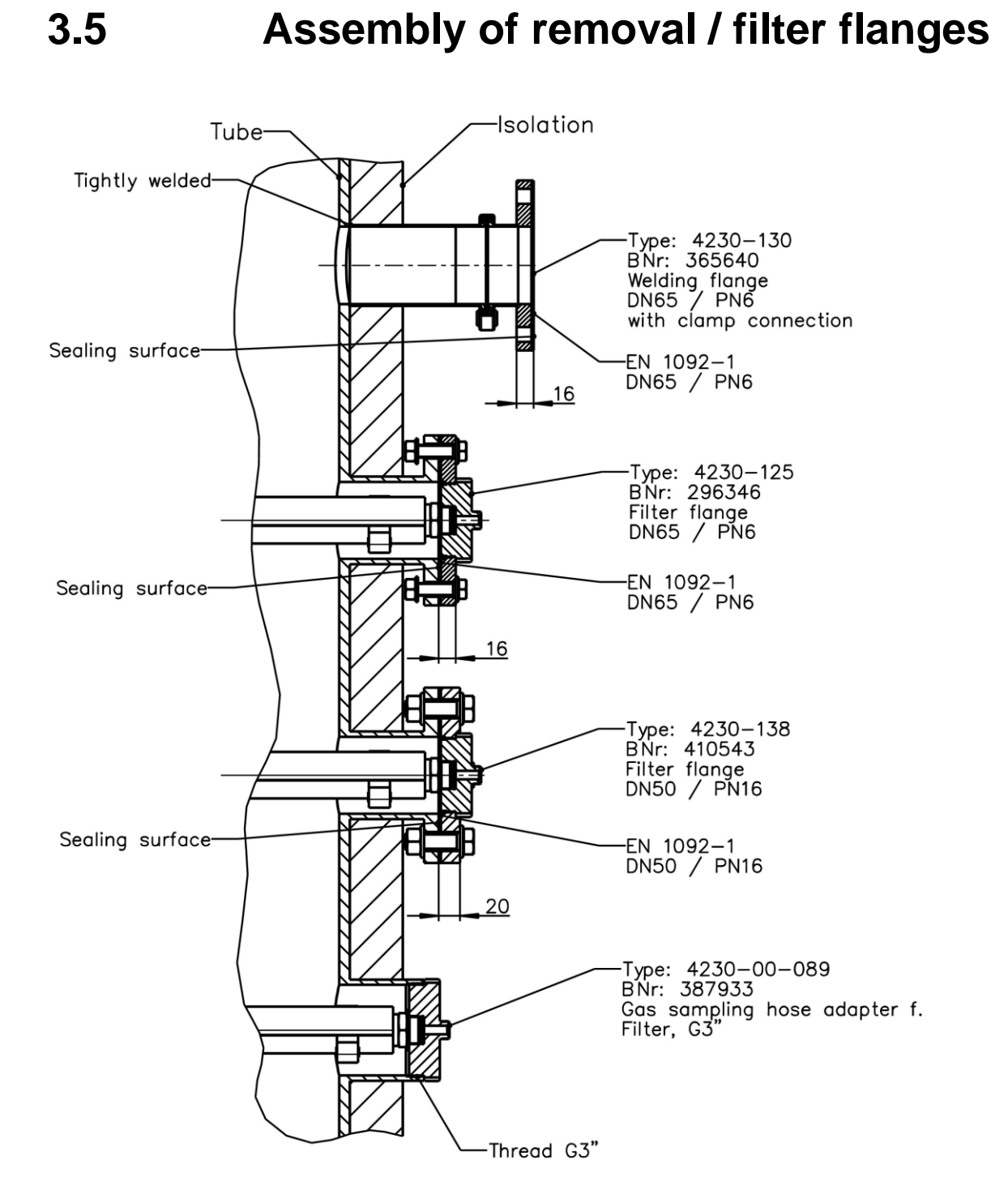

#### Notes:

- The temperature of the flanges must be well above the maximum dew point temperature
- Check for tightness so that false air does not affect the measured value

## **3.6 Compressed air connection**

In order to operate HYGROPHIL<sup>®</sup> H 4230 it is necessary to install a compressed air connection that delivers maximum 17.5 NI/min at a pressure of 2...5 bar. The pressure required depends on the negative pressure in the system from which the measurement gas is extracted.

A compressed air conditioner is supplied with HYGROPHIL<sup>®</sup> H 4230 as an accessory. It contains a reducing valve that can be used to set the necessary pressure.

The following two diagrams illustrate the interdependencies between negative pressure and admission pressure as well as between admission pressure and air consumption.

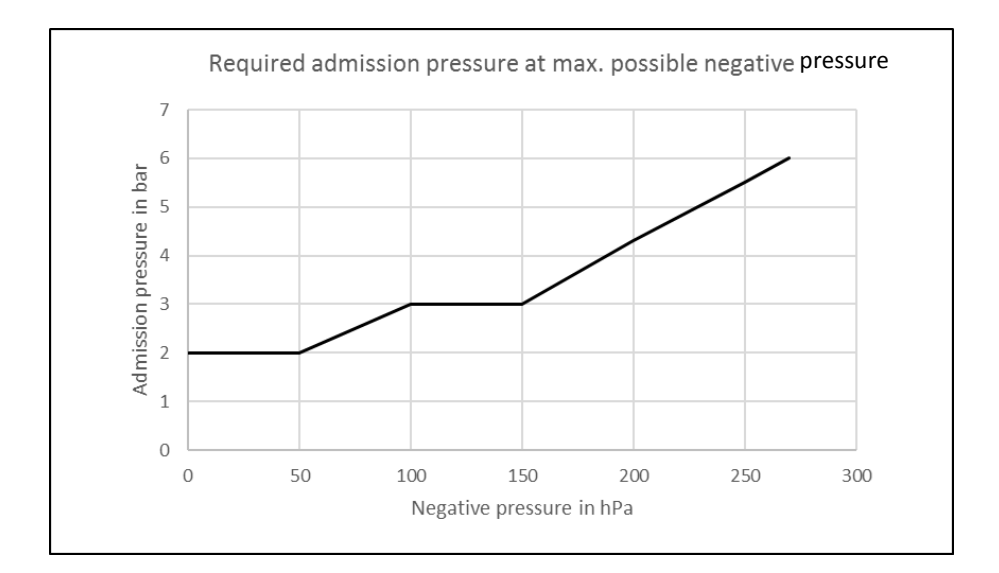

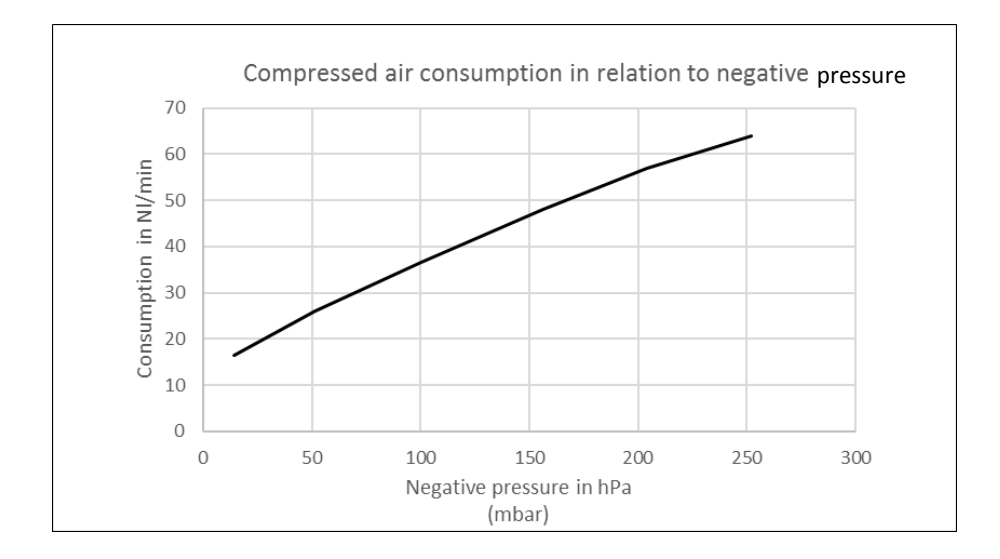

#### Installation

45

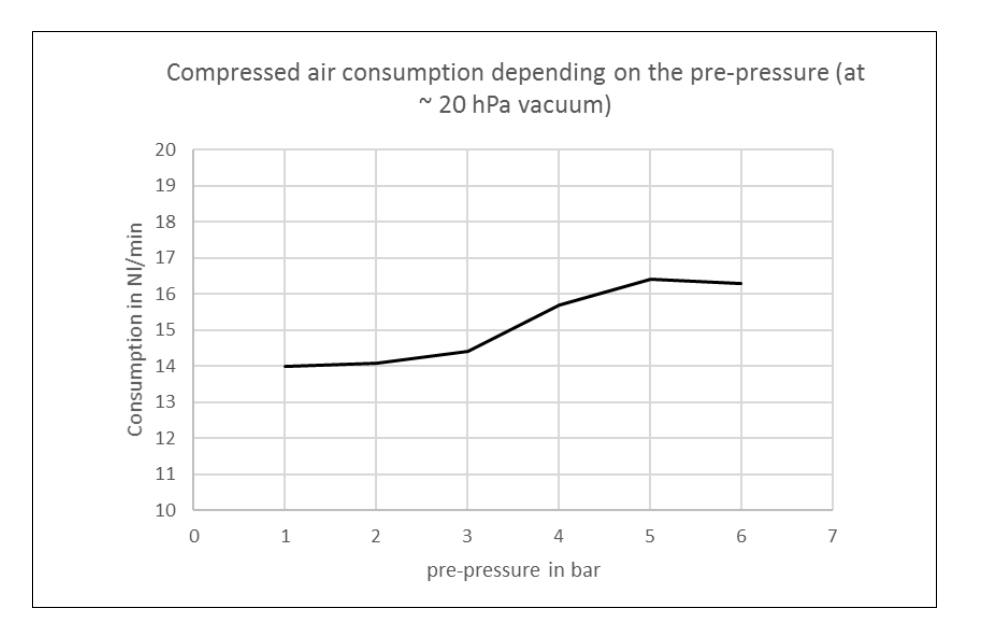

3.6.1

### Mounting sequence

• Connect the compressed air supply to the compressed air connector stub on the measuring unit.

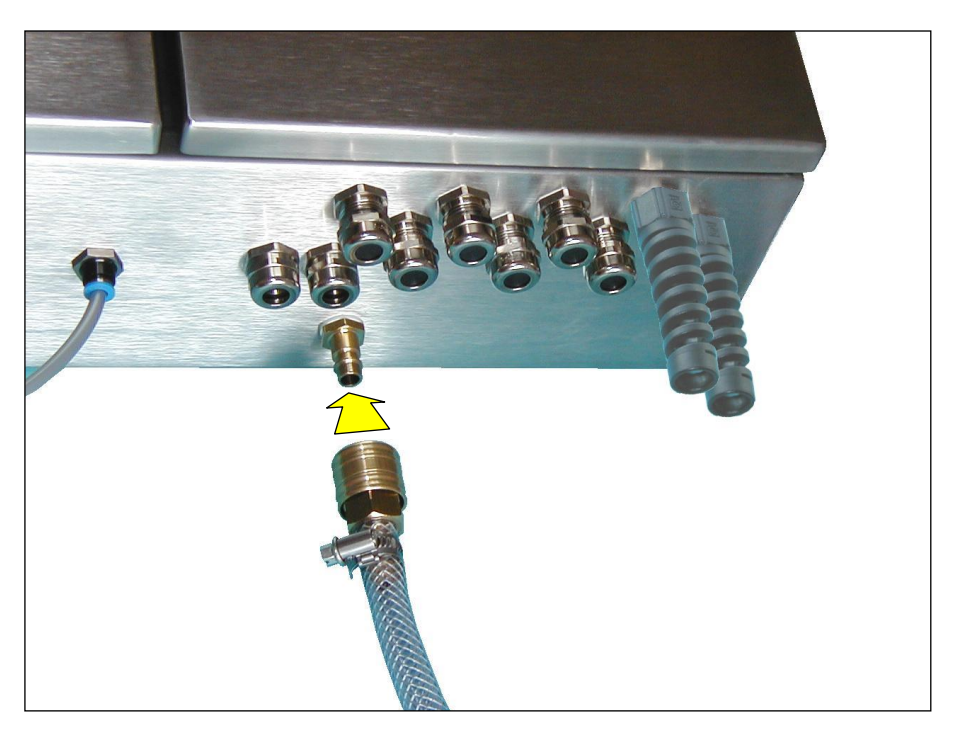

If the available supply pressure amounts to 5 bar or more, the compressed air conditioner must always be used.

Although the maintenance unit is designed for mounting on a wall, it can also be operated when lying unsecured on a table.

Install the parts in the following order starting from the compressed air source: manually actuated valve - reducing valve - HYGROPHIL<sup>®</sup> H 4230. A maximum of 12 bar is allowed in the compressed air supply line upstream of the reducing valve.

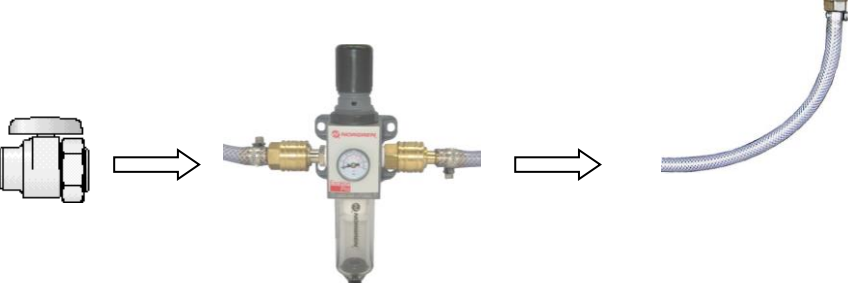

The compressed air coupling supplied with HYGROPHIL<sup>®</sup> H 4230 can also be attached to the unit's compressed air connector stub for connecting a 9 mm compressed air hose.

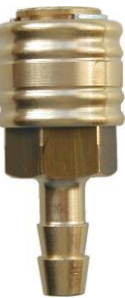

#### 3.6.2

### Setting the ejector's operating pressure

The gas to be measured is extracted from the respective system using the ejector and pumped through the measuring unit. The ejector is operated with compressed air.

The operating pressure of the compressed air must be set in line with the pressure at the extraction point. The lower the pressure in the customer system, the higher it is necessary to set the pressure.

Maximum efficiency of the ejector is obtained at a pressure of 5 bar. The negative pressure in the customer system compared to the pressure in the measurement station must not exceed 250 hPa.

Flow resistances occur in the hose and filter and these are intensified further by dirt. For this reason, the maximum permissible negative pressure allowed to be set is 200 hPa. This also provides leeway in terms of longer maintenance intervals.

The air pressure should be at least 2 bar. This ensures that sufficient reserves are available should the flow resistance be increased by dirt.

A maximum excess pressure of 5 hPa is permitted at the extraction point. This can be influenced by choosing the extraction point well (e.g. extraction before rather than after a blower).

In cases of excess pressure or a negative pressure of more than -200 hPa, it is possible to check whether it would be permissible to run the unit's outlet back to the customer system. HYGROPHIL then works neutrally in terms of pressure. Ask for advice if required. Also observe the output level (function key F3). This should be between 60 and 70%, so that a sufficient control range is available.

If you have installed HYGOPHIL properly, you can start up the equipment as described in 4.1. Please note the following points with regard to **setting the operating pressure**:

- Set the pressure at the compressed air conditioner's reducing valve to a minimum of 2 bar to begin with and start measuring. The proportional valve adjusts the air flow rate to the correct value in line with the pressure in the customer system and the flow relationships.
- If the value of 2 bar set for the pressure is not sufficient to generate the necessary gas flow rate and the message "FLOW TOO LOW" is output, increase the pressure to a maximum of 5 bar.
- About an hour after starting up the system, check again whether errors are displayed and make any corrections that are necessary. Also above the output level (function key F3). This should be between 60 and 70%, so that sufficient control range is available.

## Filling the water storage tank

In order to operate HYGROPHIL<sup>®</sup> H 4230, you must pour demineralised water (extracted using the ion exchange procedure) or boiler feed water into the storage tank. It does not have to be distilled water.

For each litre of water, add 5...10 ml of surfactant. The scope of delivery includes a 11 bottle of surfactant that is combined with a detergent. The task of the surfactant is to reduce the surface tension of the water in the measuring cell and support the self-cleaning effect. Reducing the water's surface tension allows the water to flow smoothly out of the measuring cell. This also has the result that the measurement result is not subject to any fluctuations due to a periodically rising water level as might be the case if the tension were not to be reduced.

- Begin by pouring the surfactant into the storage tank.
- Fill the storage tank with 2 litres of demineralised water.
- Position a condensate collector ready to catch the water, which may be mixed with impurities from the place of measurement.

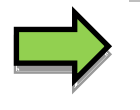

#### Note:

In cases in which a particular type of impurity occurs, a detergent other than the one supplied may be more effective. If required, ask BARTEC for advice, specifying the type of impurity.

A larger water storage tank is available as an optional accessory. The content of 11 litres is enough for an operating duration of around 3 weeks.

Under certain conditions, a permanent, constant water supply may be a good idea.

In order to catch the water that flows out of the bottom of the unit during operation you can screw the supplied hose connection nipple to the outlet connection. You can then connect a 3/8" water hose to it.

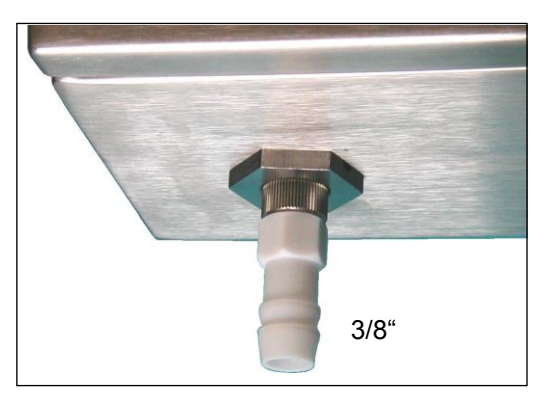

## **External water detector**

You can install an external water detector for the purpose of monitoring the level in the water tank. The water detector is available as an optional extra.

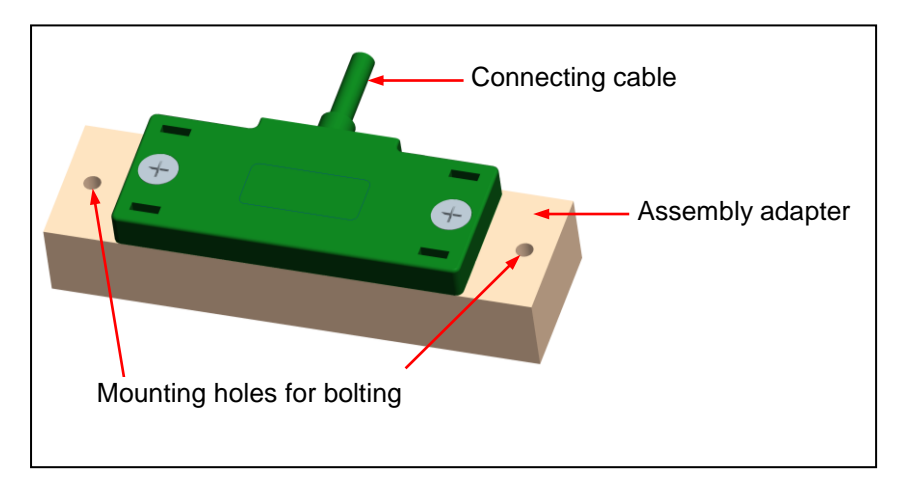

## 3.8.1 Electrical connection

- Insert the cable of the external water detector through the third cable gland from the left and into the unit's enclosure.
- Connect the cable of the external water detector to terminals 5, 6 and 7.

| Terminals 4230               |                       | 5          | 6          | 7          |
|------------------------------|-----------------------|------------|------------|------------|
| Cable<br>ext. water detector | old construction type | +<br>red   | S<br>brown | ⊥<br>black |
|                              | new construction type | +<br>brown | Q<br>black | ⊥<br>blue  |

## 3.8.2

## Installation

- Use two M 3 bolts and nuts to fix the external water detector to the inner side of the mounting strap (front side of the tank attachment) with the sensor side facing the tank.Then put the tank back in.

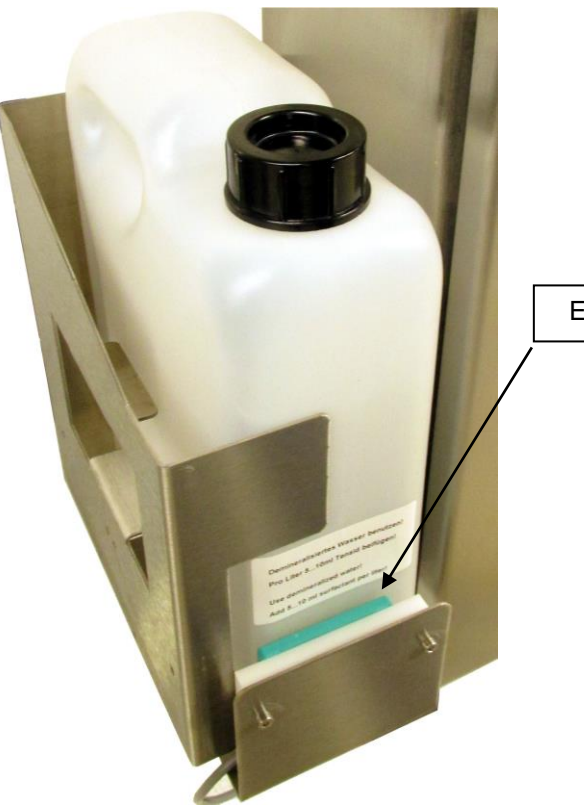

External water detector

51

3.9

# Installation with enclosure type 4230-119

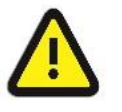

#### Attention:

- The enclosure is provided for using the device in explosion protected area of zone 22 in conformity with EN 61241-10 in a temperature range of -20...+50 °C.
- Follow the safety instructions of the manufacturer of the enclosure and the panel heater.
- The enclosure may not be operated in conditions subject to dust accumulations ≥ 5 mm thickness in acordance with EN 61241-0 .
- The enclosure must be undamaged and clean.
- There must not be any foreign objects in the enclosure.
- The place where the enclosure is mounted must be free of any vibrations.
- The enclosure must be fixed horizontal in both axes.
- The wall where the enclosure is mounted, must be absolute planar, otherwise the door may not close entirely tight!

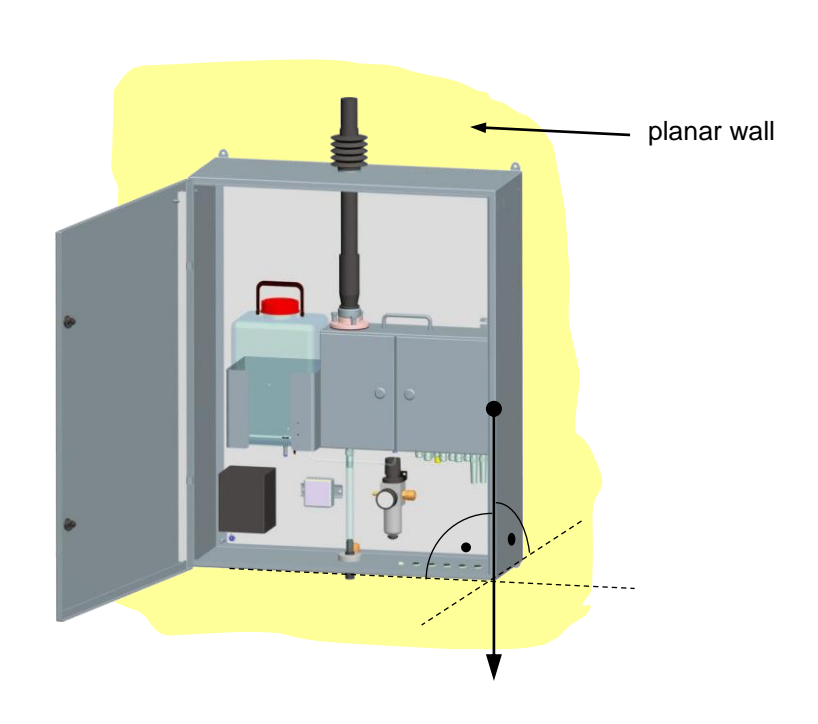

#### Mounting dimensions

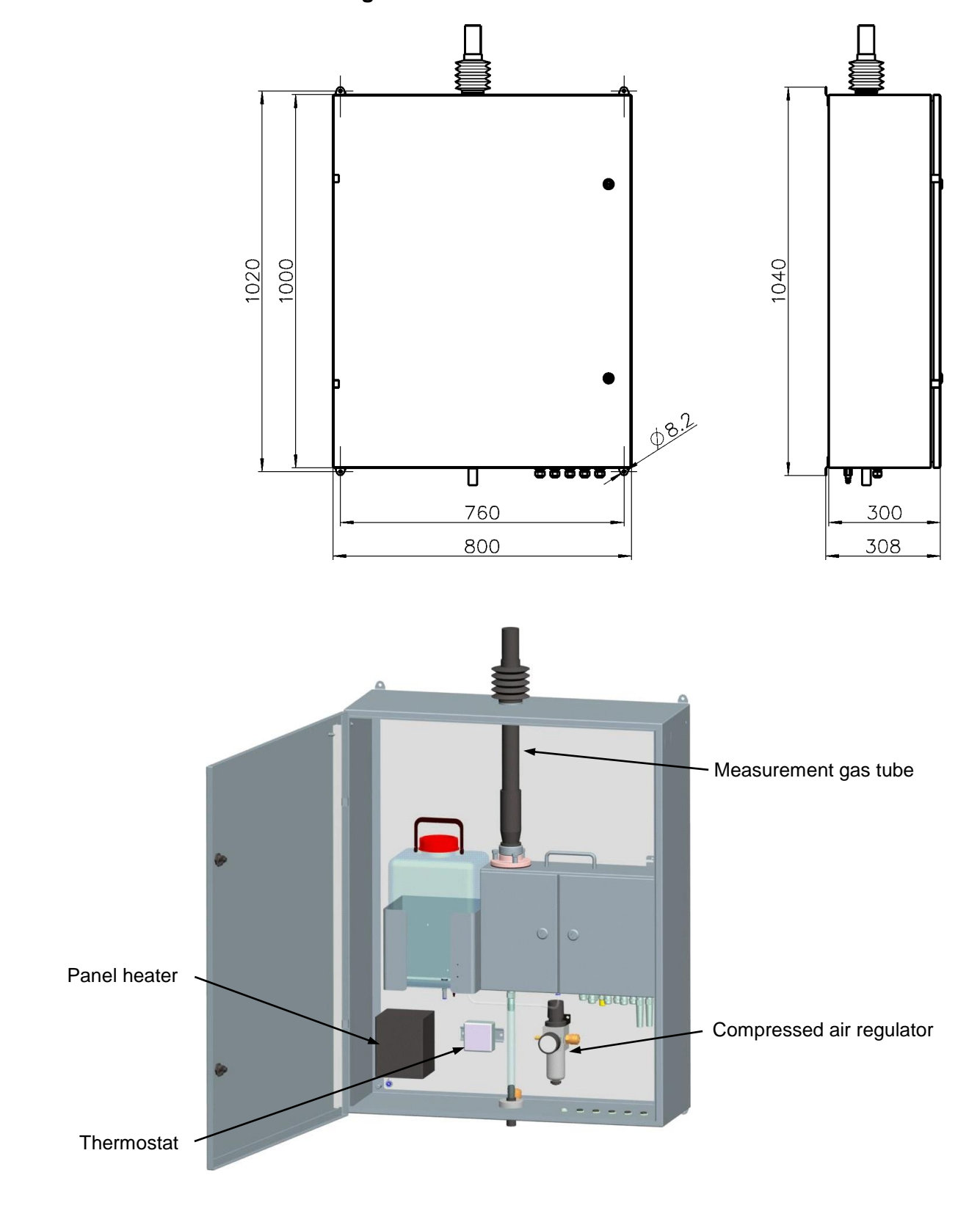

53

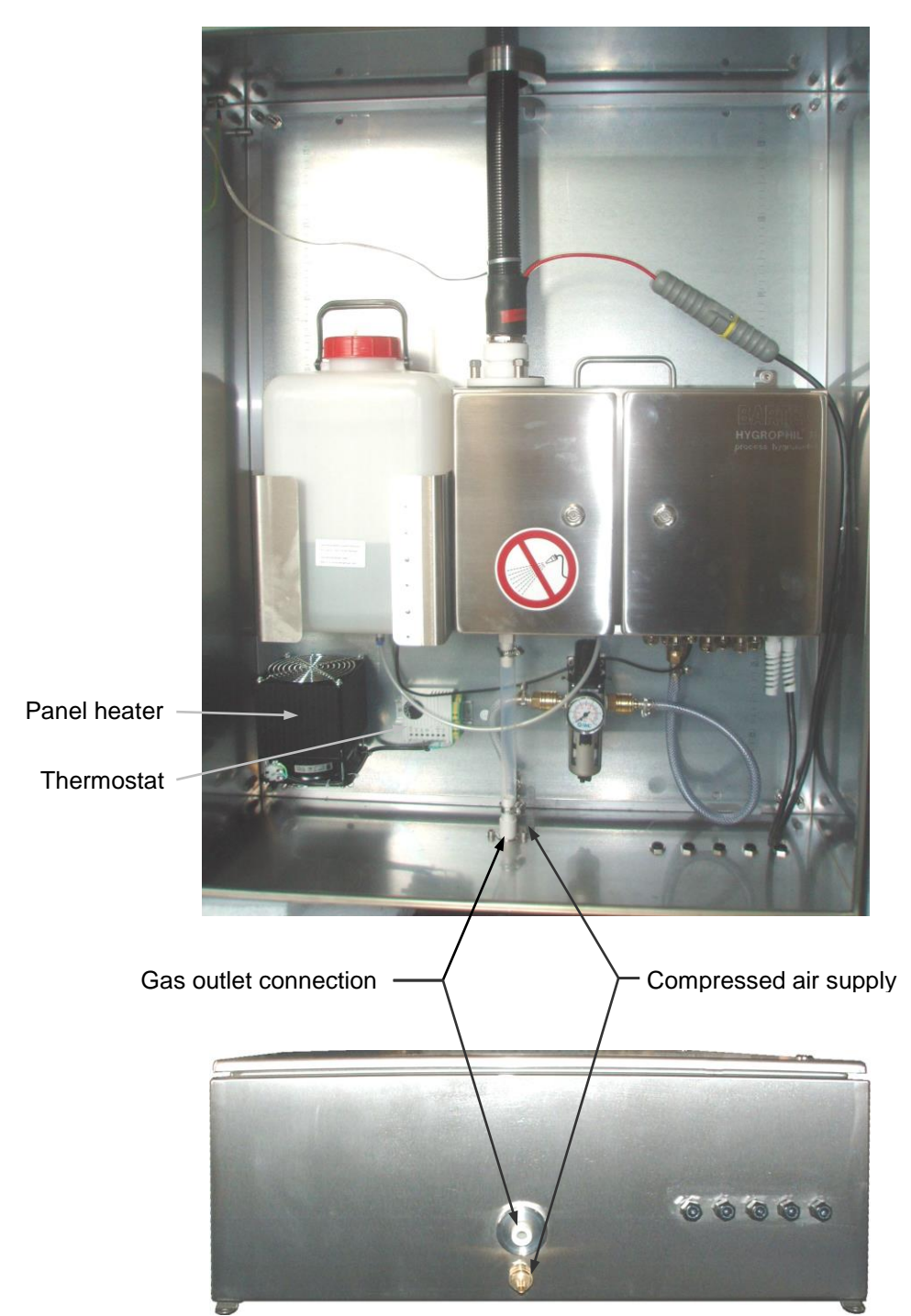

The connection for compressed air supply and the gas outlet nozzle are connected to the corresponding nozzles at the bottom of the enclosure.

3.9.1

### Mounting the gas sampling hose

 Thread the gas sampling hose from inside to outside of the enclosure. At the same time put the hose clip over the hose.

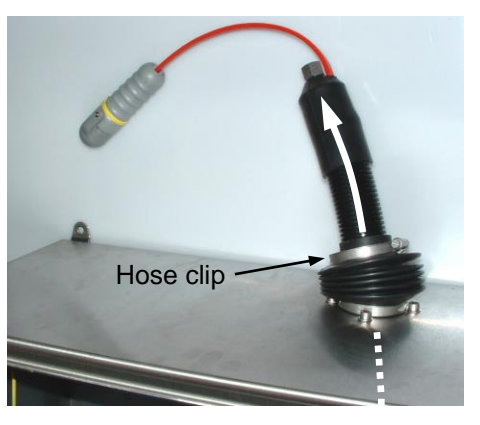

- Install the gas sampling hose according to section 3.4.2.
- Connect the PE/equipotential bonding conductor.

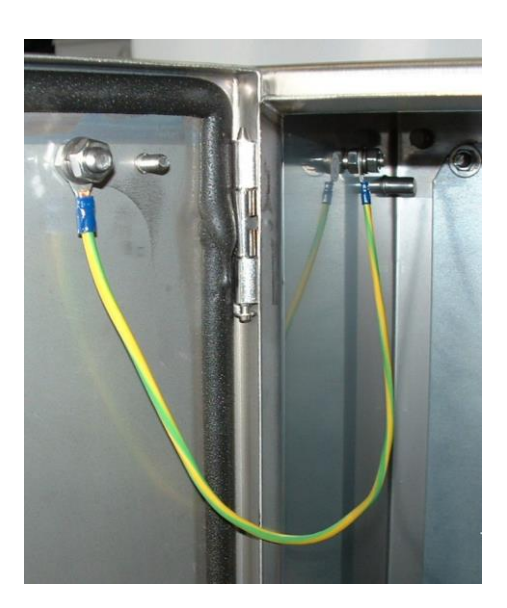

• Tighten the gas sampling hose at the bellows with the hose clip.

```
3.9.2
```

### **Panel heater**

 The panel heater must be separately wired (independent of the measuring device) Use the terminals 3, 5, 6 at the thermostat according to the connection diagram. Rated voltage: AC 230 V

Heat output:

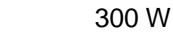

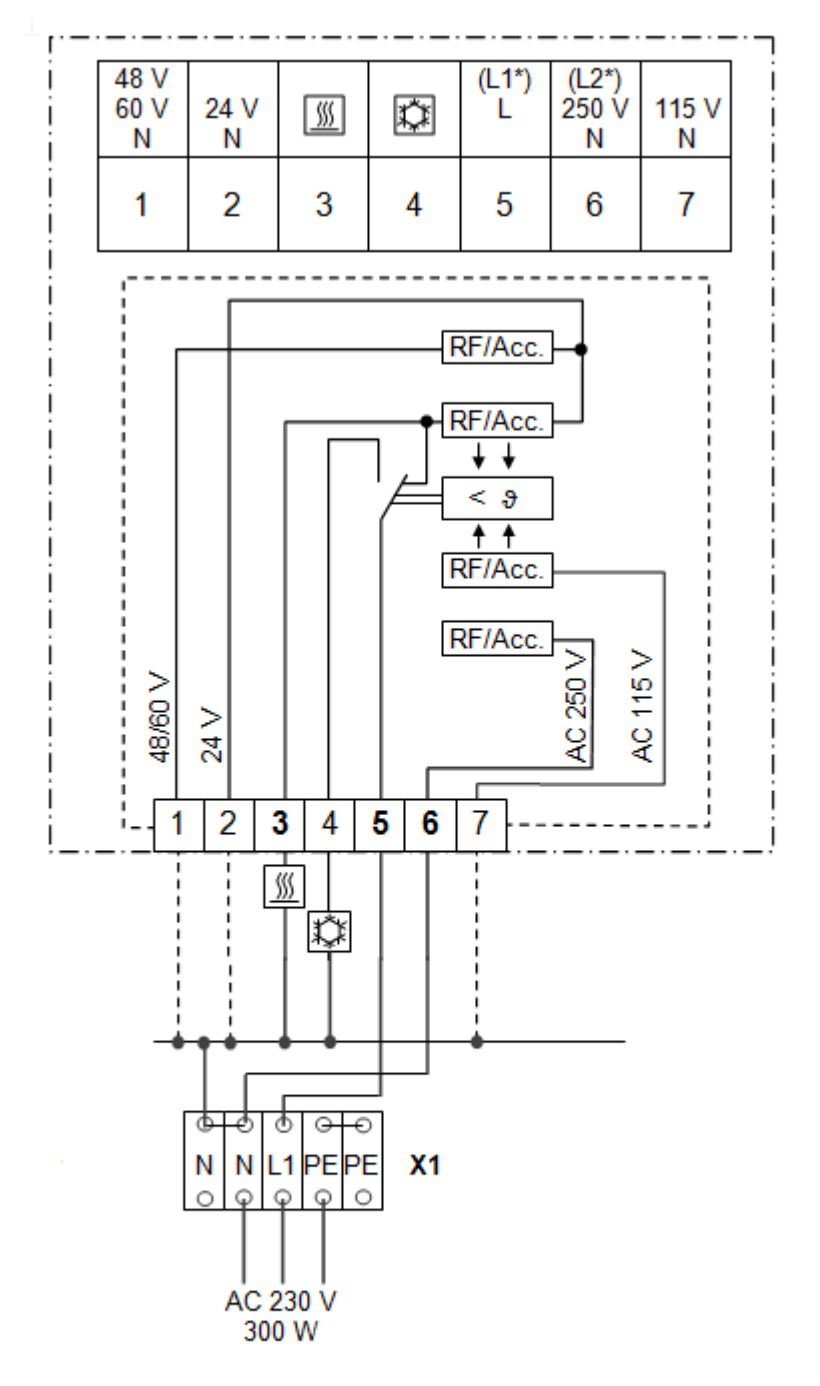

\*USA/Canada

Connection diagram Panel heater

- All cables and wires must be installed in the lead-throughs as required for the protection category.
- Observe the national safety regulations when installing.
- Set the thermostat to 20 °C.

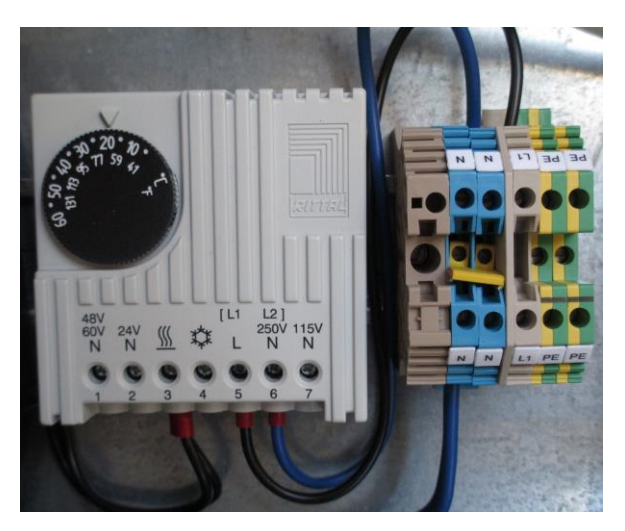

#### Danger of explosion!

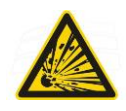

Never open the door of the enclosure in a dusty atmosphere! The door of the enclosure must be closed during operating.

## 3.9.3 Heated hose incl. change-over gate, Type 4230-112

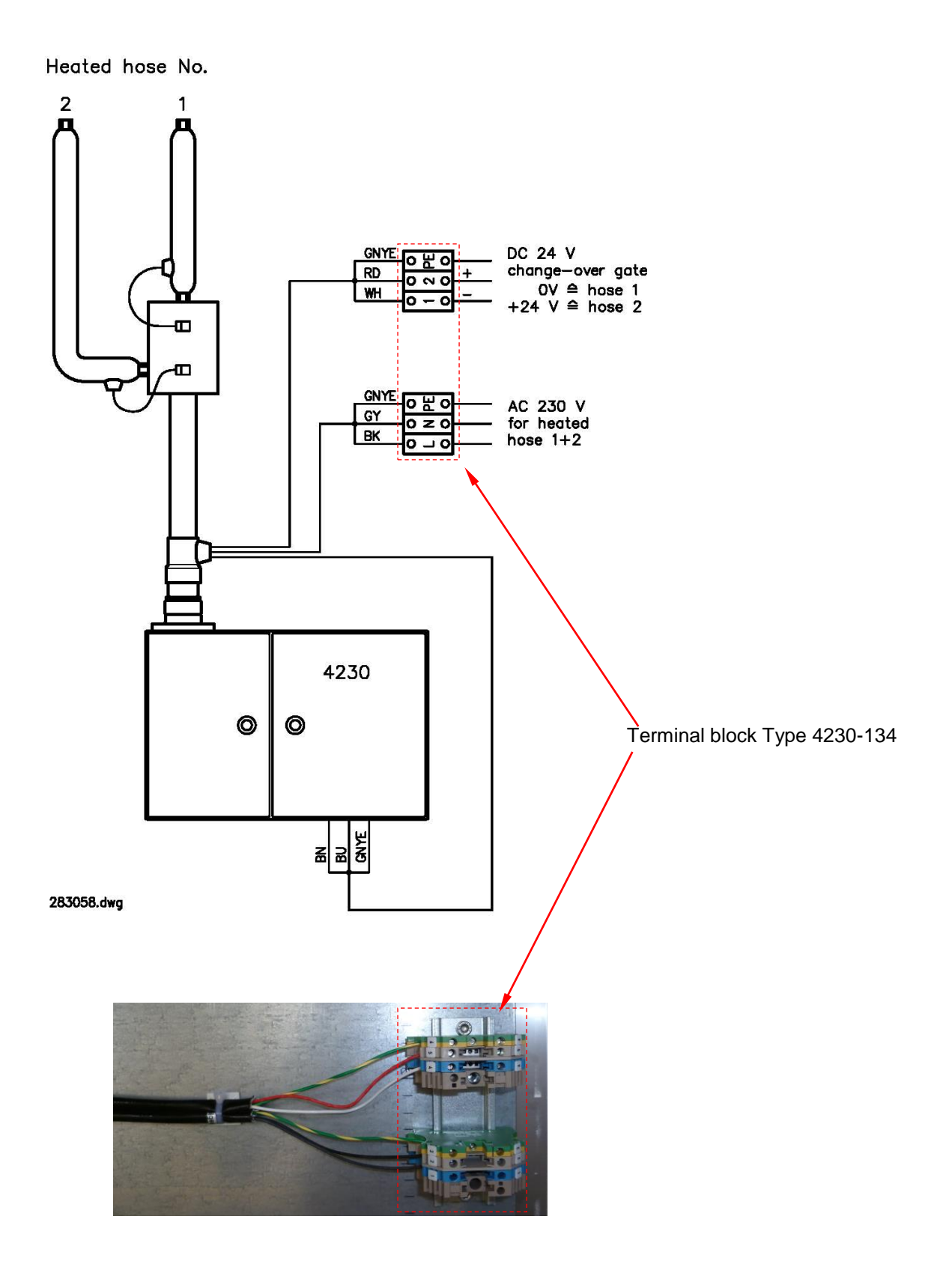

## Operation

## Start-up

Before starting up HYGROPHIL® H 4230, please check again that the following conditions are met.

- 1. Power supply
  - The mains voltage must correspond to the operating voltage of HYGROPHIL<sup>®</sup> H 4230 and all components (gas sampling hose, filter, accessories).
- 2. Gas sampling hose
  - Mounted correctly
  - All connections secure
  - power supply cable connected
- 3. Compressed air
  - Compressed air supply of at least 2...5 bar
  - Compressed air stopcock initially closed
- 4. Water supply
  - Sufficient water reserve
  - Surfactant added

Once you have completed these checks, begin by opening the stopcock for the compressed air supply.

Then switch on the supply voltage.

The equipment does not have a mains switch. It is switched on when the supply voltage is switched on for the system as a whole.

## Operating mode

Once the operating voltage has been switched on, the program version is displayed and the equipment begins by carrying out a self test. The equipment then undergoes a start-up phase, in which the measuring cell is filled with water and the gas sampling hose is heated.

If you wish to check that the equipment is starting up as it should, open the enclosure door on the right.

To begin with, all LEDs light up and a display test is carried out. After this, the software version is displayed.

All measured value outputs are left at "0" until the necessary measuring conditions are met.

Once all the specified conditions have been set, the current measured values are displayed. At the same time, the measured value outputs jump to the current measured values.

#### Configuration 4.3

Under various operating conditions it will be necessary to select or change certain settings. All changes - with the exception of setting up the compressed air supply (see 3.6.2) – are made through programming. Programming is described in Chapter 5.

| 4.4                         | <b>Changing the slave address</b><br>The default slave address is 100.<br>If you wish to change the slave address, press the F6 key in operating mode.                           |
|-----------------------------|----------------------------------------------------------------------------------------------------|
| Baudrate<br>1.5 MBd         | The baud rate is then displayed briefly (if the device is working connected to the bus).                                                                                         |
| act. Slaveaddress<br>is 100 | Afterwards, the current slave address is displayed briefly.                                                                                                    |
| Change<br>Slaveaddr. ? 1/0  | You are then asked whether you wish to change the slave address.<br>0 or ENTER → Don't make any changes, return to the measured<br>value display<br>1 → Change the slave address |
| new Slaveaddress<br>= 100   | If you answered the question by pressing the $\boxed{1}$ key, you can now enter the new slave address.                                                                           |
| new Slaveaddress<br>is 120  | Confirm the entry by pressing the ENTER key.<br>The display briefly shows the new slave address before returning to the measured values.                                         |

5

## Programming

You can program HYGROPHIL 4230 to prepare it for use in your existing measurement and operation conditions.

An overview of the menu structure in programming mode can be found on page 62.

## 5.1 General notes

## 5.1.1 Interaction

During programming, the user interacts with the equipment by answering questions with alternative answers. In various menus, the character string 1/0 appears after the question. Entering 1 means "yes" and entering 0 means "no".

Pressing the ENTER key at this point has the effect that no changes are made in the menu and you are taken to the next menu.

You also use the 1 and 0 keys to choose between two options. The option currently selected is highlighted. If you press the ENTER key this option is confirmed without change and the next menu appears.

If you are requested to enter measurement variable designations (when assigning the measurand or operand to the analogue output), you must press the appropriate measurement variable key.

If you need to enter numerical values (such as limits), you can do so using the keyboard and confirm by pressing the ENTER key. The previous value is deleted as soon as you press a key.

If you do not wish to change the value that has been set, confirm it by pressing the ENTER key.

Incorrect numerical entries can be deleted one character at a time using the CLEAR key.

If the cursor is positioned over the first character of an input field for numerical values (when you open the input field), you can use the <u>CLEAR</u> key to delete the entire entry. The entire entry is deleted automatically as soon as you press a key for entering a new value.

## 5.1.2 Programming process

- Start programming mode You start programming mode by pressing the PROG key. Once programming mode has been started, all of the unit's functions including the heating and air flow controls switch to standby mode.
  - *Password* When you switch to programming mode, you are first requested to enter your password. You can only make changes to the program if you enter the correct password (which is 4230) and confirm with ENTER.
  - Menu selection Once you have entered your password the first main menu appears, which allows you to assign a measurand or operand to the analogue output. Pressing the ENTER key has the effect that you are taken to the next main menu without making any changes. If a sub-menu exists, you open it by pressing 1. Once you have changed or adopted values using the ENTER key you are taken to the next menu option.
    - CLEAR key Within the input masks you use the CLEAR key to correct entries (see above).
      - *Entries* When you enter values, the system will only accept plausible entries, meaning that they must lie within a certain range. You cannot leave the menu if the value you have entered is too high or too low. Delete the entry using the CLEAR key and enter a different value.
- Quit programming mode Programming mode is quit automatically following the last menu (SET-LIMITS). Once you have changed the desired parameters, simply keep pressing the ENTER key until the equipment returns to operating mode. Due to the fact that the equipment was in standby mode during programming, the temperature may have dropped so far that error messages appear when you first return to operating mode. The display will correct itself after a short period of time.

The chart on the next page provides you with an overview of the structure of the menus in programming mode.

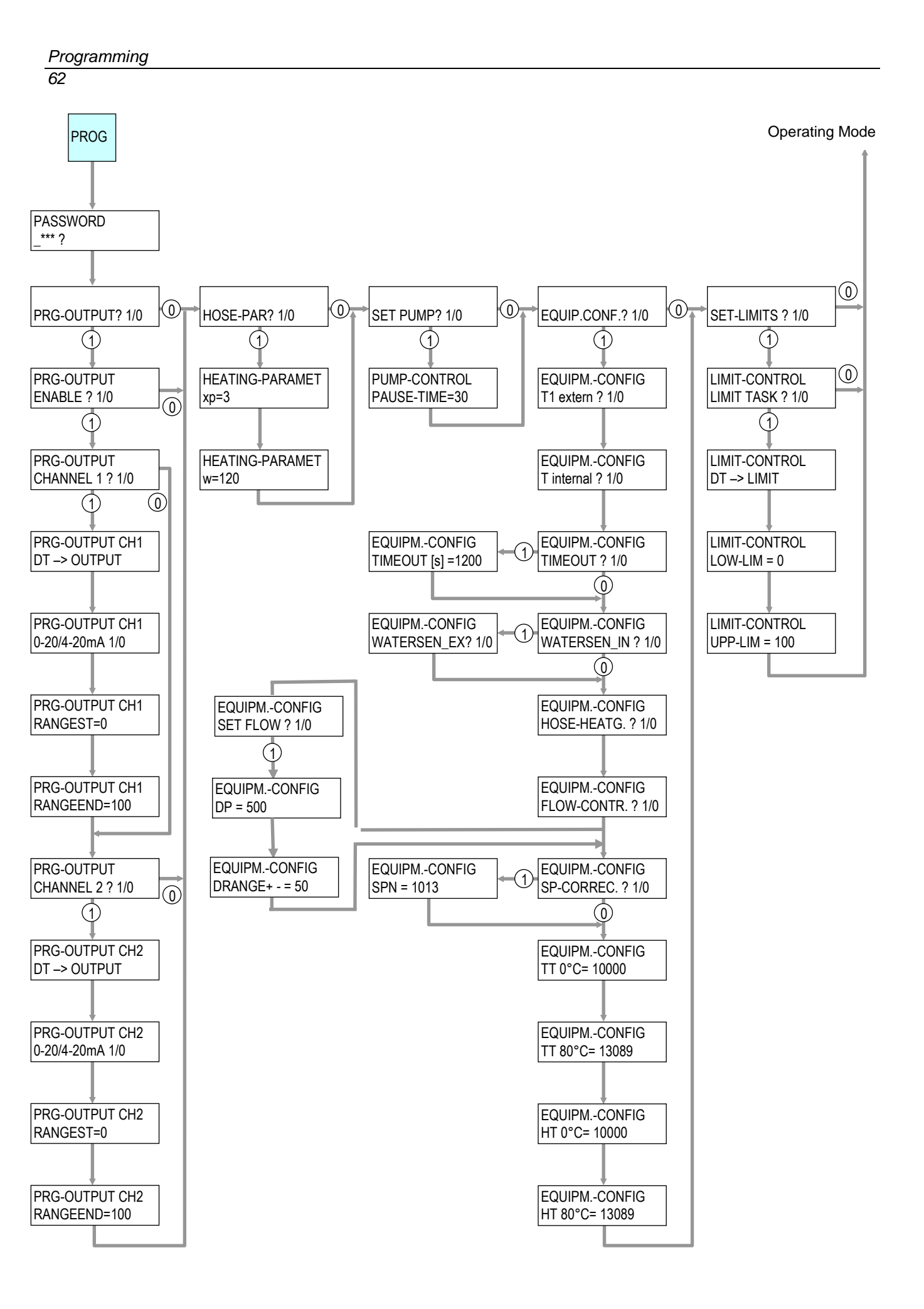

## 5.2 Changing the program parameters

This section explains the exact procedure for programming in all the menus. The order in which the menus are dealt with here is the same order in which they appear in the display in programming mode after you have entered your password.

5.2.1 Programming the analogue outputs

The two analogue outputs allow you to connect recording instruments, controllers or other units. You can assign any of the measurement variables to the outputs.

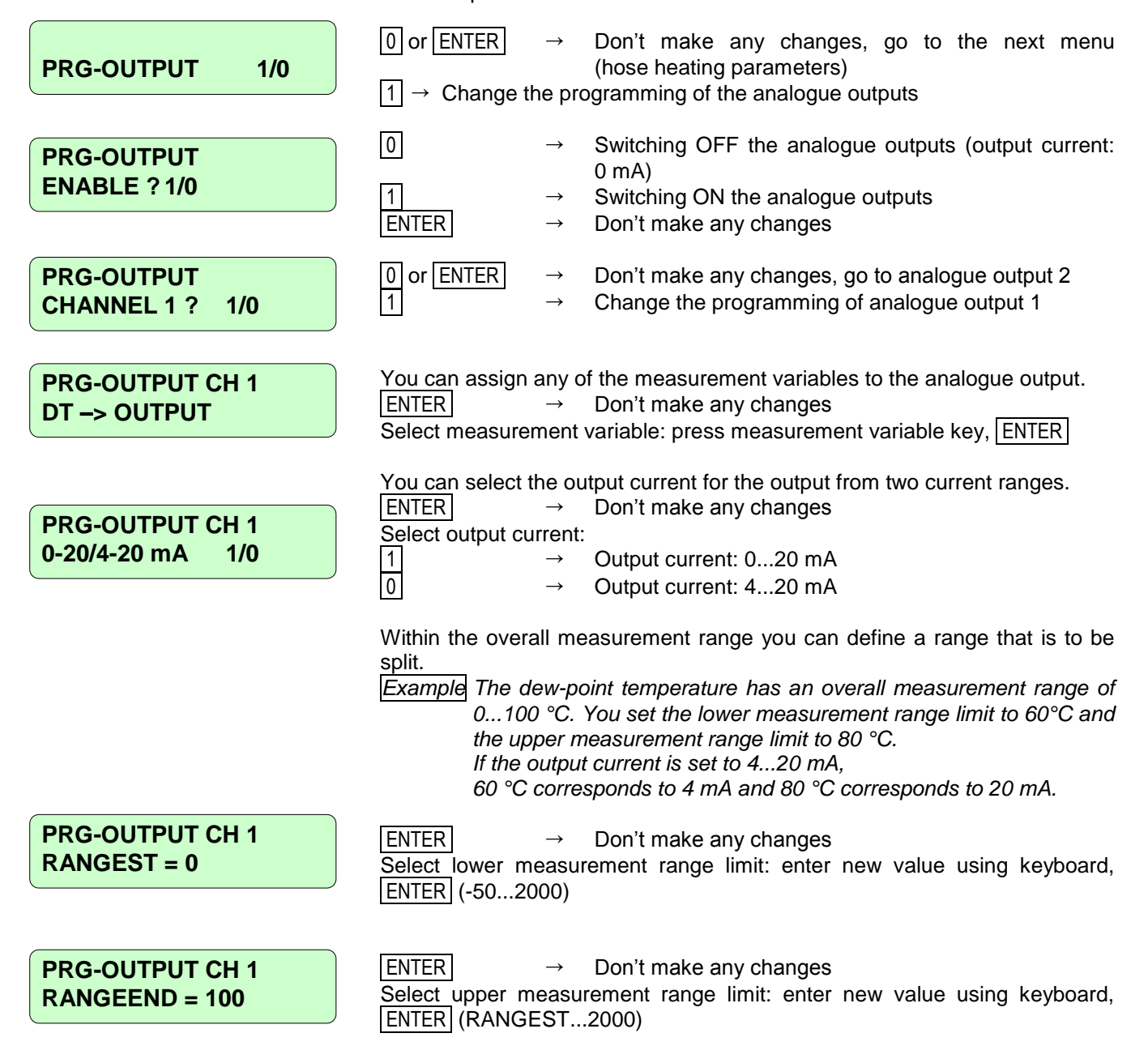

| PRG-OUTPUT  |     |
|-------------|-----|
| CHANNEL 2 ? | 1/0 |

## 5.2.2

# 0 or ENTER → Don't make any changes, go to the next menu (hose heating parameters) 1 → Change the programming of analogue output 2

Analogue output 2 is programmed in the same way as analogue output 2.

Programming the hose heating parameters

- Ideally, the gas sampling hose temperature should be 20-30 °C above the dew-point temperature.
- When HYGROPHIL H 4230 is delivered, the gas sampling hose temperature is set to 120 °C.
- If you do not have any information with regard to the range in which the humidity of the gas to be measured lies, start the measurements with the default value.
- Observe the dew-point temperature during the measurements.
- If the measured dew-point temperatures lie between 60 and 90 °C, no change needs to be made to the gas sampling hose temperature.
- If the dew-point temperature is regularly over 90 °C, the gas sampling hose temperature must be increased to 130 ... 140 °C.
- If the dew-point temperature is below 60 °C, you must reduce the gas sampling hose temperature in order to prevent display errors.

The following diagram is intended to help you find the most suitable gas sampling hose temperature.

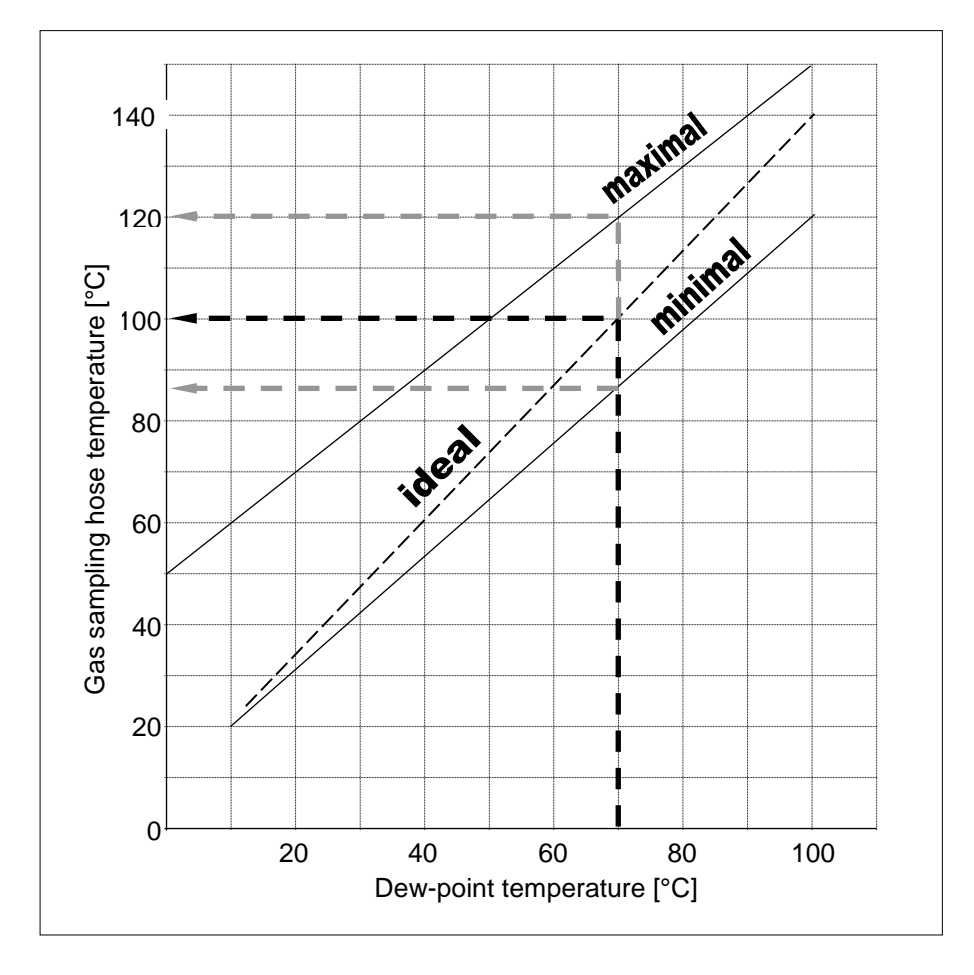

| Example<br>HOSE-PAR 1/0         | The example illustrated gives rise to the following values for a dew-point temperature of 70 °C:       . Minimum gas sampling hose temperature = 87 °C         . Ideal gas sampling hose temperature = 100 °C       . Maximum gas sampling hose temperature = 120 °C         0 or ENTER       →         Don't make any changes, go to the next menu (pump control)         1       →         Change the programming of the hose heating parameters                                                                                                    |
|---------------------------------|----------------------------------------------------------------------------------------------------|
|                                 | The gas sampling hose temperature is adjusted within the proportional range<br>in proportion to the deviation from the setpoint value so that it can move<br>towards this value quickly. The proportional range is factory-set to 3%.                                                                                                    |
| HEATING-PARAMET<br>xp=3         | ENTER $\rightarrow$ Don't make any changes<br>Set proportional range: enter new value using keyboard, ENTER<br>(0100)                                                                                                    |
|                                 | You can define a target gas sampling hose temperature and the equipment will automatically monitor the adherence to this target. If the actual gas sampling hose temperature deviates by more than $\pm$ 10 °C from the target temperature, a fault message is output.                                                                                                    |
| HEATING-PARAMET<br>w = 120      | ENTER → Don't make any changes<br>Define target gas sampling hose temperature: enter new value using<br>keyboard ENTER<br>(0140)                                                                                                    |
| 5.2.3                           | <b>Programming the pump control</b> The delivery rate of the water pump must be set in such a way that there is always excess water that flows out of the measuring cell and guarantees the self-cleaning effect of the humidity sensor. You should then see the water dripping off at the outlet connection. The pump operates intermittently. The delivery rate is modified by means of the length of the breaks (pauses) between the intervals. The break is factory-set to 30 intervals. This time is sufficient for standard applications. In the case of dry gas or a large quantity of dirt, you can increase the delivery rate by shortening the break. |
| SET PUMP ? 1/0                  | 0 or ENTER       →       Don't make any changes, go to the next menu (equipment configuration)         1       →       Change the programming of the pump control                                                                                                    |
| PUMP-CONTROL<br>PAUSE-TIME = 30 | ENTER $\rightarrow$ Don't make any changes<br>Change stoppage time: enter new value using keyboard, ENTER<br>(15100; recommended: 2535)                                                                                                    |

| 5.2.4                              | Programming the equipment configuration                                                                                                    |
|------------------------------------|----------------------------------------------------------------------------------------------------|
| EQUIP.CONF. ? 1/0                  | 0 or ENTER→Don't make any changes, go to the next menu (limit<br>monitoring)1→Change the programming of the equipment<br>configuration                                                                                                    |
| 5.2.4.1                            | Temperature sensorsHYGROPHIL H 4230 contains two temperature measuring circuits for the<br>following temperature ranges: $1_{external}$ : $0200 ^{\circ}C$<br>$T_{internal}$ : $0100 ^{\circ}C$ .The temperature measuring circuits are designed for the connection of<br>PT 100 temperature sensors and can be used as you wish.T1 <sub>external</sub> is an external temperature sensor. In order to measure temperature-<br>related humidity variables (RH, h) you must install the T1 <sub>external</sub> temperature<br>sensor in the place where the humidity variable is to be measured. |
| EQUIPMCONFIG<br>T1 extern ? 1/0    | ENTER $\rightarrow$ Don't make any changes1 $\rightarrow$ Switch on temperature sensor T1<br>external0 $\rightarrow$ Switch off temperature sensor T1<br>external                                                                                                    |
|                                    | Temperature sensor $T_{\text{internal}}$ is installed permanently in the enclosure. It is used to compensate the humid temperature (HT).                                                                                                    |
| EQUIPMCONFIG<br>T internal ? 1/0   | $ \begin{array}{ccc} \mbox{ENTER} & \rightarrow & \mbox{Don't make any changes} \\ \hline 1 & & \rightarrow & \mbox{Switch on temperature sensor } T_{internal} \\ \hline 0 & & \rightarrow & \mbox{Switch off temperature sensor } T_{internal} \\ \end{array} $                                                                                                    |
|                                    | The internal temperature sensor should always be switched on in standard use of the device!                                                                                                    |
| 5.2.4.2                            | <b>Safety switch-off ("TIMEOUT")</b><br>You can program HYGROPHIL 4230 in such a way that it switches off<br>following a defined time after a fault occurs (TIMEOUT).<br>You can restart the equipment following a "TIMEOUT" by pressing the<br>RESET key or by disconnecting the equipment from the mains and then<br>connecting it again.                                                                                                    |
| <u>\</u>                           | Attention:<br>If the equipment switches off automatically for safety reasons, you should<br>immediately attempt to locate the cause. If it is not possible to rectify the<br>fault straightaway, switch off the equipment and the compressed air supply.                                                                                                    |
| EQUIPMCONFIG<br>TIMEOUT ? 1/0      | 0 or ENTER→Don't make any changes, go to the next menu (water<br>detector)1→Change TIMEOUT programming                                                                                                    |
| EQUIPMCONFIG<br>TIMEOUT [s] = 1200 | <b>ENTER</b> $\rightarrow$ Don't make any changes<br>Change the time for automatic switch-off: enter a new value in seconds<br>using the keyboard, ENTER<br>(6003599)                                                                                                    |
#### 5.2.4.3 Water detector

If the water falls below the internal water detector level, the message WATER-ERROR appears. The pump is then switched to filling mode until the required level is reached again. The message is also output if the external water detector responds.

| EQUIPMCONFIG      |  |
|-------------------|--|
| WATERSEN_IN ? 1/0 |  |

| ENTER | $\rightarrow$ | Don't make any changes             |
|-------|---------------|------------------------------------|
| 1     | $\rightarrow$ | Switch on internal water detector  |
| 0     | $\rightarrow$ | Switch off internal water detector |

The purpose of the external water detector is to monitor the water reserve in the storage tank. Switch the external water detector off if it is not installed, as otherwise an error message will be output during operation.

**EQUIPM.-CONFIG** WATERSEN EX ? 1/0

| El | NTER |
|----|------|
| 1  |      |
| 0  |      |

| $\rightarrow$ Don't make any changes |  |
|--------------------------------------|--|
|--------------------------------------|--|

Switch on external water detector  $\rightarrow$ 

 $\rightarrow$ Switch off external water detector

### 5.2.4.4

### Hose heating controller

If dew-point temperatures always lie below the ambient temperature even in winter, and also if the input temperature is controlled externally, it is possible to do without the hose heating. In this case it is necessary to switch off the integrated hose heating controller. Otherwise fault reports will be output and the unit will cease to output measured values. EΝ

| EQUIPMCONFIG      |  |
|-------------------|--|
| HOSE-HEATG. ? 1/0 |  |

|   | o 011110 |  |
|---|----------|--|
| E | NTER     |  |
| 1 |          |  |
| 0 |          |  |

- $\rightarrow$ Don't make any changes
- Switch on hose heating controller  $\rightarrow$
- $\rightarrow$ Switch off hose heating controller

### 68

### 5.2.4.5 Compressed air control

If the air flow rate is controlled by external units that are available on the premises of the system operator, the integrated compressed air control must be switched off. This prevents any faults concerning this control from being reported.

The operator of the system is responsible for ensuring that the correct gas flow rate is observed.

| EQUIPMCONFIG<br>FLOW-CONTR. ? 1/0 | ENTER<br>1<br>0            | $\begin{array}{c} \rightarrow \\ \rightarrow \\ \rightarrow \end{array}$ | Don't make any changes<br>Switch on compressed air control<br>Switch off compressed air control |
|-----------------------------------|----------------------------|--------------------------------------------------------------------------|-------------------------------------------------------------------------------------------------|
|                                   | This is so th changed to a | at the di<br>a custom                                                    | fferential pressure value of 500 Pa as standard can be er-specified value.                      |
| EQUIPMCONFIG                      | ENTER                      | $\rightarrow$                                                            | No changes made                                                                                 |

 $\rightarrow$ 

 $\rightarrow$ 

| EQUIPMCONFIG<br>SET FLOW ? 1/0 |
|--------------------------------|
|                                |

ENTER 1 0

| EQUIPMCONFIG |  |
|--------------|--|
| DP = 500     |  |

EQUIPM.-CONFIG DPRANGE+ - = 50

Do not change parameters

Change parameters

Enter the desired target value of the differential pressure here

The value defines the maximum and minimum permitted deflection of the DP actual value before a warning is generated.

 Example
 DP = 500 Pa,
 DPRANGE = 100 Pa,

 DPmax = 600 Pa,
 DPmin = 400 Pa

(400 - 500 Pa ... 999 Pa).

### 5.2.4.6 Reference pressure

Under exceptional operating conditions, the air pressure in the measuring chamber may deviate from the pressure at the point where the measurement gas is extracted. This is usually the case, for instance, if long gas sampling hoses need to be laid. These differences in pressure give rise to minor errors in the calculation of humidity values. For application cases where such errors are undesirable, you can enter the pressure at the place of measurement as a fixed value.

| EQUIPMCONFIG<br>SP-CORREC. ? 1/0 | ENTER→Don't make any changes1→Enter and use a fixed reference pressure0→Do not use a fixed reference pressure, go to the next<br>menu (sensor comparison)   |
|----------------------------------|----------------------------------------------------------------------------------------------------|
| EQUIPMCONFIG<br>SPN = 1013       | ENTER → Don't make any changes<br>Change reference pressure: enter new value in hPa using keyboard,<br>ENTER                                                |
|                                  | (5001500)                                                                                                    |
| 5.2.4.7                          | Sensor calibration                                                                                                    |
|                                  | After installing or exchanging the temperature sensors, you must enter their calibration data. You will find the calibration data on a plate at the sensor. |
|                                  |                                                                                                    |

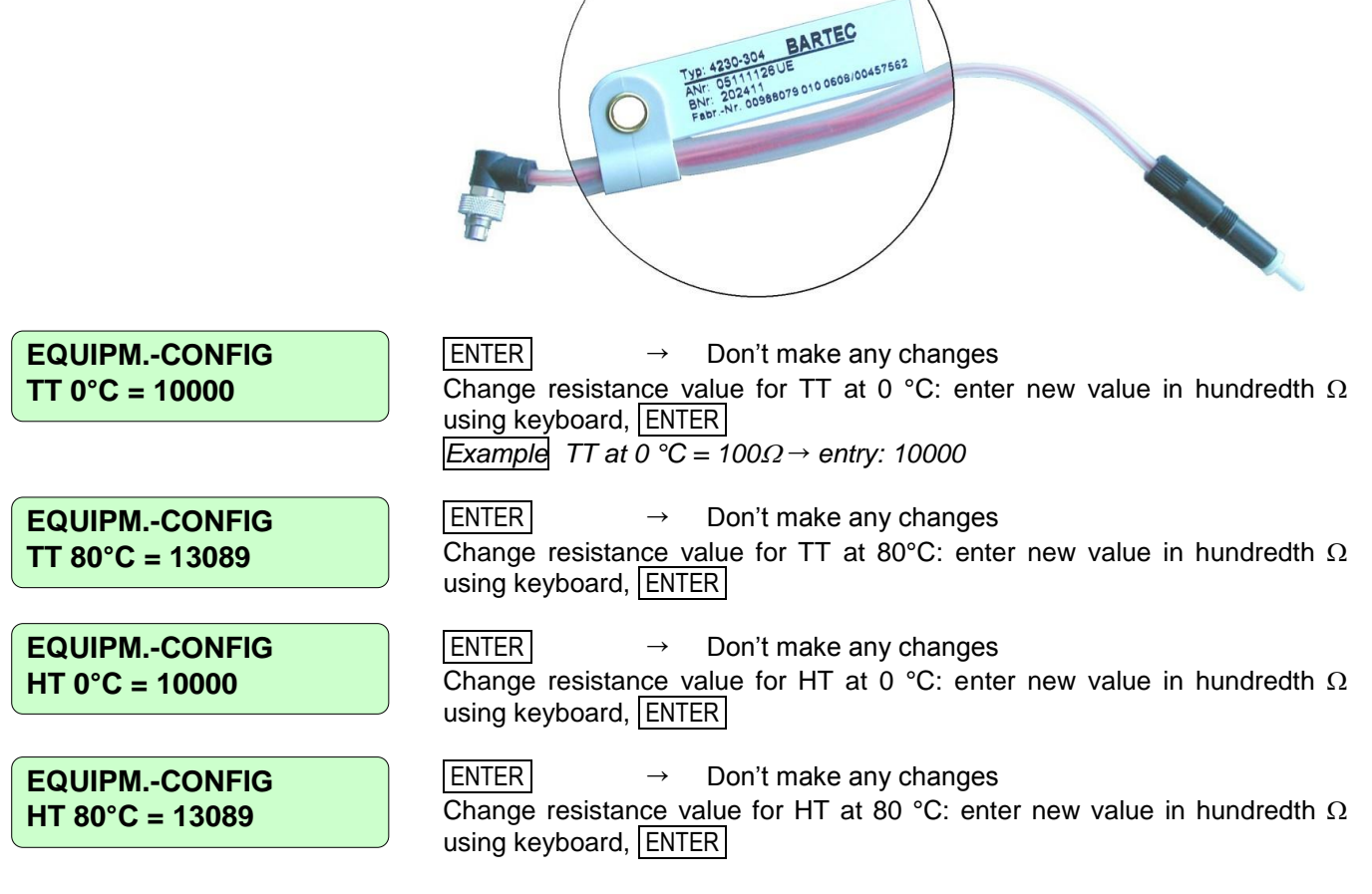

5.2.5

# Limit monitoring

For measured values or arithmetic values you can define limits within the respective scale. If the value exceeds or falls below a defined limit, the warning relay is activated and the ERROR LED lights up.

| SET LIMITS ? 1/0                  | 0 or ENTER                  | $\rightarrow$ $\rightarrow$                     | Don't make any changes, quit programming mode<br>Change the programming of the limits                                       |
|-----------------------------------|-----------------------------|-------------------------------------------------|----------------------------------------------------------------------------------------------------|
| LIMIT-CONTROL<br>LIMIT TASK ? 1/0 | 0<br>1<br>ENTER             | $\rightarrow$<br>$\rightarrow$<br>$\rightarrow$ | Switching OFF the limit monitoring, quit programming<br>mode<br>Switching ON the limit monitoring<br>Don't make any changes |
| LIMIT-CONTROL<br>DT -> LIMIT      | ENTER                       | $\rightarrow$                                   | Confirm measurand or operand for defining the limit                                                                         |
| LIMIT-CONTROL<br>LOW-LIM = 0      | ENTER<br>Define lower limit | →<br>t: en                                      | Don't make any changes<br>ter new value using keyboard, ENTER                                                               |
| LIMIT-CONTROL<br>UPP-LIM = 100    | ENTER<br>Define upper limi  | →<br>it: en                                     | Don't make any changes<br>Iter new value using keyboard, ENTER                                                              |
|                                   | Once you have               | ə fir                                           | nished programming the limits for limit monitoring                                                                          |

Once you have finished programming the limits for limit monitoring, programming mode is also quit and the equipment returns to operating mode.

# Maintenance

# **General information**

HYGROPHIL<sup>®</sup> 4230 is as good as maintenance-free. The only maintenance necessary during operation is to refill the water tank and add a surfactant.

Depending on the conditions of use, it may be necessary for the measuring chamber and any filters installed to be cleaned periodically.

The water separator on the external reducing valve should be checked occasionally. If necessary, this must be emptied and the filter must be cleaned.

In rare cases when particular types of dirt occur, it is also necessary for the gas sampling hose to be inspected and cleaned on a regular basis.

Particular attention must be paid to making sure that the entire air supply system is completely leak-proof. There is always negative pressure in the measuring chamber. Leaks cause leakage air to be inducted.

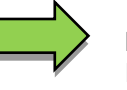

6

### Note:

Even small quantities of leakage air seriously falsify the measurement result. You must therefore make sure that the air supply system is completely leak-proof.

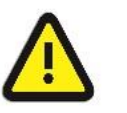

### Attention:

Check hoses, lines and connections periodically for leakages, wear and tear or damage. Repair any parts that need repairing.

# 6.2 Testing the analogue outputs

With a precise mA-meter you can test the analogue outputs. For it you must call up a test mode (press key  $\boxed{F7}$ ). In this mode you can enter a current for each analogue output. The entered value is to measure at the corresponding output.

The following chart provides you with an overview of the structure of the test mode.

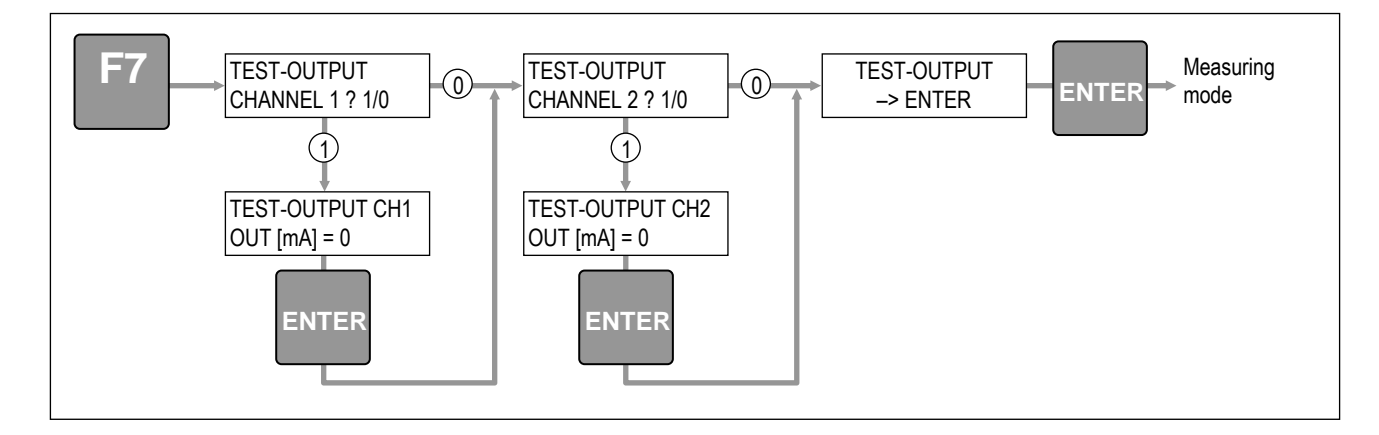

# 6.3 Measuring chamber

# 6.3.1 Cleaning interval

The time interval for cleaning the measuring chamber essentially depends on the conditions of use.

In extreme cases, the type and quantity of dirt in the air to be measured may make cleaning necessary every four weeks.

If the air flow rate displayed is too low, it is necessary not only to check the compressed air supply and clean the filter but also to check the measuring chamber and clean it where necessary.

Regardless of the dirt that occurs, thorough maintenance should be carried out once a year. In addition to checking the hoses and seals, this should also include checking and cleaning the measuring chamber.

# 6.3.2 Types of dirt

The measuring chamber may be contaminated in particular by the following types of dirt:

### • Oils and grease

Due to the high temperature of the air to be measured, these substances are often present in a gaseous state and are therefore able to pass through the filter. In the cooler measuring chamber they condense and, after a certain amount of time, form a layer that may block the air ducts. This can be delayed considerably by adding the surfactant correctly. Despite this, evaporation in the measuring cell is not prevented; the surface of the water remains free of oil and grease thanks to the self-cleaning effect.

### • Tar

Tar is a fairly problematic form of contamination as the self-cleaning effect does not work fully in this case. The equipment must be cleaned using suitable solvents.

Dust

Dust that is not dissolved by water is deposited on the bottom of the measuring cell. The measuring cell fills with sludge and, after some time, the correct humid temperature can no longer be formed.

Water-soluble substances and gases that form compounds with water (such as sulphur dioxide) do not disrupt the evaporation. Measurement errors remain within the guaranteed accuracy range.

In order to inspect and clean the measuring chamber and to exchange hoses, seals or sensors it is necessary to disassemble and dismantle the measuring chamber.

## 6.3.3

# Disassembling the measuring chamber

- Make sure that the equipment is switched off.
- Remove the gas sampling hose (detach the nut and pull out the gas sampling hose carefully upwards).

In order to disassemble the measuring chamber you need to remove all wires and hoses that run to the measuring chamber. In order to avoid confusing the wires and hoses during assembly, it is a good idea to make a note of their positions or label them clearly.

• Remove the 3 pressure hoses carefully from the side of the enclosure. They are labelled 1, 2 and 3 from the back to the front.

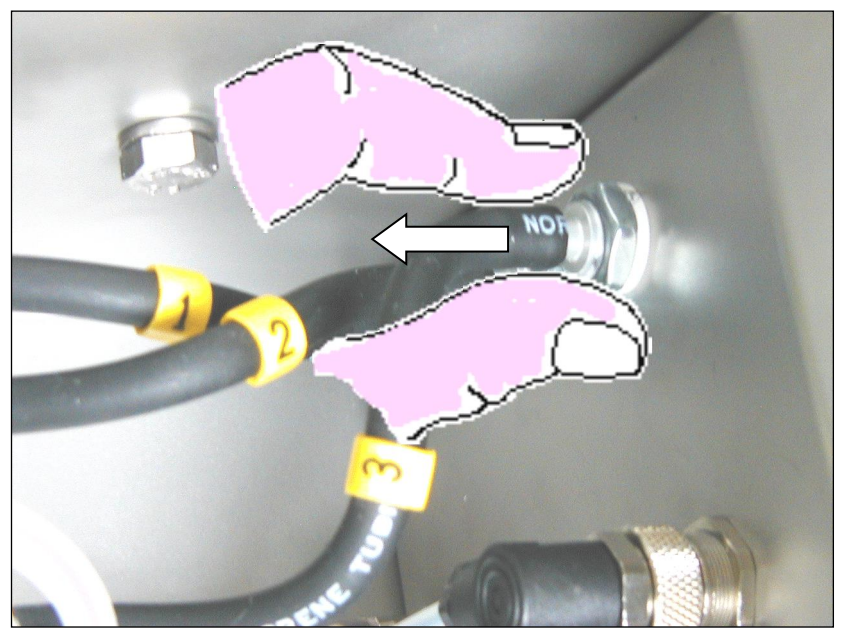

• Detach the wires for the dry temperature sensor, humid temperature sensor and water detector (detach the knurled nut and plug-in connector).

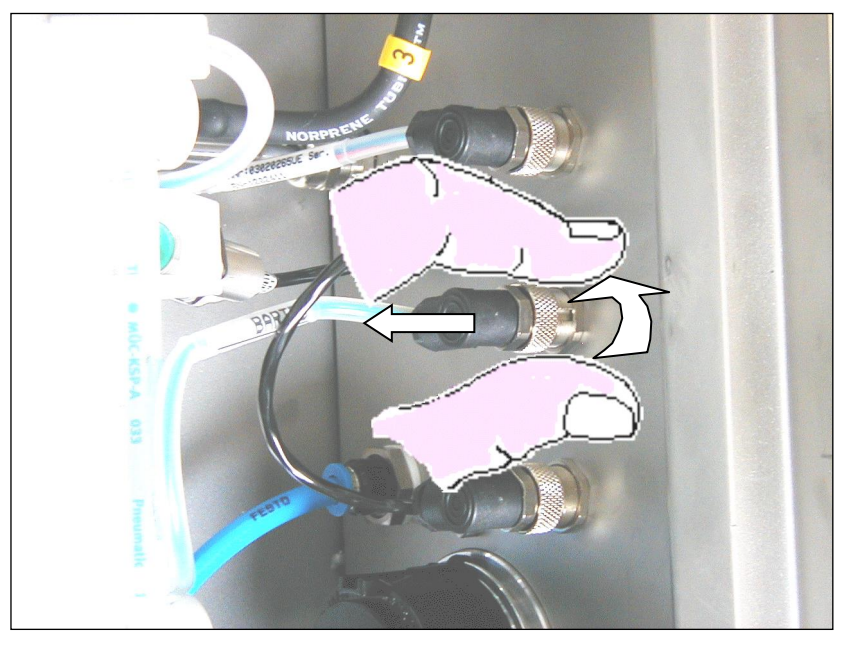

- Remove the water supply hose (this is done by pressing the white catch upwards and simultaneously pulling out the hose downwards).
- Detach the compressed air hose (this is done by pushing in the blue catch and simultaneously pulling out the hose).

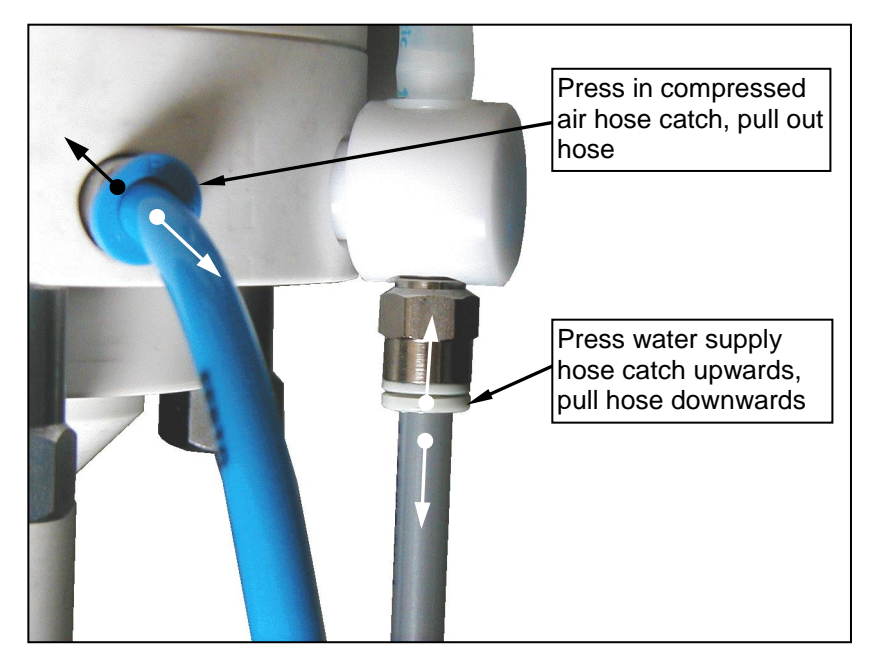

In order to make it easier to press the catches, you can use the hose detachment aid (included in the set of accessories).

• Unscrew and remove the outlet connection (knurled screw).

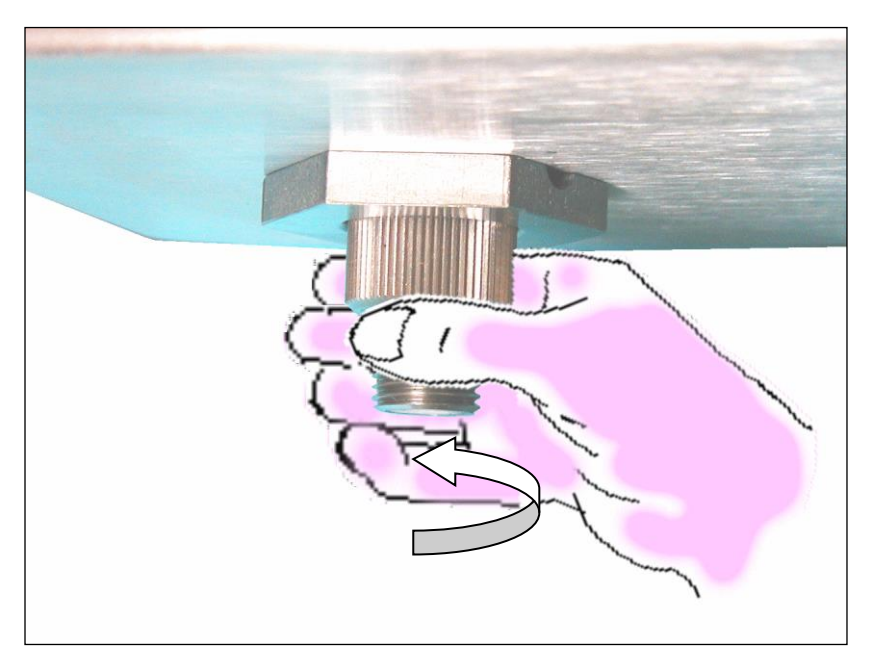

- Pull out the ejector outlet downwards while at the same time twisting it.

• Detach the three upper M 5 /A/F 14 mounting nuts.

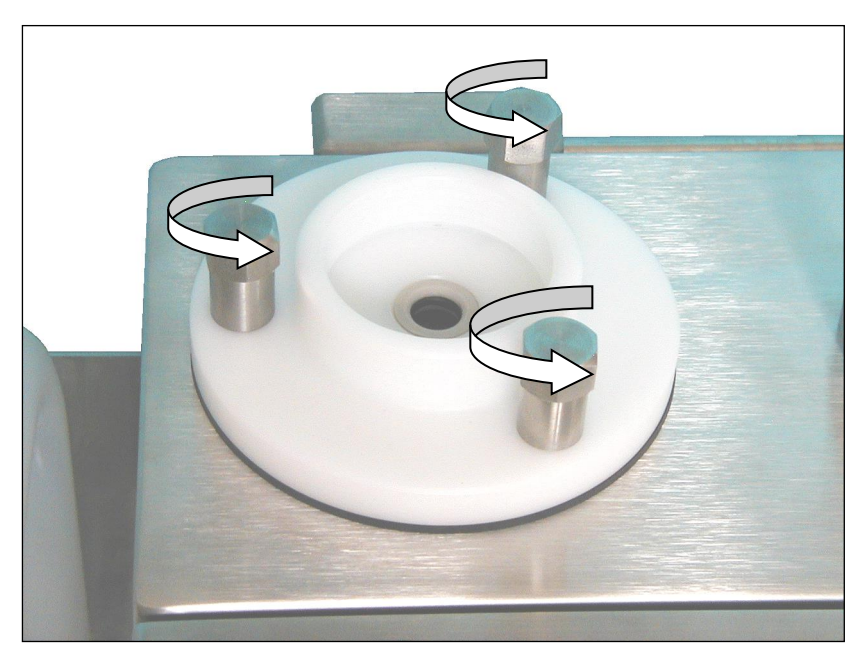

- <image>
- Pull the measuring chamber carefully downwards and take it out of the enclosure.

## 6.3.4

## Dismantling the measuring chamber

• Pull the two T-pieces out of the measuring chamber enclosure together with the water detector.

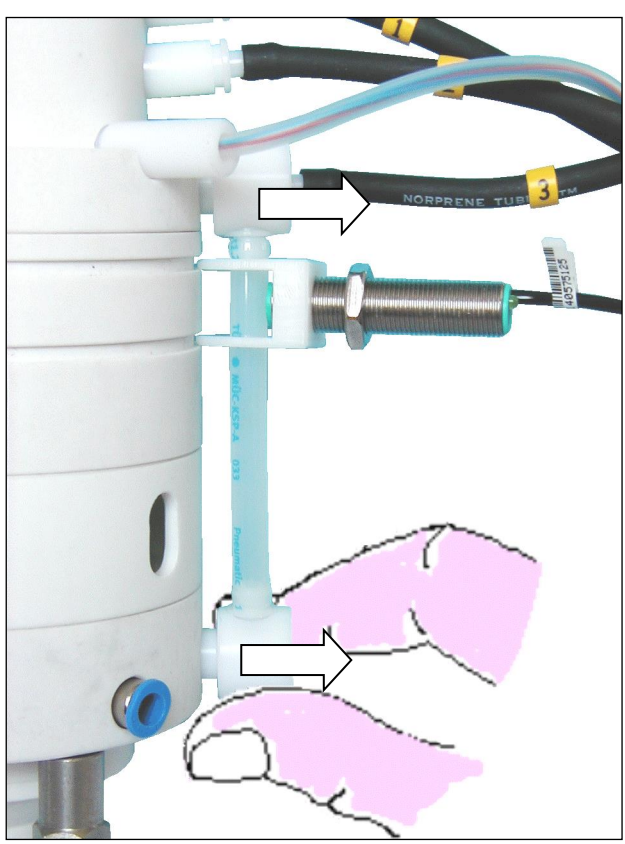

• Detach the three lower nuts (M 5 / A/F 14).

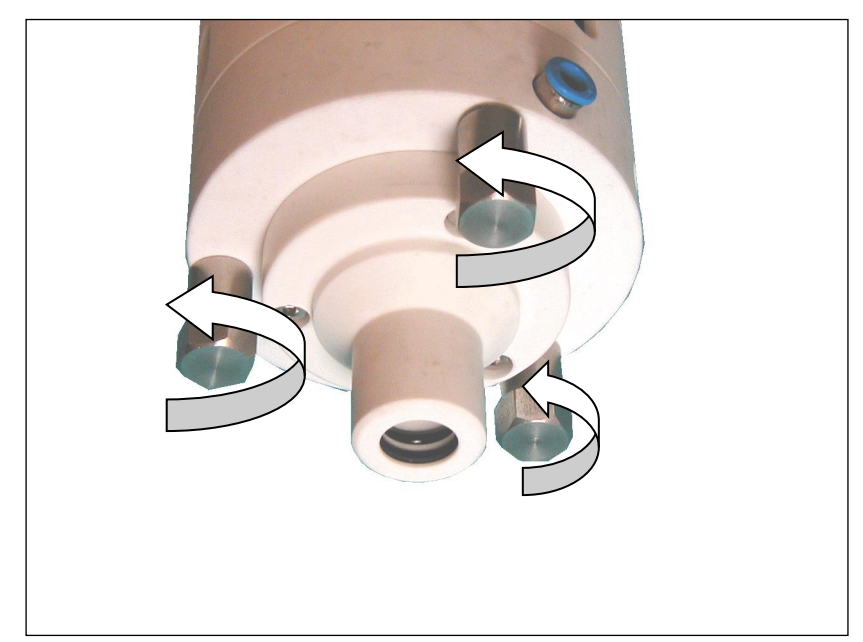

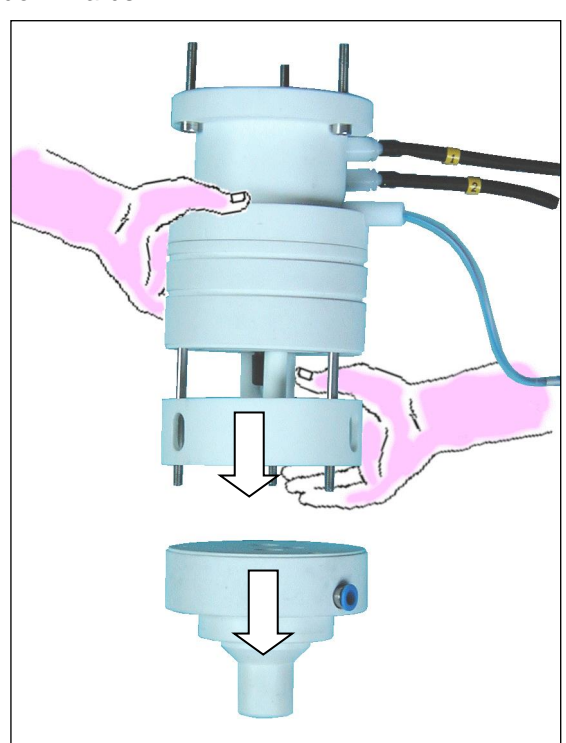

• Remove the two parts of the lower measuring chamber section pulling downwards.

• Place the measuring chamber on the three lower threaded pins and press the middle measuring chamber section downwards.

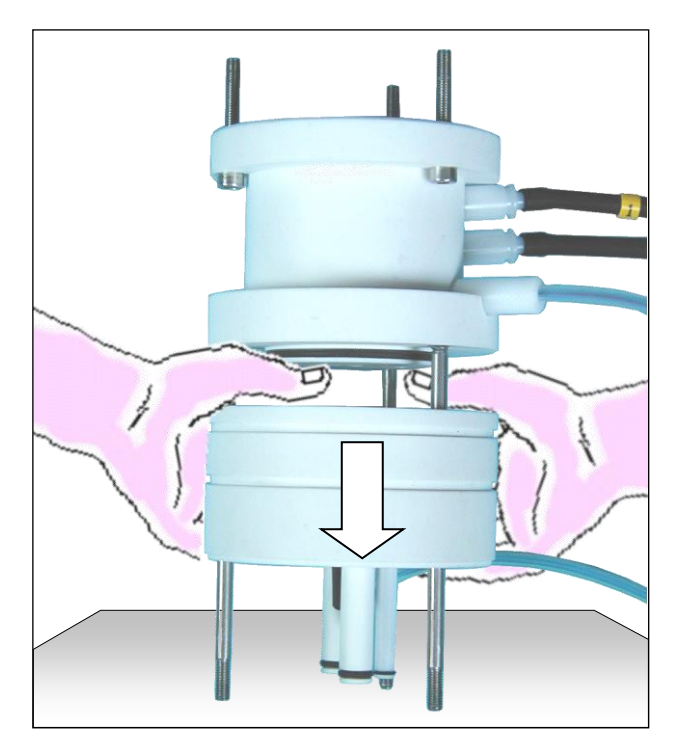

79

• Push the measuring cell downwards and out of the middle measuring chamber section. Attention: never press the "tulip" but press carefully beside the "tulip" to the measuring cell by using a screw driver or a similar tool.

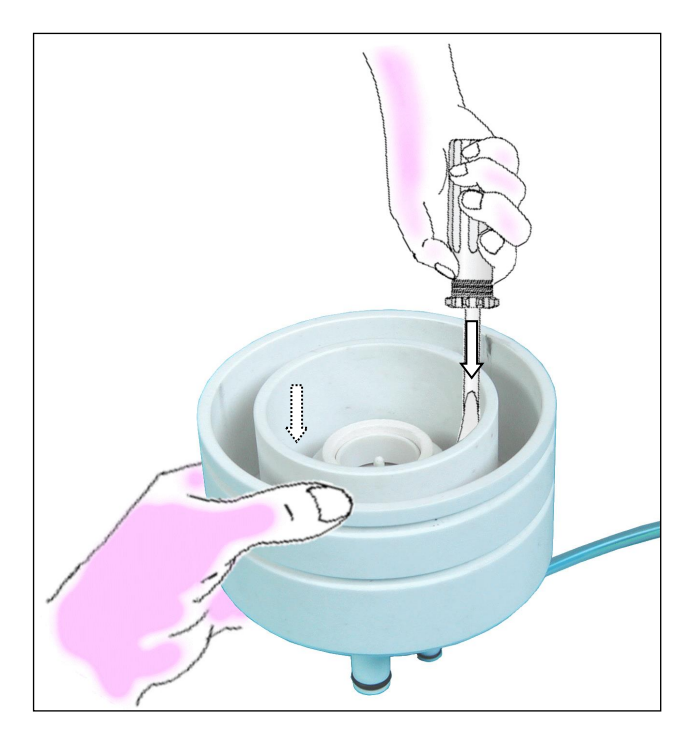

6.3.5

# Changing the humid temperature sensor

• Detach the knurled nut from the sensor mount and carefully extract the sensor.

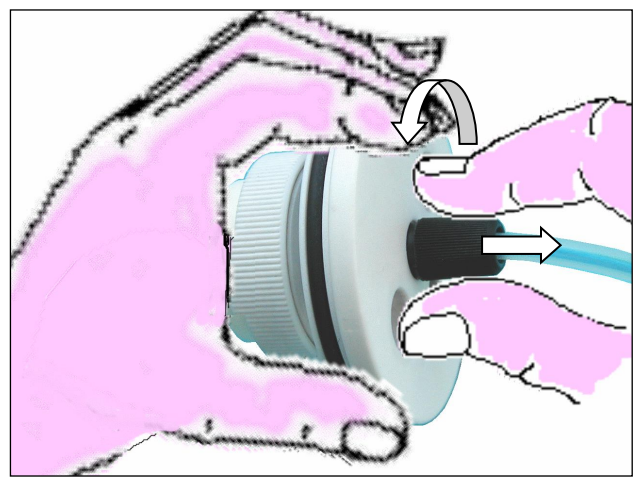

- Insert the new sensor and tighten the knurled nut.
- After reassembling the measuring chamber, connect the sensor's connector in the enclosure and tighten the knurled nut.
- Sensor calibration see section 5.2.4.7.

## 6.3.6

### Changing the dry temperature sensor

You can change the dry sensor without having to disassemble the measuring chamber.

- Detach the connector's knurled nut and remove the plug-in connector.
- Detach the knurled nut from the sensor mount and carefully extract the sensor.

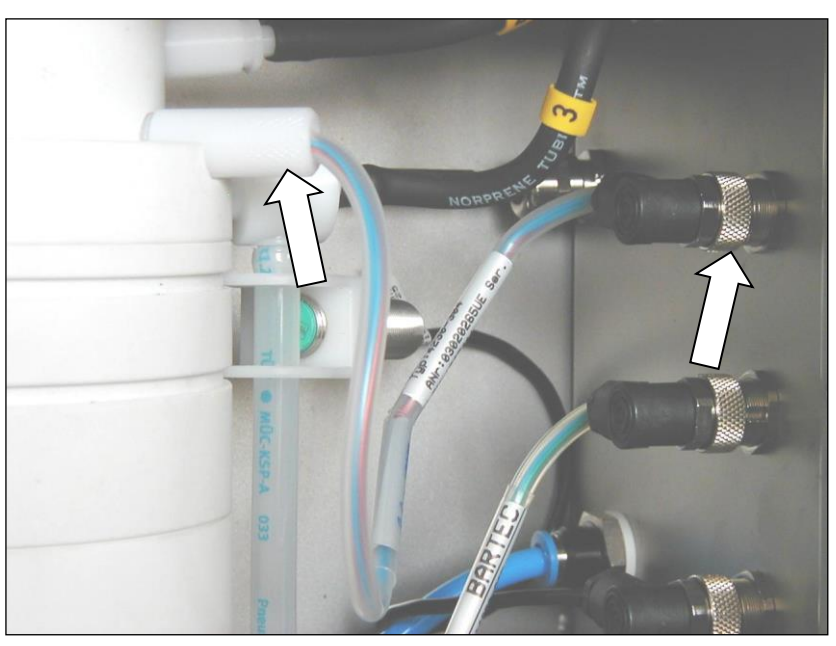

- Insert the new sensor and tighten the knurled nut on the sensor mount.
- Connect the sensor's connector and tighten the knurled nut.
- Sensor calibration see section 5.2.4.7.

# 6.3.7 Cleaning the measuring chamber

### Upper flange

The measuring chamber's upper flange, which has been left in the enclosure, can be cleaned using a lint-free cloth. Pull it to and fro through the opening.

### Upper measuring chamber section

Extract the dry temperature sensor (detach the white knurled nut and carefully extract the sensor). You can now clean the vertical air duct using a pipe cleaner or the like.

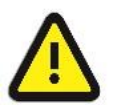

### Attention:

When cleaning the air duct, take care not to damage or widen the hole. Sharp-edged tools are not suitable!

Remove the pressure hoses and clean the holes of the hose nipples as well as the side and vertical holes used for the pressure measurement. Again, use a pipe cleaner.

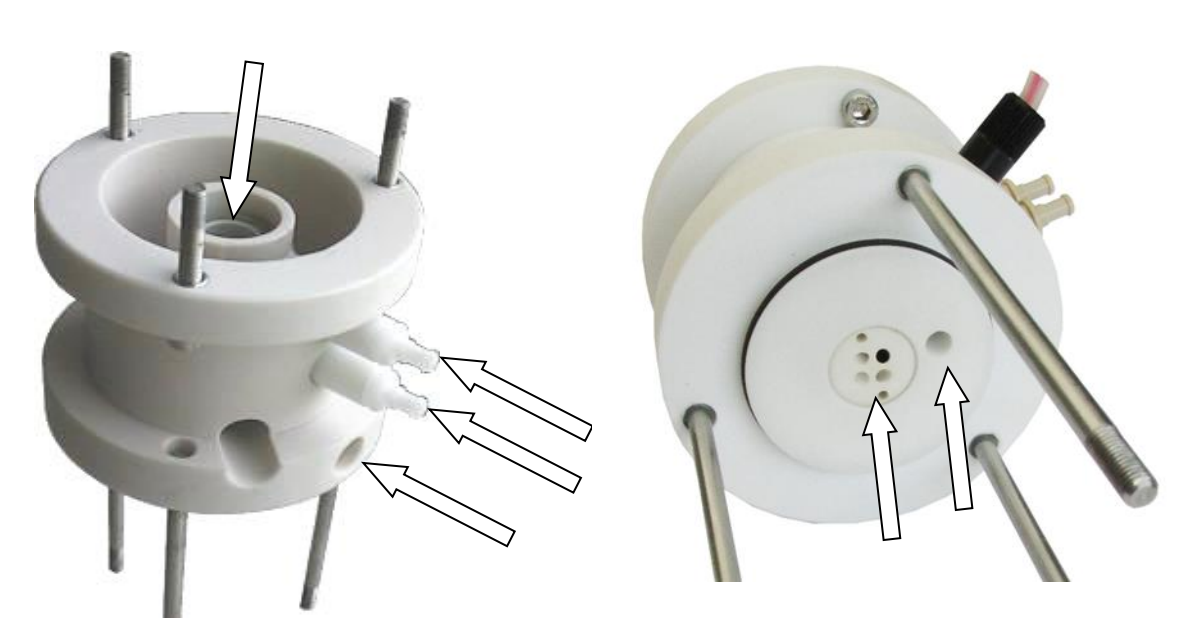

### Middle measuring chamber section and measuring cell

The interior of the measuring chamber often contains just greasy dirt. The measuring cell may contain sludge.

In most cases, such dirt can be removed using a soap solution or household washing up liquid. Glass cleaning agents, as used in chemical laboratories, are also quite suitable.

If the dirt proves to be hard to remove, you should look for a suitable solvent for the relevant type of dirt (for instance, benzine for deposits of substances such as tar).

The materials used in the measuring chamber are highly resistant to corrosion and solvents, which means that even substances with intensive effects can be used. If in doubt, please consult your service centre.

You should preferably clean the middle section of the measuring chamber using a soft cloth and the bottom of the measuring chamber using a brush, together with a detergent.

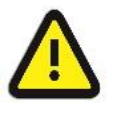

### Attention:

Be careful with the measuring cell. The ceramic ring in the measuring cell is brittle and can therefore be broken easily.

#### Lower measuring chamber section with ejector

You should not dismantle the ejector because it is adjusted at the factory in order to maximize efficiency.

If you notice that the consumption of compressed air is rising or if the message "FLOW TOO LOW" appears although the supply of compressed air is sufficient and the station pressure is  $\leq$  -200 hPa, this means that the ejector is not working properly.

- Clean the lower section of the ejector by inserting pipe cleaners from the underside.
- You can remove any dirt also from the ejector outlet using a bundle of pipe cleaners.

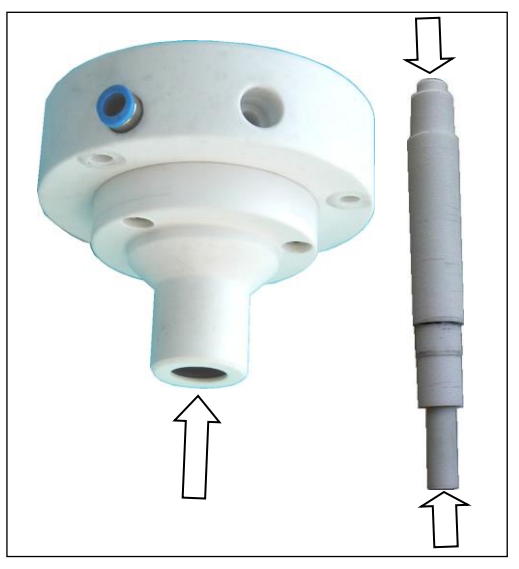

If this does not rectify the fault, any dirt may be deposit inside of the ejector. This can impair the flow. To remove this dirt and coat you must open the ejector.

 Loosen the three screws and remove the lower part of the ejector.

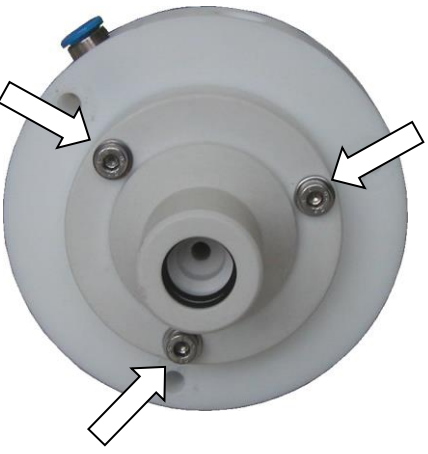

 Clean both parts of the ejector. Use a piece of cloth or brushes and a detergent that is able to dissolve the respective film of dirt.

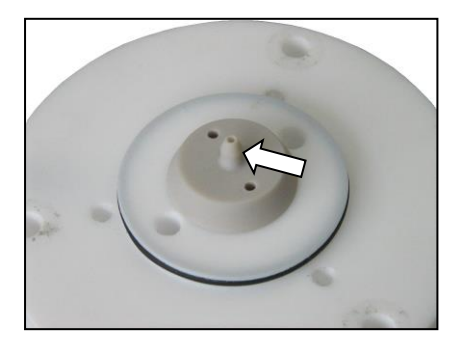

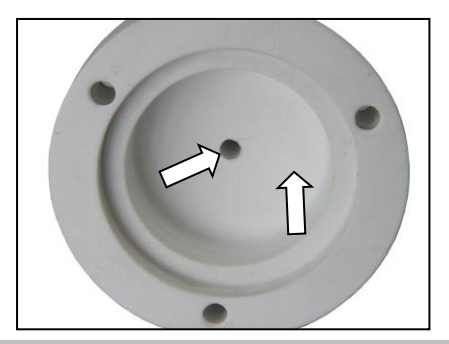

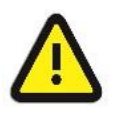

### Attention:

Never use sharp-edged objects to clean the ejector. The ejector gets waste if its surface is scratched.

If this does not rectify the fault, the ejector is defective and must be replaced. In this case, please contact your service centre.

### Outlet channels and inlet connection

• Extract the two outlet channels from the lower section of the measuring cell. When using measuring cell type 4230-115 or 116 you can also extract the water inlet connection.

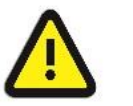

#### Attention:

Never extract the water inlet connection from measuring cell type 4230-107!

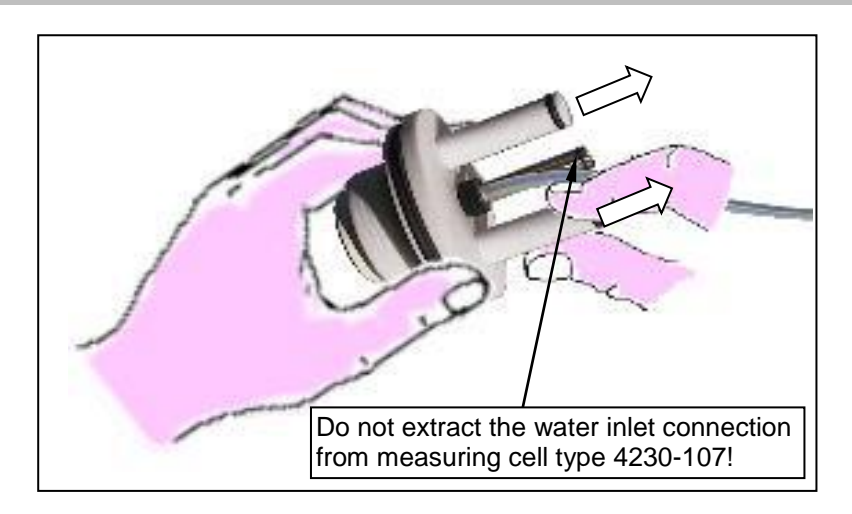

• Clean the interior of the outlet channels and the inlet connector using a pipe cleaner.

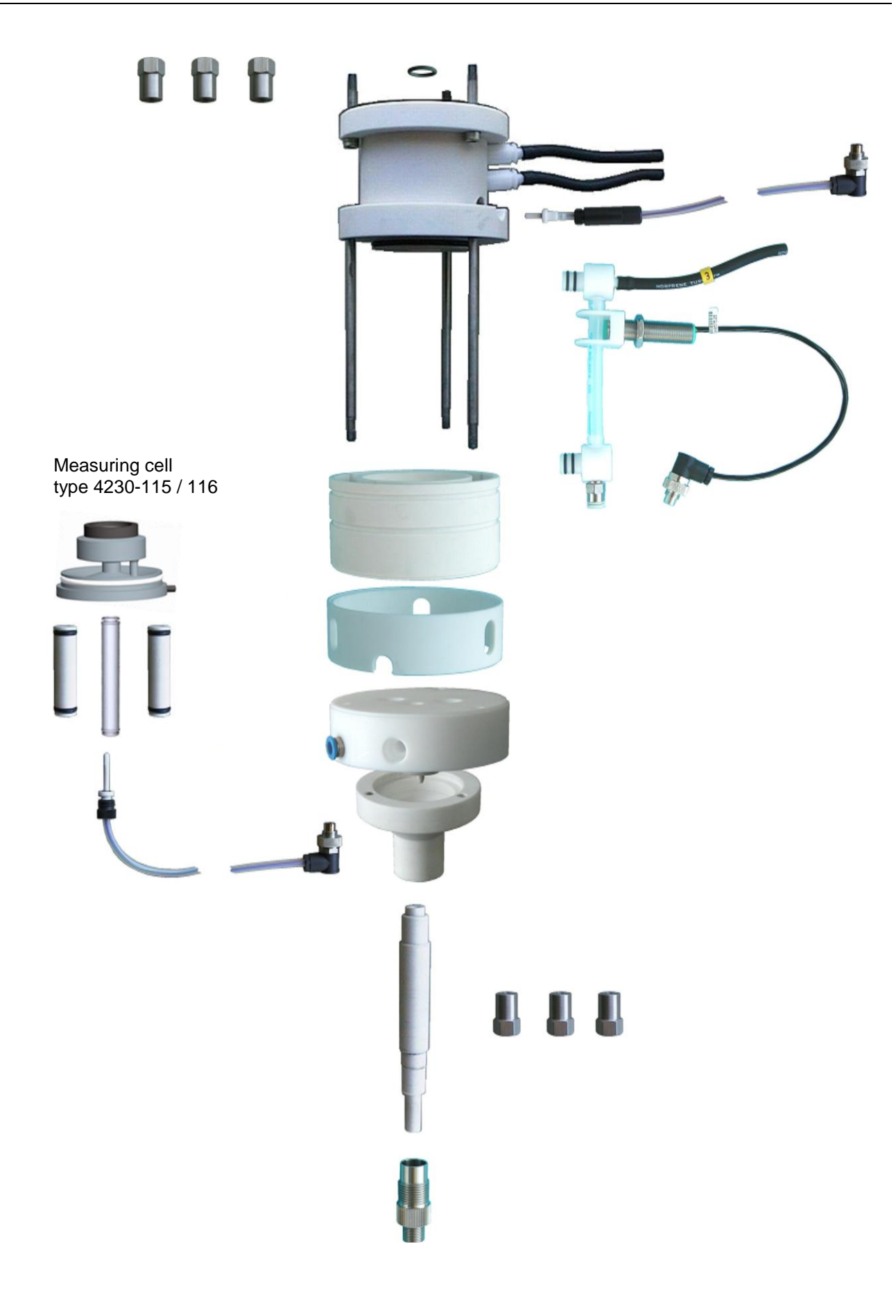

### Assembling the measuring chamber

Once parts have been cleaned or exchanged, the measuring chamber is assembled again by reversing the steps taken to disassemble it. Please observe the following instructions during assembly.

- The measuring chamber can only be assembled if the component parts are in the right positions.
- When inserting the measuring cell into the middle section of the measuring chamber, make sure that the pin on the measuring cell snaps into place in the slot on the enclosure.

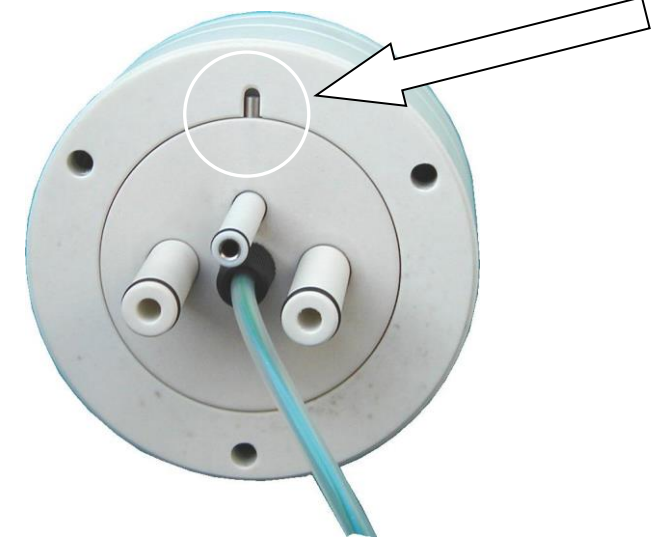

- Check all silicone hoses prior to reassembly. If they are no longer elastic and dimensionally stable, they must be replaced. Replacement hoses can be found among the accessories. Should you require more, you can order replacement hose (see list of spare parts).
- Make sure that the air pressure measurement hoses are connected correctly. The hoses must not be twisted or bent.
- Make sure that all O-rings are inserted correctly into the relevant slot and that they don't cant during assembly.
- Make sure that the water detector's mount is located in the two enclosure slots.

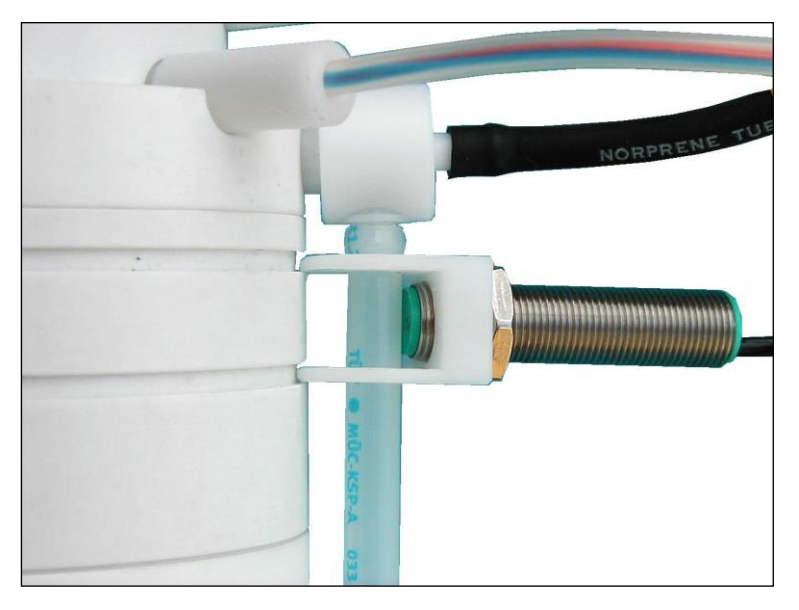

86

- Put the assembled measuring chamber back in the enclosure and tighten the upper mounting nuts.
- Insert the ejector outlet through the enclosure from the bottom and push it into the lower section of the measuring chamber.
- Then screw on the outlet connection (knurled screw) and thereby press the ejector outlet right into the lower section of the measuring chamber.
- Restore all hose and cable connections.

6.4

### Internal water detector

If the internal water detector ceases to respond, you can carry out a calibration.

Disassemble the water detector.

- Detach the plug-in connector (detach the knurled nut and remove the connector)
- Loosen the lock nut (A/F 17) and screw the water detector out of the mount.

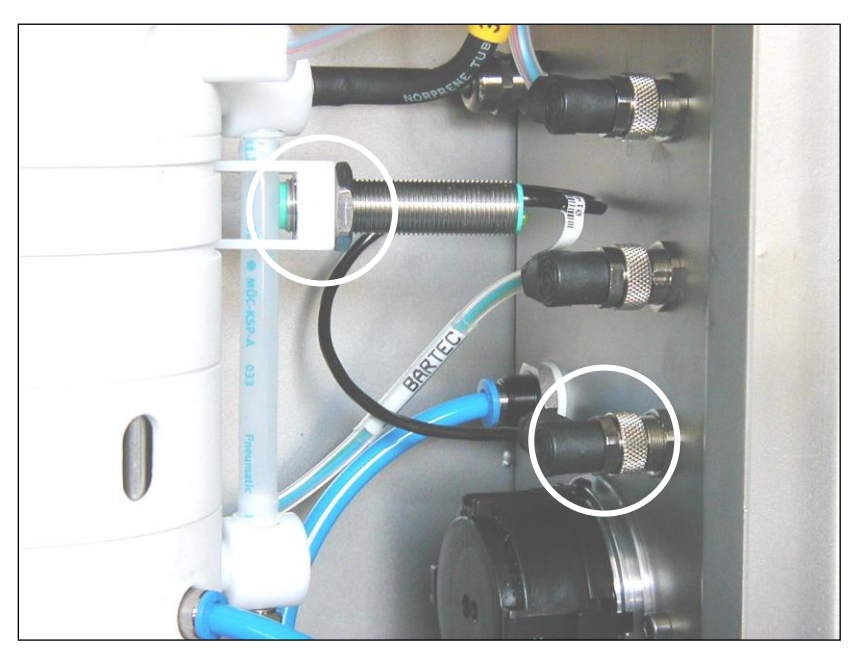

- Half-fill a plastic hose with water.
- Hold the water detector's sensor up to the unfilled part of the hose. The LED on the water detector must be off.
- Then hold the water detector's sensor up to the filled part of the hose. The LED on the water detector should now light up.
- If necessary, use the small screwdriver provided to turn the screw for setting the sensitivity (on the back of the water detector) clockwise until the LED on the filled part of the hose lights up.
- If the LED on the filled part lights up, turn the sensitivity setting screw slowly anticlockwise until the LED is off. Then turn the sensitivity setting screw back clockwise until the LED lights up. Then turn the sensitivity setting screw clockwise about half a round further.
- Following reassembly, test that the water detector works properly by draining the water from the measuring cell – the LED should be off. When the unit is switched on, the LED should light up as soon as the correct level is restored.

If you use a new water detector, calibrate it prior to assembly in the same way.

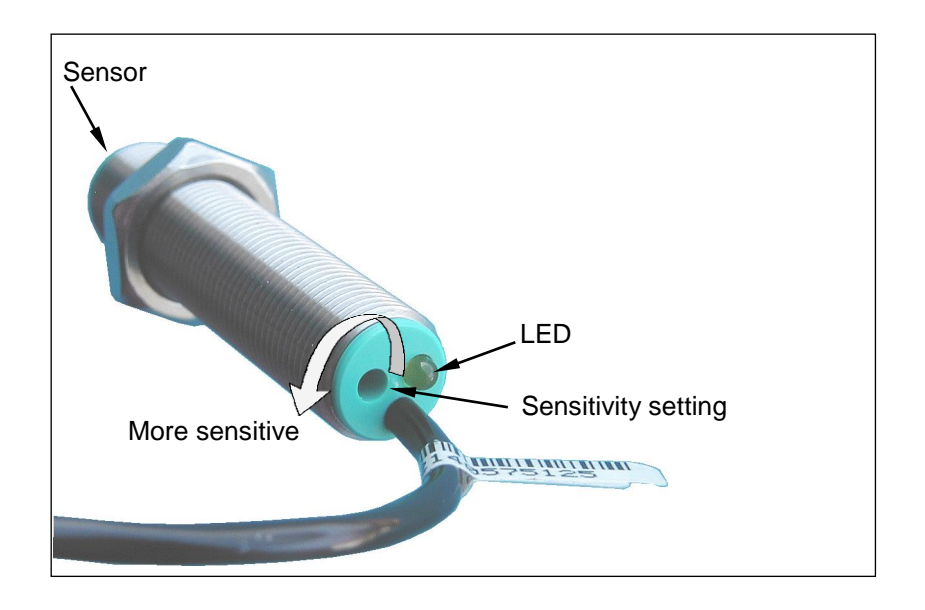

# 6.5

### Water pump

The water is pumped from the storage tank to the measuring cell using a peristalsis hose pump.

The pump can be changed quite easily when required.

- Detach the two hose connections (press the blue catch and extract the hose with the nipple).
- Then squeeze the two catches on the pump body together and remove the pump from the shaft.
- Remove the two hoses from the nipples.
- Insert the new pump by doing the opposite.

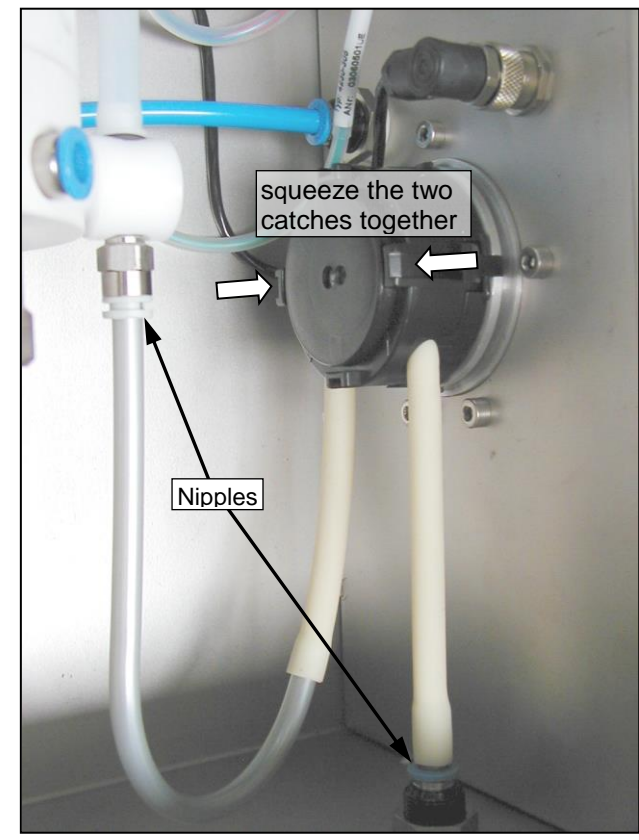

# 6.6 Gas sampling hose

The gas sampling hose does not usually require any maintenance. The inner hose is made of a material that hardly any dirt clings to.

In the case of irregular system operation, for example if there is air flow rate while the measuring system is switched off, dirt may collect in the hose. Such dirt then occurs in the form of condensation that attracts dust and deposits itself on the cold hose. The layer of dirt can block the gas sampling hose.

The hose can be rinsed using water or other solvents. Any solvent that does not corrode the material can be used.

During cleaning, the hose can briefly be subjected to temperatures of up to 200 °C and pressures of up to 50 bar.

The gas sampling hose should only be cleaned mechanically if all other means are unsuccessful. In doing this, however, utmost care must be taken not to damage the inner HYPALON hose.

# 6.7 Compressed air conditioner

The only maintenance required for the compressed air conditioner is emptying and cleaning the condensate separator and occasionally cleaning the filter.

### 6.7.1 Emptying the condensate separator

For emptying the condensate separator actuate the drain valve. Use a jar to collect the condensate to avoid your clothes and environs of the equipment getting polluted.

Observe the mark that shows the maximum level of the condensate separator.

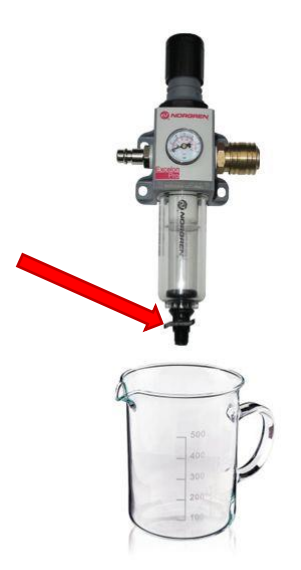

# 6.7.2 Cleaning the filter

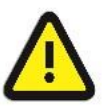

### Attention:

Depressurize the pipe before removing the condensate separator!

• Turn off the condensate separator to the left

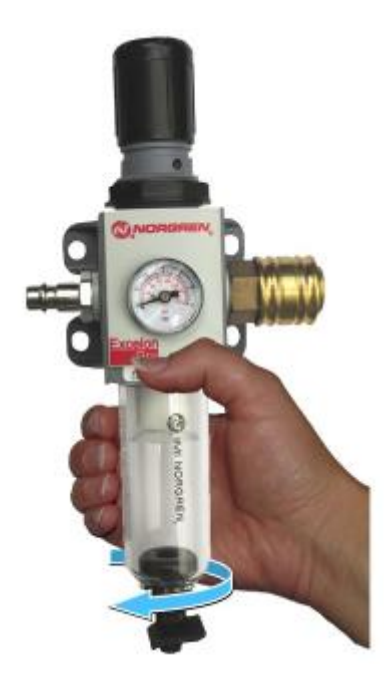

• Turn the filter holder to the left

Rinse the condensate separator carefully using this opportunity. If there is a coating at the inner surface, clean the condensate separator with a brush and a neutral cleaning agent.

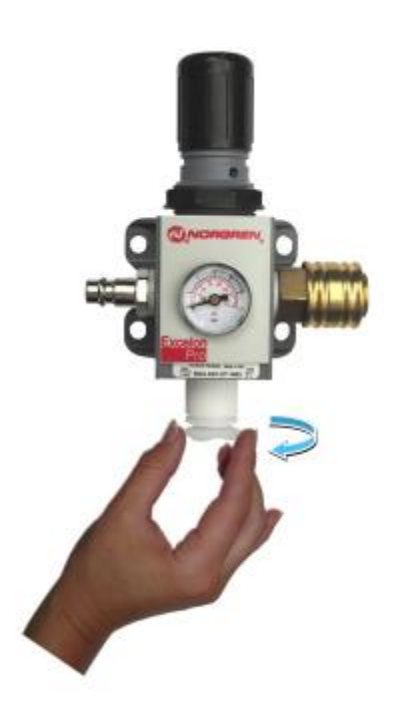

• Then pull the filter down

• Clean the filter.

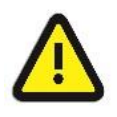

### Attention:

Only use water for cleaning. Do not use alcohol or any aggressive chemicals!

If you notice that the filter is damaged or extremely contaminated use a new one please.

- Insert the cleaned or a new filter.
- Insert the filter holder and fix it by turning it clockwise.
- Turn the condensate trap back into the housing, turning it clockwise

# 6.8

# Changing fuses

The two fuses are located in the electronics enclosure (door on the right).

• Press in the fuse holder using a screwdriver and turn it a little anticlockwise.

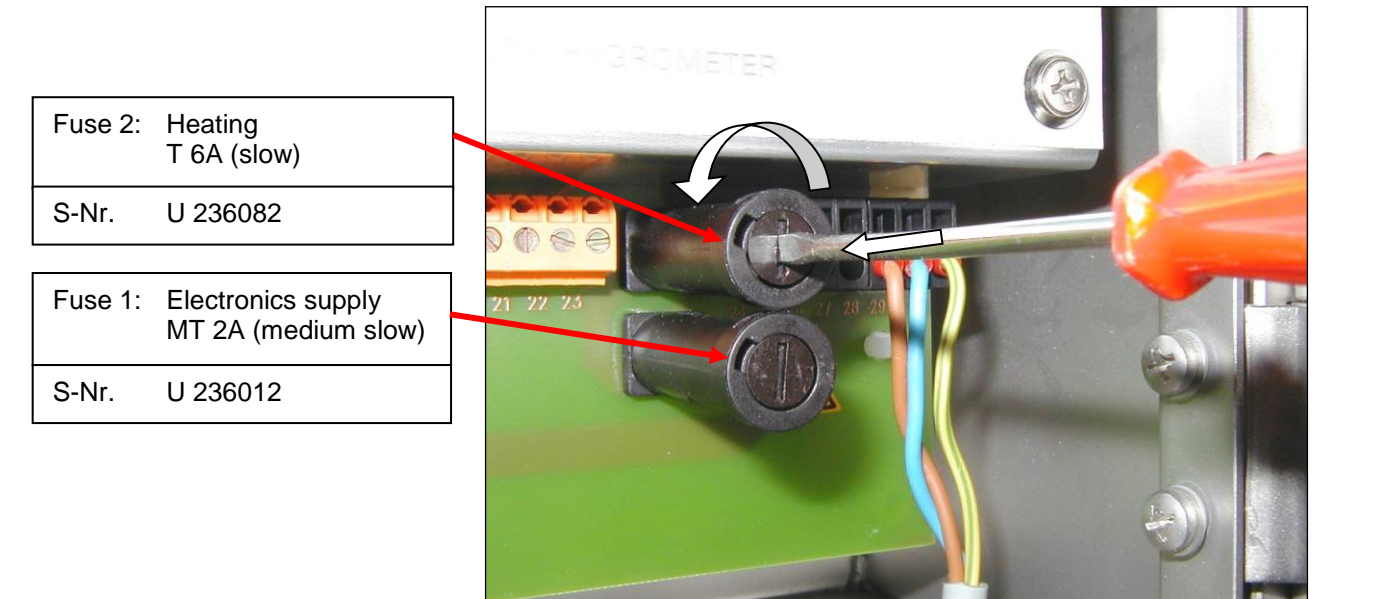

- Extract the fuse holder and exchange the fuse.
- Insert the fuse holder together with the new fuse and lock it again by turning it clockwise.

91

6.9

# Replacing the Display-/ Profibusboard

- Disconnect the device from power supply before starting any work at the electronics.
- Observe the safety precautions according to chapter 2.
- Loose the screws of the cover plate with the keyboard foil and take it off.
- Disconnect the two connectors and unscrew the four attachment screws.

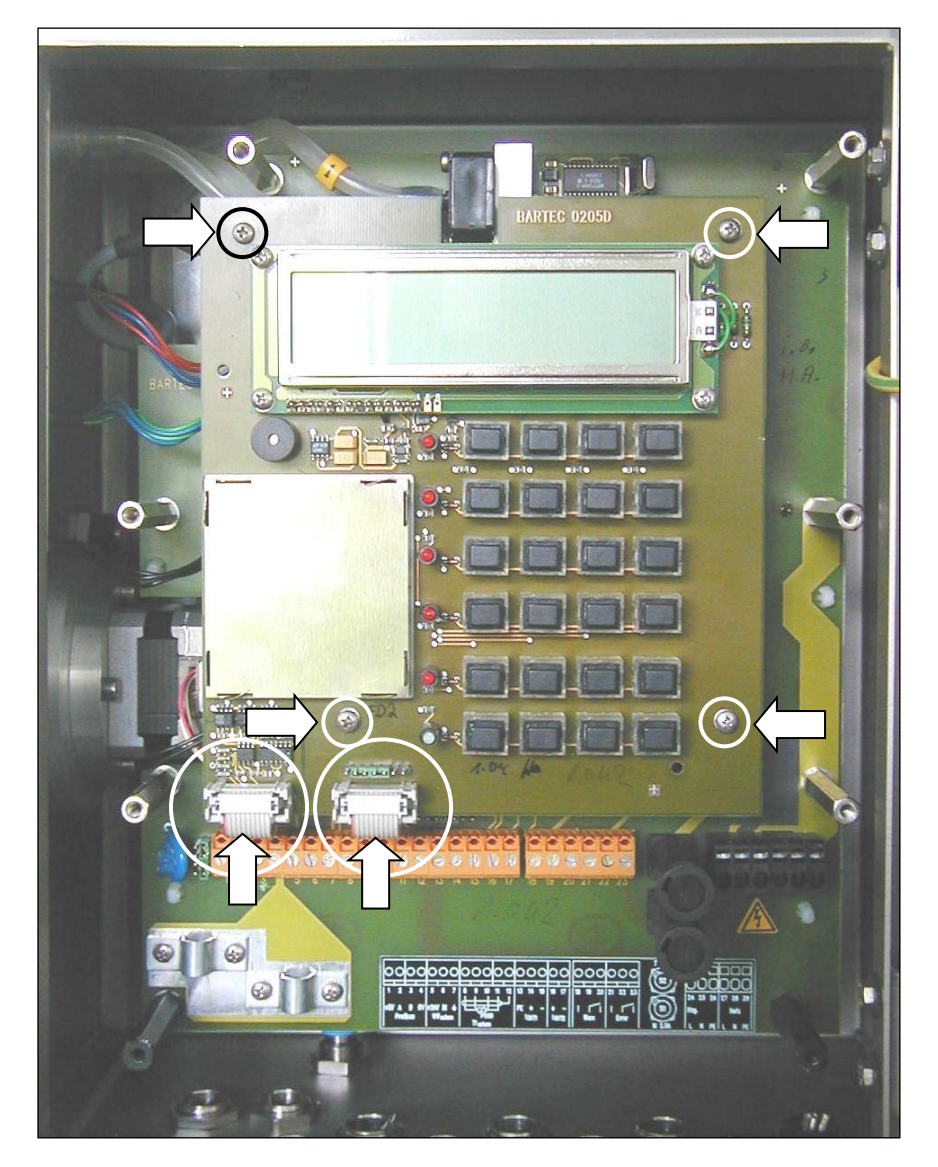

- Take the board carefully out and insert the replacement board.
- Fix the board with the four screws and reconnect the two connectors.

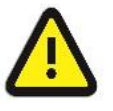

### Attention:

When replacing the display/PROFIBUS board type 4230-401 (installed in devices with A-No up to 1001 0456) by the display/PROFIBUS board type 4230-122 you must also replace the previous cover Plate by the cover plate type 4230-121!

Devices with A-No from 10010457 contain the cover Plate type 4230-121.

# **Replacing the electronics board**

• To replace the electronics board you must first dismount the display-/ profibus-board. Follow the instructions according to section 6.9 to this.

To avoid mistakes when reassembling you should note the positions of all connections or mark them distinctive.

- Disconnect all cables and connectors.
- Disconnect the three pressure hoses carefully.
- Unscrew the seven attachment bolts.

**Attention!** Do **not unscrew** the <u>black plastics bolt in the bottom right</u> <u>corner.</u> It fixes components behind the board.

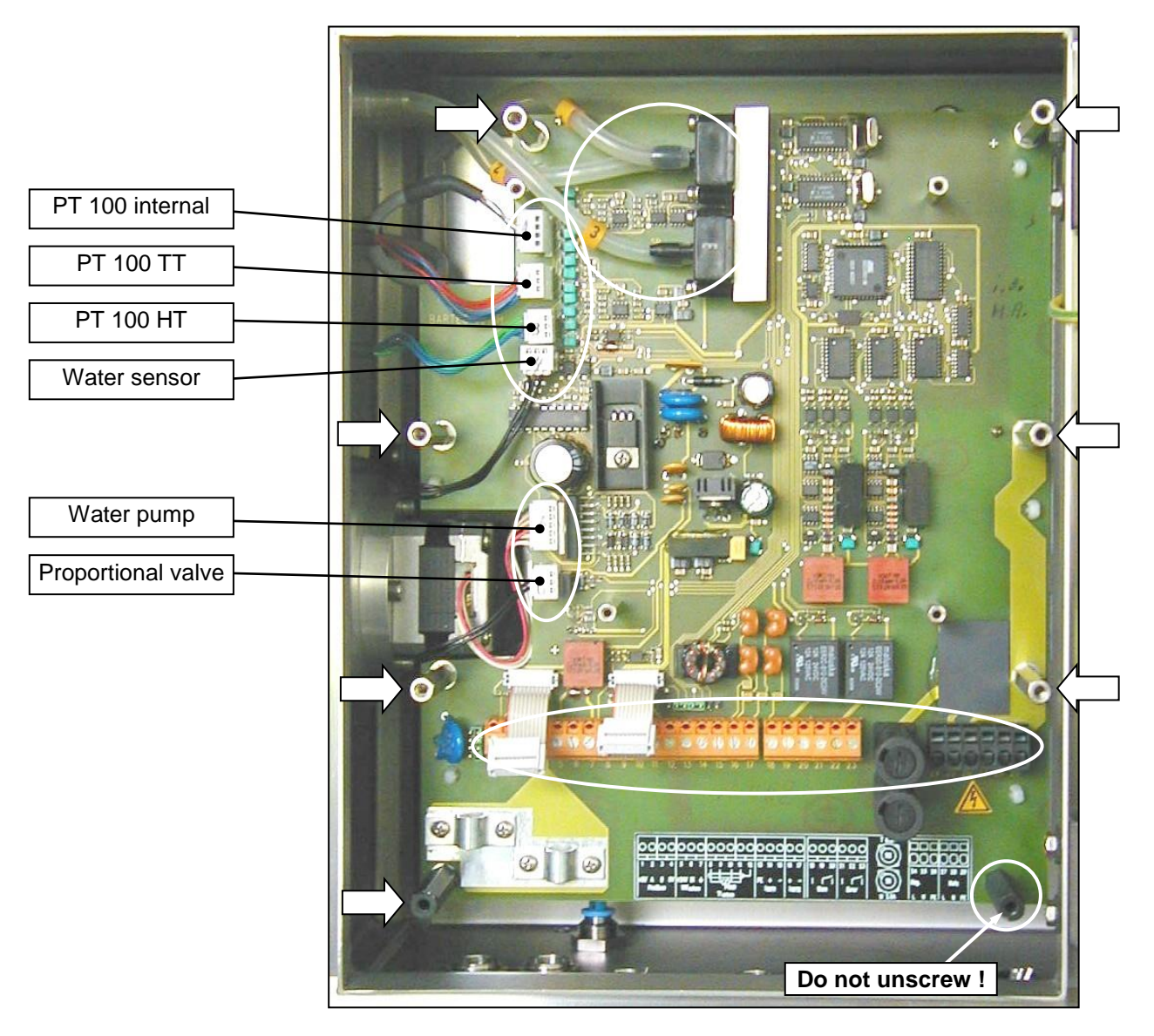

- Take the board carefully out and insert the replacement board.
- Fix the board with the four screws and reconnect all cable connections.

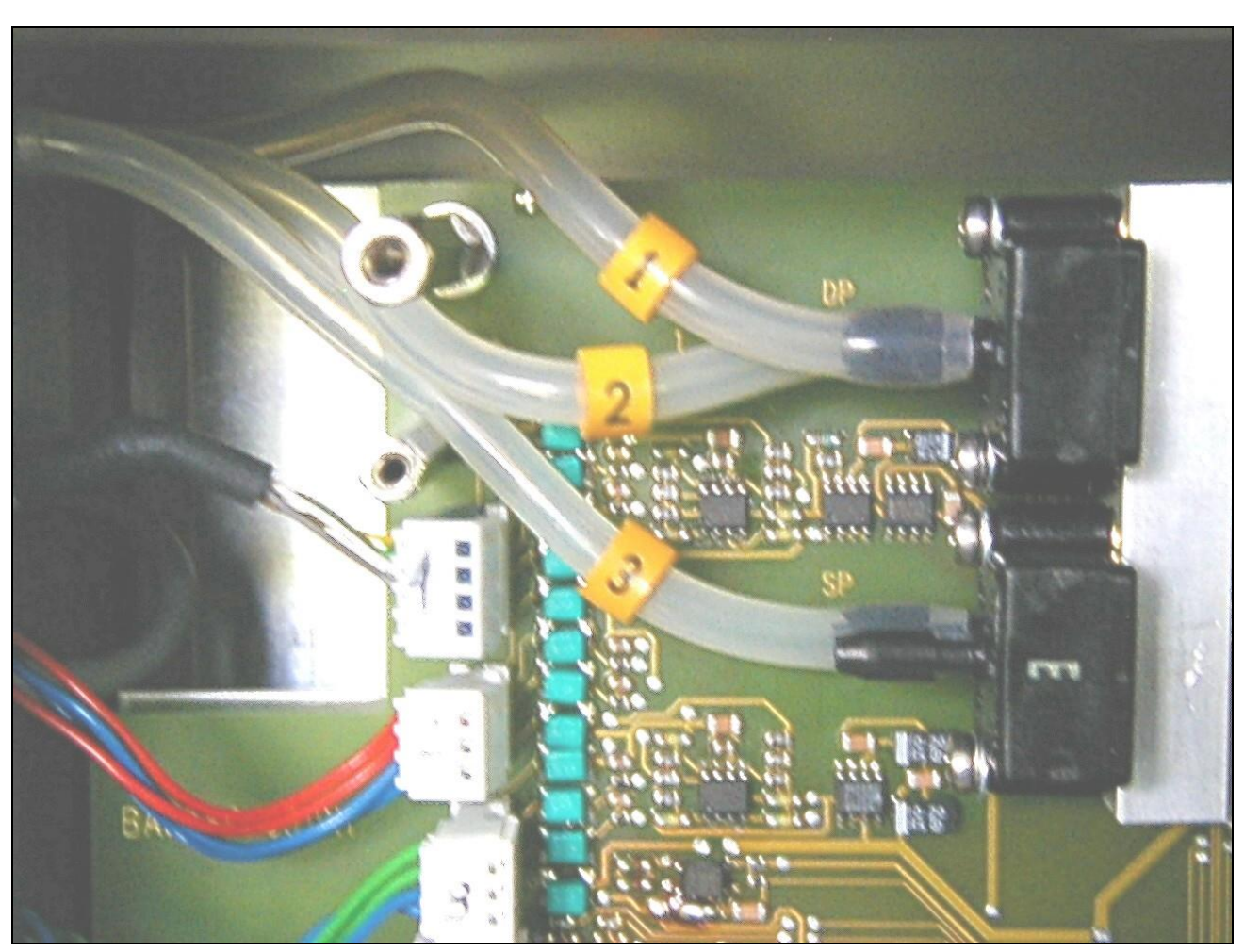

• Connect the pressure hoses to their nipples according to the figure below.

• Reassemble the display-/ profibus board according to section 6.9.

# 6.11

# Replacing the proportional valve

- First dismount the display-/ profibus-board and the electronics board (follow the instructions according to section 6.9 and 6.10).
- Disconnect the two blue hoses from the proportional valve for this press in hose catch at the nipple and pull out the hose at the same time.
- Unscrew the two allen screws and take the valve out.
- Insert the new proportional valve and fix it with the two screws.
- Connect the two hoses to their nipples.
- Reassemble the display-/ profibus board and the electronics board.
- Connect the plug of the proportional valve to the electronics board (see page 93).

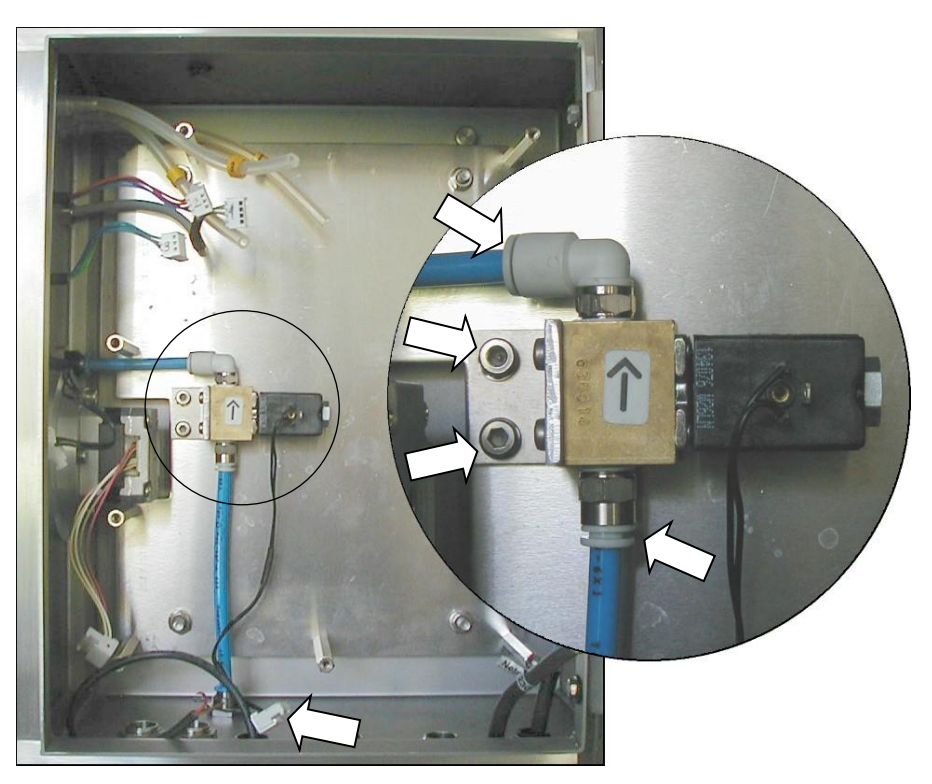

# 6.12 Reference and zero point control (EN15267-3)

The comparative measurements for the reference and zero point of the instrument should be carried out with suitable calibrated humidity transmitters in the following ranges:

Zero point: 2,0 ... 3,0 VOL% Reference point 30 ... 36 VOL%

The measurements of the zero point should be carried out in the range around 2 VOL%, as here better results are achieved when defining the device characteristic. The meter determines the dew point DT and uses this to calculate the volume fraction H2O VOL%. The relative error increases with measurements close to 0 VOL% due to the measurement and calculation method.

# **Error and warning messages**

While HYGROPHIL<sup>®</sup> H is being operated, messages are output on the display and the ERROR-LED lights up whenever faults occur and whenever operating values exceed or fall below the required values. In addition, either the error relay or the warning relay is activated.

The table below lists all the messages that may be output during operation, describes possible causes and provides recommendations for rectifying faults. Faults which directly affect the measuring operation will be signalled by activating the ERROR-Relay. The values at the analogue outputs will be "frozen".

Should any faults occur that you cannot rectify yourself, please contact the service centre.

| Message         | Relay         | Causes                                                                                                    | Actions                                                                                                    |
|-----------------|---------------|----------------------------------------------------------------------------------------------------|----------------------------------------------------------------------------------------------------|
| BASIS NO ANSWER |               | Internal equipment fault                                                                                              | Notify the service centre                                                                                                    |
| SYSTEM O.K.     |               | The equipment is ready to work                                                                                        |                                                                                                    |
| STANDBY !!      | Warning relay | The equipment is in standby mode                                                                                      |                                                                                                    |
| TIMEOUT         | Error relay   | A fault occurred for longer than<br>the programmed TIMEOUT time                                                       | <ul> <li>Determine fault (display<br/>message)</li> <li>Remedy cause</li> <li>Restore measurement operation<br/>(restart)</li> </ul>                                                                                                    |
| WATER-ERROR !!  | Error relay   | Internal water detector reports<br>error.<br>The level in the measuring<br>chamber is too low for more than<br>20sec. | <ul> <li>Check water reserve and<br/>replenish if necessary</li> <li>Check level in the riser, eliminate<br/>blebs by slight knocking</li> <li>Check all hoses</li> <li>Check Tube pump cartridge on<br/>wear, replace it if necessary</li> <li>Check water pump</li> <li>Check water sensor, or calibrate<br/>it (see chapter 6.4)</li> </ul> |
|                 | Warning relay | External water detector reports<br>error.<br>The level in the water tank has<br>reached the minimum value.            | <ul> <li>Top up with water</li> <li>In case of sufficient water check<br/>water sensor or calibrate it (see<br/>chapter 3.8)</li> </ul>                                                                                                    |
| FLOW TOO LOW !! | Warning relay | The air flow rate is currently too<br>low ( $\Delta P$ <450 Pa).<br>The proportional valve opens.                     | Wait until the end of the control<br>process<br>If the control range is insufficient,<br>the message FLOW MIN !! is<br>output                                                                                                    |

7

| Message                | Relav                | Causes                                                                                                    | Actions                                                                                                    |
|------------------------|----------------------|----------------------------------------------------------------------------------------------------|----------------------------------------------------------------------------------------------------|
| Message<br>FLOW MIN !! | Relay<br>Error relay | Causes<br>Although the proportional valve is<br>fully open, too little air is being<br>pumped through the measuring<br>chamber. | Actions<br>Upon start-up:<br>Increase admission pressure at<br>the reducing valve (up to a<br>maximum of 5 bar)<br>Check the negative pressure at<br>the extraction point; operation is<br>no longer possible at a vacuum<br>pressure of < -250 hPa<br>During measurement operation:<br>Check the compressed air supply<br>Clean the filter<br>Check whether the suction line is<br>blocked<br>Check the measuring chamber<br>and clean if necessary<br>Check the ejector; air must be<br>free to leave at the ejector outlet<br>If there is a discharge duct,<br>check the admission pressure |
| OPEN ERROR !!          | Warning relay        | proportional valve is fully open                                                                                                | <ul> <li>Check the admission pressure</li> <li>Check the pressure at the extraction point</li> </ul>                                                                                                    |
| FLOW TOO HIGH !!       | Warning relay        | The air flow rate is currently too<br>high ( $\Delta P$ >550 Pa).<br>The proportional valve closes.                             | Wait until the end of the control<br>process<br>If the control range is insufficient,<br>the message FLOW MAX !! is                                                                                                    |
| FLOW MAX !!            | Error relay          | Although the proportional valve is<br>fully closed, too much air is being<br>pumped through the measuring<br>chamber.           | <ul> <li>Upon start-up:</li> <li>Pressure at the extraction point too high; operation is not possible without special measures</li> <li>Select a different extraction point, e.g. change from the pressure side to the suction side for blowers</li> <li>Take suitable throttling measures, taking into account the risk of dirt at the throttling point</li> <li>During measurement operation:</li> <li>Clean the venturi nozzle</li> <li>Check the connecting hoses</li> <li>Have the service centre check the pressure pick-up</li> </ul>                                                   |
| CLOSE ERROR !!         | Warning relay        | proportional valve is fully closed                                                                                              | <ul> <li>Check the pressure at the<br/>extraction point</li> </ul>                                                                                                    |
| TT TOO LOW !!          | Error relay          | The gas sampling hose temperature is temporary too low.                                                                         | <ul> <li>wait till the regular operating<br/>conditions appear</li> </ul>                                                                                                    |
| TT TOO HIGH !!         | Error relay          | The gas sampling hose<br>temperature is temporary too<br>high.                                                                  | <ul> <li>wait till the regular operating<br/>conditions appear</li> </ul>                                                                                                    |
| OUTRANGE T1 ext !!     | Warning relay        | The external measured<br>temperature T1 <sub>external</sub> is lower than<br>0 °C or higher than 200 °C".                       | <ul> <li>Check ambient conditions.</li> <li>Check the sensor and its connection for short circuit or interruption.</li> </ul>                                                                                                    |

| DOUTRANGE T int !!         Warning relay         The internal measured temperature Timeral is lower than 10°°C.         Check the sensor and its connection for short circuit or interruption           OUTRANGE SP !!         Warning relay         The pressure pick-up for the measuring chamber is not delivering plausible values (<500 hPa or > 1500 hPa) <ul> <li>Pare or &gt; 1500 hPa)</li> <li>Pare or &gt; 1500 hPa)</li> <li>Pare or &gt; 1500</li></ul>                                                                                                    | Message          | Relay         | Causes                                 | Actions                                           |
|----------------------------------------------------------------------------------------------------|------------------|---------------|----------------------------------------|---------------------------------------------------|
| OUTRANGE SP !!       Warning relay       The pressure pick-up for the measuring chamber is not delivering plausible values (<500                                                                                                    |                  | Warning relay | The internal measured                  | Check the sensor and its                          |
| OUTRANGE SP !!       Warning relay       The pressure pick-up for the measuring chamber is not chamber is not chamber is |                  | warning relay | temperature Turni is lower than        | • Check the sensor and its                        |
| OUTRANGE SP !!       Warning relay       The pressure pick-up for the measuring chamber is not delivering plausible values (<500 hPa or > 1500 hPa)       Read the value for SP ([SP] key) and compressed air is switched off, the pressure should adjust to barometer if appropriate         OUTRANGE HT !!       Warning relay       HT is lower than 0 °C or higher than 150 °C       If the compressed air is switched off, the pressure should adjust to connection for short circuit or interruption         OUTRANGE HT !!       Warning relay       HT is lower than 0 °C or higher than 150 °C       • Check HT sensor and its connection for short circuit or interruption         OUTRANGE DT !!       No fault at the device!       • Check warning when measurand is too low. The value for analogue output A1 (A2)       • Check conditions at the sampling position.         OUTRANGE A1       Warning relay       No fault at the device! Warning when measurand is too low. The value for analogue output A1 (A2)       • Check conditions at the sampling position.         OVERRANGE A1       Warning relay       No fault at the device! The wature for analogue output A1 (A2)       • Check conditions at the sampling position.         ILOW LIMIT-ERROR       Warning relay       No fault at the device! The measurand is lower than the upper measuring range limit       • Check conditions at the sampling position.         OUT OF RANGE       Error relay       The values calculated with Tra and HT are unreal. All calculated values are set to "0".       • Check programming (menu SET LIMITS)         OUT OF RANGE                                                                                                    |                  |               | 0 °C or higher than 100 °C"            | interruption                                      |
| OUTRANCE SF ::       Warning relay       The pressure phases in pressure phases in ord delivering plausible values (<500 hPa or > 1500 hPa)       • Read may able to 3r (SE) (SE) (Key) and compare it with the external barometric pressure should adjust to the prevailing ambient barometric pressure should adjust to the pressure should adjust to the pressure should adjust the stringerestreashould t         |                  | Warning rolay | The procesure pick up for the          | Deed the value for SD (SD key)                    |
| Interacting character is nucle is nucle       and compressed air is switched of the pressure should adjust to the prevailing anabient barometric pressure         OUTRANGE HT !!       Warning relay       HT is lower than 0 °C or higher than 150 °C       If the compressed air is switched of the pressure should adjust to the prevailing ambient barometric pressure         OUTRANGE HT !!       Warning relay       HT is lower than 0 °C or higher than 150 °C       • Check HT sensor and its connection for short circuit or interruption         OUTRANGE DT !!       No fault at the device! The Dew point is lower than 100 °C       • Check Conditions at the sampling position.         OUTRANGE A1       Warning relay       No fault at the device! Warning when measurand is too low. The value for analogue output A1 (A2) is lower than the lower measuring range limit       • Check conditions at the sampling position.         OVERRANGE A1       Warning relay       No fault at the device! The walue for analogue output A1 (A2) is higher than the upper measuring range limit       • Check conditions at the sampling position.         LOW LIMIT-ERROR       Warning relay       No fault at the device! The measurand is lower than the programming (menu SET LIMITS)       • Check programming (menu SET LIMITS)         OUT OF RANGE       Error relay       The values calculated with Tr and HT are unreal. All calculated values are set to "0".       • Check nose heating for defects consult the service centre consult for the measuring change calculated values are set to "0".       • Check nose heating for defects consult the service centre cons                                                                                                    | OUTRAINGE SF !!  | warning relay | measuring chamber is not               | • Read the value for SP ([SP] key)                |
| OUTRANGE HT !!       Warning relay       HT is lower than 0 °C or higher than 150 °C       • Make a note of the result and consult the service centre.         OUTRANGE HT !!       Warning relay       HT is lower than 0 °C or higher than 150 °C       • Check HT sensor and its consult the service centre.         OUTRANGE DT !!       No fault at the device! The Dew point is lower than - 25 °C or higher than 100 °C       • Check AT sensor and its connection for short circuit or interruption         OUTRANGE A1       Warning relay       No fault at the device! Marning when measurand is too low. The value for analogue output A1 (A2) is lower than the lower measuring range limit       • Check conditions at the sampling position.         OVERRANGE A1       Warning relay       No fault at the device! Warning when measurand is too low. The value for analogue output A1 (A2) is higher than the lower measuring range limit       • Check conditions at the sampling position.         OVERRANGE A1       Warning relay       No fault at the device! Warning when measurand is too high. The value for analogue output A1 (A2) is higher than the upper measuring range limit       • Check conditions at the sampling position.         LOW LIMIT-ERROR       Warning relay       No fault at the device! The measurand is higher than the programming (menu SET LIMITS)         UIT OF RANGE       Error relay       The values calculated with TT and HT are urneal. All calculated values are set to <sub>0</sub> . * Check programming (menu SET LIMITS)         OUT OF RANGE       Error relay       The values calculated with TT                                                                                                    |                  |               | delivering chamber is not              | and compare it with the external                  |
| NPA OF > 1500 NPA)       ● If the compressed arr is switched off, the pressure should adjust to the prevailing ambient barometric pressure         OUTRANGE HT !!       Warning relay       HT is lower than 0 °C or higher than 150 °C       ● Check HT sensor and its connection for short circuit or interruption         OUTRANGE DT !!       No fault at the device!       ● Check HT sensor is defective → replace it         OUTRANGE A1       Warning relay       No fault at the device!       ● Check conditions at the sampling position.         UNDERRANGE A1       Warning relay       No fault at the device! Warning (menu PA2) is higher than 100 °C       ● Check conditions at the sampling position.         OVERRANGE A1       Warning relay       No fault at the device! Warning (menu PA2) is higher than the lower measuring range limit       ● Check conditions at the sampling position.         OVERRANGE A1       Warning relay       No fault at the device! Warning (menu PRG-OUTPUT)       ● Check conditions at the sampling position.         CLOW LIMIT-ERROR       Warning relay       No fault at the device! The measurand is lower than the upper measuring range limit.       ● Check conditions at the sampling position.         HIGH LIMIT-ERROR       Warning relay       No fault at the device! The measurand is lower than the programmed low limit.       ● Check conditions at the sampling position.         HIGH LIMIT-ERROR       Warning relay       No fault at the device! The measurand is higher than the programming (menu SET LIMITS)                                                                                                    |                  |               | delivering plausible values (<500      | barometer if appropriate                          |
| OUTRANGE HT !!       Warning relay       HT is lower than 0 °C or higher than 150 °C       • Check HT sensor and its connection for short circuit or interruption         OUTRANGE HT !!       Warning relay       HT is lower than 0 °C or higher than 150 °C       • Check HT sensor and its connection for short circuit or interruption         OUTRANGE DT !!       No fault at the device! The Dew point is lower than 100 °C       • Check conditions at the sampling position.         OUTRANGE A1       Warning relay       No fault at the device! Warning range limit       • Check conditions at the sampling position.         OVERRANGE A1       Warning relay       No fault at the device! Warning range limit       • Check conditions at the sampling position.         OVERRANGE A1       Warning relay       No fault at the device! Warning range limit       • Check conditions at the sampling position.         OVERRANGE A1       Warning relay       No fault at the device! Warning range limit       • Check conditions at the sampling position.         OVERRANGE A1       Warning relay       No fault at the device! The measurand is too high. The value for analogue output A1 (A2) is higher than the upper measuring range limit       • Check conditions at the sampling position.         LOW LIMIT-ERROR       Warning relay       No fault at the device! The measurand is higher than the programmed low limit.       • Check conditions at the sampling position.         UIT OF RANGE       Error relay       The values calculated with TT a                                                                                                    |                  |               | nPa or > 1500 nPa)                     | • If the compressed air is switched               |
| OUTRANGE HT !!       Warning relay       HT is lower than 0 °C or higher than 150 °C       • Check HT sensor and its connection for short circuit or interruption         OUTRANGE DT !!       No fault at the device!       • Check HT sensor and its connection for short circuit or interruption         OUTRANGE DT !!       No fault at the device!       • Check HT sensor and its connection for short circuit or interruption         UNDERRANGE A1       Warning relay       No fault at the device! Warning when measurand is too low.       • Check conditions at the sampling position.         (A2)       No fault at the device! Warning (A2)       • No fault at the device! Warning when measuring range limit       • Check conditions at the sampling position.         OVERRANGE A1 (A2)       Warning relay       No fault at the device! Warning (Menu PRGOUTPUT)       • Check conditions at the sampling position.         OVERRANGE A1 (A2)       Warning relay       No fault at the device! Marning trange limit       • Check conditions at the sampling position.         OUT OF RANGE       Warning relay       No fault at the device!       • Check conditions at the sampling position.         OUT OF RANGE       Error relay       No fault at the device!       • Check conditions at the sampling position.         OUT OF RANGE       Error relay       No fault at the device!       • Check conditions at the sampling position.         OUT OF RANGE       Error relay       No fault at the devic                                                                                                    |                  |               |                                        | off, the pressure should adjust to                |
| OUTRANGE HT !!       Warning relay       HT is lower than 0 °C or higher than 150 °C       • Make a note of the result and consult the service centre.         OUTRANGE HT !!       Warning relay       HT is lower than 0 °C or higher than 150 °C       • Check HT sensor and its connection for short circuit or interruption         OUTRANGE DT !!       No fault at the device!       • Check HT sensor is defective → replace it         OUTRANGE A1       Warning relay       No fault at the device! Warning when measurand is too low. The value for analogue output A1 (A2) is lower than the lower measuring range limit       • Check conditions at the sampling position.         OVERRANGE A1 (A2)       Warning relay       No fault at the device! Warning when measurand is too high. The value for analogue output A1 (A2) is higher than the lower measuring range limit       • Check conditions at the sampling position.         OVERRANGE A1 (A2)       Warning relay       No fault at the device! Marning the value for analogue output A1 (A2) is higher than the upper measuring range limit       • Check conditions at the sampling position.         LOW LIMIT-ERROR       Warning relay       No fault at the device! The measurand is lower than the upper measuring range limit       • Check conditions at the sampling position.         HIGH LIMIT-ERROR       Warning relay       No fault at the device! The measurand is lower than the upper measuring range limit.       • Check conditions at the sampling position.         OUT OF RANGE       Error relay       No fault at the device! The valu                                                                                                    |                  |               |                                        | the prevailing ambient barometric                 |
| OUTRANGE HT !!       Warning relay       HT is lower than 0 °C or higher than 150 °C       • Check HT sensor and its connection for short circuit or interruption         OUTRANGE DT !!       No fault at the device! The Dew point is lower than - 25 °C or higher than 100 °C       • Check conditions at the sampling when measurand is too low. The value for analogue output A1 (A2) is lower than the lower measuring range limit       • Check conditions at the sampling position.         OVERRANGE A1 (A2)       Warning relay       No fault at the device! Warning when measurand is too low. The value for analogue output A1 (A2) is higher than the lower measuring range limit       • Check conditions at the sampling position.         OVERRANGE A1 (A2)       Warning relay       No fault at the device! Warning when measuring range limit       • Check conditions at the sampling position.         OVERRANGE A1 (A2)       Warning relay       No fault at the device! Warning when measuring range limit       • Check conditions at the sampling position.         OVERRANGE A1 (A2)       Warning relay       No fault at the device! The walue for analogue output A1 (A2) is higher than the upper measuring range limit       • Check conditions at the sampling position.         LOW LIMIT-ERROR       Warning relay       No fault at the device! The measurand is lower than the programmed high limit.       • Check conditions at the sampling position.         HIGH LIMIT-ERROR       Warning relay       No fault at the device! The measurand is higher than the programmed high limit.       • Check conditions at the sampling nosit                                                                                                    |                  |               |                                        | pressure                                          |
| OUTRANGE HT !!       Warning relay       HT is lower than 0 °C or higher than 150 °C       • Check HT sensor and its connection for short circuit or interruption         OUTRANGE DT !!       No fault at the device!       The Dew point is lower than - 25 °C or higher than 100 °C       • Check conditions at the sampling position.         OUTRANGE A1 (A2)       No fault at the device! Warning when measurand is too low. The value for analogue output A1 (A2) is lower than the lower measuring range limit       • Check conditions at the sampling position.         OVERRANGE A1 (A2)       Warning relay (A2)       No fault at the device! Warning when measurand is too low. The value for analogue output A1 (A2) is higher than the upper measuring range limit       • Check conditions at the sampling position.         OVERRANGE A1 (A2)       Warning relay       No fault at the device! Warning when measurand is too low. The value for analogue output A1 (A2) is higher than the upper measuring range limit       • Check conditions at the sampling position.         OVERRANGE A1 (A2)       Warning relay       No fault at the device! The measurand is lower than the upper measuring range limit.       • Check conditions at the sampling position.         LOW LIMIT-ERROR       Warning relay       No fault at the device! The measurand is higher than the programmed low limit.       • Check conditions at the sampling position.         HIGH LIMIT-ERROR       Warning relay       No fault at the device! The walues calculated with TT and HT are unreal. All calculated values are set to _0°.       • Check conditions at the sampling                                                                                                    |                  |               |                                        | <ul> <li>Make a note of the result and</li> </ul> |
| OUTRANGE HT !!       Warning relay       HT is lower than 0 °C or higher than 150 °C       • Check HT sensor and its connection for short circuit or interruption         OUTRANGE DT !!       No fault at the device!       The Dew point is lower than - 25 °C or higher than 100 °C       • Check HT sensor and its connection for short circuit or interruption         UNDERRANGE A1       Warning relay       No fault at the device! Warning when measurand is too low. The value for analogue output A1 (A2) is lower than the lower measuring range limit       • Check conditions at the sampling position.         OVERRANGE A1       Warning relay       No fault at the device! Warning when measuring range limit       • Check conditions at the sampling position.         OVERRANGE A1       Warning relay       No fault at the device! Warning measuring range limit       • Check conditions at the sampling position.         LOW LIMIT-ERROR       Warning relay       No fault at the device! The measurand is lower than the upper measuring range limit.       • Check conditions at the sampling position.         HIGH LIMIT-ERROR       Warning relay       No fault at the device! The measurand is loigher than the programmed high limit.       • Check programming (menu SET LIMITS)         OUT OF RANGE       Error relay       The values calculated with TT and HT are unreal. "0".       • Check programming (menu SET LIMITS)         HOSE ERROR !!       Error relay       Fault at the gas sampling hose       • Check hose heating connection • Check hose heating or defects cons                                                                                                    |                  |               |                                        | consult the service centre.                       |
| than 150 °C       connection for short circuit or interruption         OUTRANGE DT !!       No fault at the device!<br>The Dew point is lower than -<br>25 °C or higher than 100 °C       e Check conditions at the sampling<br>position.         UNDERRANGE A1<br>(A2)       No fault at the device! Warning<br>when measurand is too low.<br>The value for analogue output A1<br>(A2) is lower than the lower<br>measuring range limit       • Check conditions at the sampling<br>position.         OVERRANGE A1<br>(A2)       Warning relay<br>(A2)       No fault at the device! Warning<br>when measurand is too high.<br>The value for analogue output A1<br>(A2) is higher than the upper<br>measuring range limit       • Check conditions at the sampling<br>position.         OVERRANGE A1<br>(A2)       Warning relay<br>No fault at the device! Warning<br>when measurand is lower than the upper<br>measuring range limit       • Check conditions at the sampling<br>position.         LOW LIMIT-ERROR       Warning relay<br>No fault at the device!<br>The measurand is lower than the<br>programmed low limit.       • Check conditions at the sampling<br>position.         HIGH LIMIT-ERROR       Warning relay<br>No fault at the device!<br>The measurand is higher than the<br>programmed high limit.       • Check programming (menu SET<br>LIMITS)         OUT OF RANGE       Error relay       The values calculated with TT<br>and HT are unreal.<br>All calculated values are set to<br>"0".       • Wait till the working conditions<br>are established after switching<br>on.<br>Check pressure in the measuring<br>chamber (SP)         HOSE ERROR !!       Error relay       Fault at the gas sampling hose       • Check hose heating connection<br>• Check hose heating                                                                                                    | OUTRANGE HT !!   | Warning relay | HT is lower than 0 °C or higher        | <ul> <li>Check HT sensor and its</li> </ul>       |
| OUTRANGE DT !!       No fault at the device!<br>The Dew point is lower than -<br>25 °C or higher than 100 °C       • Check conditions at the sampling<br>position.         UNDERRANGE A1<br>(A2)       Warning relay       No fault at the device! Warning<br>when measurand is too low.<br>The value for analogue output A1<br>(A2) is lower than the lower<br>measuring range limit       • Check conditions at the sampling<br>position.         OVERRANGE A1<br>(A2)       Warning relay       No fault at the device! Warning<br>when measurand is too low.<br>The value for analogue output A1<br>(A2) is higher than the upper<br>measuring range limit       • Check conditions at the sampling<br>position.         OVERRANGE A1<br>(A2)       Warning relay       No fault at the device! Warning<br>when measurand is too high.<br>The value for analogue output A1<br>(A2) is higher than the upper<br>measuring range limit       • Check conditions at the sampling<br>position.         LOW LIMIT-ERROR       Warning relay       No fault at the device!<br>The measurand is lower than the<br>programmed low limit.       • Check conditions at the sampling<br>position.         HIGH LIMIT-ERROR       Warning relay       No fault at the device!<br>The measurand is higher than the<br>programmed high limit.       • Check conditions at the sampling<br>position.         OUT OF RANGE       Error relay       The values calculated with<br>"0".       • Wari till the working conditions<br>are established after switching<br>on.         HOSE ERROR !!       Error relay       The values sampling hose       • Check hose heating for defects<br>consult the service centre                                                                                                    |                  |               | than 150 °C                            | connection for short circuit or                   |
| OUTRANGE DT !!       No fault at the device!<br>The Dew point is lower than -<br>25 °C or higher than 100 °C       • Check conditions at the sampling<br>position.         UNDERRANGE A1<br>(A2)       Warning relay       No fault at the device! Warning<br>when measurand is too low.<br>The value for analogue output A1<br>(A2) is lower than the lower<br>measuring range limit       • Check conditions at the sampling<br>position.         OVERRANGE A1<br>(A2)       Warning relay       No fault at the device! Warning<br>when measurand is too high.<br>The value for analogue output A1<br>(A2) is higher than the upper<br>measuring range limit       • Check conditions at the sampling<br>position.         LOW LIMIT-ERROR       Warning relay       No fault at the device!<br>The measurand is lower than the<br>programmed low limit.       • Check conditions at the sampling<br>position.         HIGH LIMIT-ERROR       Warning relay       No fault at the device!<br>The measurand is higher than the<br>programmed low limit.       • Check conditions at the sampling<br>position.         OUT OF RANGE       Error relay       The values calculated with<br>and HT are unreal.<br>All calculated values are set to<br>"0°.       • Check TT and HT sensor.<br>• Check pressure in the measuring<br>chamber (SP)         HOSE ERROR !!       Error relay       Fault at the gas sampling hose       • Check hose heating for defects<br>• Consult the service centre                                                                                                    |                  |               |                                        | interruption                                      |
| OUTRANGE DT !!No fault at the device!<br>The Dew point is lower than -<br>25 °C or higher than 100 °Creplace itUNDERRANGE<br>(A2)A1<br>Warning relay<br>(A2)Warning relay<br>warning relay<br>(A2)No fault at the device! Warning<br>when measurand is too low.<br>The value for analogue output A1<br>(A2)• Check conditions at the sampling<br>position.<br>• Check programming (menu<br>PRG-OUTPUT)OVERRANGE A1<br>(A2)Warning relay<br>warning relay<br>(A2)Warning relay<br>when measurand is too high.<br>The value for analogue output A1<br>(A2) is higher than the upper<br>measuring range limit• Check conditions at the sampling<br>position.<br>• Check programming (menu<br>PRG-OUTPUT)LOW LIMIT-ERROR<br>HIGH LIMIT-ERRORWarning relay<br>Warning relayNo fault at the device!<br>The measurand is lower than the<br>programmed low limit.• Check conditions at the sampling<br>position.<br>• Check programming (menu SET<br>LIMITS)HIGH LIMIT-ERROR<br>UUT OF RANGEError relayNo fault at the device!<br>The values calculated with TT<br>and HT are unreal.<br>AII calculated values are set to<br>.0°.• Check programming (menu SET<br>LIMITS)OUT OF RANGEError relayFault at the gas sampling hose<br>.0°.• Check prose heating connection<br>.0°.HOSE ERROR !!Error relayFault at the gas sampling hose• Check hose heating for defects<br>. Consult the service centre<br>. Check pres                                                                                                    |                  |               |                                        | • If the sensor is defective $\rightarrow$        |
| OUTRANGE DT !!       No fault at the device!         The Dew point is lower than -<br>25 °C or higher than 100 °C       • Check conditions at the sampling<br>position.         UNDERRANGE<br>(A2)       A1       Warning relay       No fault at the device! Warning<br>when measurand is too low.<br>The value for analogue output A1<br>(A2) is lower than the lower       • Check conditions at the sampling<br>position.         OVERRANGE A1<br>(A2)       Warning relay       No fault at the device! Warning<br>when measurand is too high.<br>The value for analogue output A1<br>(A2) is higher than the upper<br>measuring range limit       • Check conditions at the sampling<br>position.         LOW LIMIT-ERROR       Warning relay       No fault at the device!<br>The measurand is lower than the<br>programmed low limit.       • Check conditions at the sampling<br>position.         HIGH LIMIT-ERROR       Warning relay       No fault at the device!<br>The measurand is higher than the<br>programmed low limit.       • Check conditions at the sampling<br>position.         UUT OF RANGE       Error relay       The values calculated with TT<br>and HT are unreal.<br>All calculated values are set to<br>"0".       • Wart till the working conditions<br>are established after switching<br>on.         HOSE ERROR !!       Error relay       Fault at the gas sampling hose       • Check hose heating for defects<br>• Consult the service centre<br>• Check hose heating for defects<br>• Consult the service centre                                                                                                    |                  |               |                                        | replace it                                        |
| IntermediationThe Dew point is lower than -<br>25 °C or higher than 100 °CUNDERRANGE<br>(A2)A1<br>Warning relay<br>(A2)Warning relay<br>when measurand is too low.<br>The value for analogue output A1<br>(A2)Check conditions at the sampling<br>position.OVERRANGE A1<br>(A2)Warning relay<br>when measuring range limitNo fault at the device! Warning<br>when measurand is too high.<br>The value for analogue output A1<br>(A2) is higher than the upper<br>measuring range limitCheck conditions at the sampling<br>position.OVERRANGE A1<br>(A2)Warning relay<br>when measurand is too high.<br>The value for analogue output A1<br>(A2) is higher than the upper<br>measurand is lower than the<br>programmed low limit.Check conditions at the sampling<br>position.LOW LIMIT-ERROR<br>HIGH LIMIT-ERRORWarning relay<br>Warning relayNo fault at the device!<br>The measurand is lower than the<br>programmed low limit.Check conditions at the sampling<br>position.HIGH LIMIT-ERROR<br>UUT OF RANGEWarning relay<br>Error relayNo fault at the device!<br>The values calculated with TT<br>and HT are unreal.<br>All calculated values are set to<br>$_0^{\circ}$ .Check conditions at the sampling<br>position.OUT OF RANGEError relayThe values calculated with TT<br>and HT are unreal.<br>All calculated values are set to<br>$_0^{\circ}$ .Wait ill the working conditions<br>are established after switching<br>on.HOSE ERROR !!Error relayFault at the gas sampling hoseCheck hose heating for defects<br>Consult the service centre                                                                                                    | OUTRANGE DT !!   |               | No fault at the device!                |                                                   |
| 25 °C or higher than 100 °C         UNDERRANGE       A1         Warning relay       No fault at the device! Warning<br>when measurand is too low.<br>The value for analogue output A1<br>(A2) is lower than the lower<br>measuring range limit       • Check programming (menu<br>PRGOUTPUT)         OVERRANGE A1       Warning relay       No fault at the device! Warning<br>when measurand is too high.<br>The value for analogue output A1<br>(A2) is higher than the upper<br>measuring range limit       • Check conditions at the sampling<br>position.         LOW LIMIT-ERROR       Warning relay       No fault at the device!<br>The measurand is lower than the<br>programmed low limit.       • Check conditions at the sampling<br>position.         HIGH LIMIT-ERROR       Warning relay       No fault at the device!<br>The measurand is higher than the<br>programmed high limit.       • Check conditions at the sampling<br>position.         OUT OF RANGE       Error relay       The values calculated with<br>0.0".       • Check programming (menu SET<br>LIMITS)         OUT OF RANGE       Error relay       The values calculated with<br>0.0".       • Wait till the working conditions<br>are established after switching<br>on.         HOSE ERROR !!       Error relay       Fault at the gas sampling hose       • Check hose heating for defects<br>• Consult the service centre<br>• Check hose heating for defects<br>• Consult the service centre                                                                                                    |                  |               | The Dew point is lower than -          |                                                   |
| UNDERRANGE<br>(A2)A1Warning relay<br>werning relayNo fault at the device! Warning<br>when measurand is too low.<br>The value for analogue output A1<br>(A2)Check conditions at the sampling<br>position.<br>Check conditions at the sampling<br>position.<br>Check conditions at the sampling<br>position.OVERRANGE A1<br>(A2)Warning relay<br>Warning relayNo fault at the device! Warning<br>when measurand is too high.<br>The value for analogue output A1<br>(A2) is higher than the upper<br>measuring range limit• Check conditions at the sampling<br>position.<br>• Check programming (menu<br>PRGOUTPUT)LOW LIMIT-ERROR<br>HIGH LIMIT-ERRORWarning relay<br>Warning relayNo fault at the device!<br>The measurand is lower than the<br>programmed low limit.• Check conditions at the sampling<br>position.<br>• Check programming (menu SET<br>LIMITS)HIGH LIMIT-ERROR<br>Warning relayWarning relay<br>No fault at the device!<br>The measurand is higher than the<br>programmed high limit.• Check conditions at the sampling<br>position.<br>• Check programming (menu SET<br>LIMITS)OUT OF RANGEError relayThe values calculated with TT<br>and HT are unreal.<br>All calculated values are set to<br>"0".• Check TT and HT sensor.<br>• Check hose heating connection<br>• Check hose heating for defects<br>• Consult the service centre<br>• Check hose heating for defects<br>• Consult the service centre                                                                                                    |                  |               | 25 °C or higher than 100 °C            |                                                   |
| (A2)when measurand is too low.<br>The value for analogue output A1<br>(A2) is lower than the lower<br>measuring range limitposition.<br>Check programming (menu<br>PRG-OUTPUT)OVERRANGE A1<br>(A2)Warning relay<br>Warning relayNo fault at the device! Warning<br>when measurand is too high.<br>The value for analogue output A1<br>(A2) is higher than the upper<br>measuring range limit• Check conditions at the sampling<br>position.<br>• Check programming (menu<br>PRG-OUTPUT)LOW LIMIT-ERROR<br>HIGH LIMIT-ERRORWarning relay<br>Warning relayNo fault at the device!<br>The measurand is lower than the<br>programmed low limit.• Check conditions at the sampling<br>position.<br>• Check programming (menu SET<br>LIMITS)HIGH LIMIT-ERROR<br>UUT OF RANGEWarning relay<br>Reror relayNo fault at the device!<br>The measurand is higher than the<br>programmed high limit.• Check conditions at the sampling<br>position.<br>• Check programming (menu SET<br>LIMITS)OUT OF RANGEError relayThe values calculated with TT<br>and HT are unreal.<br>All calculated values are set to<br>"O".• Wart till the working conditions<br>are established after switching<br>on.<br>• Check TT and HT sensor.<br>• Check hose heating for defects<br>• Consult the service centre<br>• Check hose heating for defects<br>• Consult the service centre                                                                                                    | UNDERRANGE A1    | Warning relay | No fault at the device! Warning        | • Check conditions at the sampling                |
| The value for analogue output A1<br>(A2) is lower than the lower<br>measuring range limitCheck programming (menu<br>PRGOUTPUT)OVERRANGE A1<br>(A2)Warning relay<br>when measurand is too high.<br>The value for analogue output A1<br>(A2) is higher than the upper<br>measuring range limitCheck conditions at the sampling<br>positionLOW LIMIT-ERROR<br>HIGH LIMIT-ERRORWarning relay<br>Warning relayNo fault at the device!<br>The measurand is lower than the<br>programmed low limit.Check conditions at the sampling<br>positionLOW LIMIT-ERROR<br>UDUT OF RANGEWarning relay<br>Warning relayNo fault at the device!<br>The measurand is higher than the<br>programmed high limit.Check conditions at the sampling<br>position.OUT OF RANGEError relayThe values calculated with TT<br>and HT are unreal.<br>All calculated values are set to<br>"0".Wait lift the working conditions<br>are established after switching<br>on.HOSE ERROR !!Error relayFault at the gas sampling hoseCheck hose heating for defects<br>Consult the service centre<br>Check hose heating for defects<br>Consult the service centre                                                                                                    | (A2)             |               | when measurand is too low.             | position.                                         |
| (A2) is lower than the lower<br>measuring range limitPRGOUTPUT)OVERRANGE A1<br>(A2)Warning relay<br>when measurand is too high.<br>The value for analogue output A1<br>(A2) is higher than the upper<br>measuring range limit• Check conditions at the sampling<br>positionLOW LIMIT-ERROR<br>LOW LIMIT-ERRORWarning relay<br>Warning relayNo fault at the device!<br>The measurand is lower than the<br>programmed low limit.• Check conditions at the sampling<br>position.HIGH LIMIT-ERROR<br>UUT OF RANGEWarning relay<br>Error relayNo fault at the device!<br>The measurand is higher than the<br>programmed high limit.• Check conditions at the sampling<br>position.OUT OF RANGEError relayThe values calculated with TT<br>and HT are unreal.<br>All calculated values are set to<br>"0".• Wait till the working conditions<br>are established after switching<br>on.HOSE ERROR !!Error relayFault at the gas sampling hose• Check hose heating connection<br>• Check hose heating for defects<br>• Consult the service centre<br>• Check hose heating for defects<br>• Consult the service centre                                                                                                    |                  |               | The value for analogue output A1       | <ul> <li>Check programming (menu</li> </ul>       |
| OVERRANGE A1<br>(A2)Warning relay<br>when measurand is too high.<br>The value for analogue output A1<br>(A2) is higher than the upper<br>measuring range limit• Check conditions at the sampling<br>position<br>• Check programming (menu<br>PRGOUTPUT)LOW LIMIT-ERROR<br>HIGH LIMIT-ERRORWarning relay<br>warning relayNo fault at the device!<br>The measurand is lower than the<br>programmed low limit.• Check conditions at the sampling<br>position.<br>• Check conditions at the sampling<br>position.<br>• Check conditions at the sampling<br>position.<br>• Check conditions at the sampling<br>position.<br>• Check conditions at the sampling<br>position.<br>• Check conditions at the sampling<br>position.<br>• Check conditions at the sampling<br>position.<br>• Check conditions at the sampling<br>position.<br>• Check conditions at the sampling<br>position.<br>• Check conditions at the sampling<br>position.<br>• Check conditions at the sampling<br>position.<br>• Check conditions at the sampling<br>position.<br>• Check programming (menu SET<br>LIMITS)OUT OF RANGEError relayThe values calculated with TT<br>and HT are unreal.<br>All calculated values are set to<br>,0".• Wait till the working conditions<br>are established after switching<br>on.<br>• Check TT and HT sensor.<br>• Check hose heating connection<br>• Check hose heating connection<br>• Check hose heating connection<br>• Check hose heating for defects<br>• Consult the service centre<br>• Check fuse                                                                                                    |                  |               | (A2) is lower than the lower           | PRGOUTPUT)                                        |
| OVERRANGE A1<br>(A2)Warning relay<br>when measurand is too high.<br>The value for analogue output A1<br>(A2) is higher than the upper<br>measuring range limit• Check conditions at the sampling<br>position<br>• Check programming (menu<br>PRGOUTPUT)LOW LIMIT-ERROR<br>HIGH LIMIT-ERRORWarning relay<br>Warning relayNo fault at the device!<br>The measurand is lower than the<br>programmed low limit.• Check conditions at the sampling<br>position.<br>• Check programming (menu SET<br>LIMITS)HIGH LIMIT-ERROR<br>UUT OF RANGEWarning relay<br>Error relayNo fault at the device!<br>The measurand is higher than the<br>programmed high limit.• Check conditions at the sampling<br>position.<br>• Check programming (menu SET<br>LIMITS)OUT OF RANGEError relayThe values calculated with<br>and HT are unreal.<br>All calculated values are set to<br>,0".• Wait till the working conditions<br>are established after switching<br>on.<br>• Check pressure in the measuring<br>chamber (SP)HOSE ERROR !!Error relayFault at the gas sampling hose• Check hose heating connection<br>• Check hose heating for defects<br>• Consult the service centre<br>• Check inse                                                                                                    |                  |               | measuring range limit                  |                                                   |
| (A2)when measurand is too high.<br>The value for analogue output A1<br>(A2) is higher than the upper<br>measuring range limitposition<br>Check programming (menu<br>PRGOUTPUT)LOW LIMIT-ERRORWarning relayNo fault at the device!<br>The measurand is lower than the<br>programmed low limit.• Check conditions at the sampling<br>position.HIGH LIMIT-ERRORWarning relayNo fault at the device!<br>The measurand is higher than the<br>programmed low limit.• Check conditions at the sampling<br>position.HIGH LIMIT-ERRORWarning relayNo fault at the device!<br>The measurand is higher than the<br>programmed high limit.• Check conditions at the sampling<br>position.OUT OF RANGEError relayThe values calculated with TT<br>and HT are unreal.<br>All calculated values are set to<br>"O".• Wait till the working conditions<br>are established after switching<br>on.HOSE ERROR !!Error relayFault at the gas sampling hose• Check hose heating for defects<br>• Consult the service centre<br>• Check fuse                                                                                                    | OVERRANGE A1     | Warning relay | No fault at the device! Warning        | • Check conditions at the sampling                |
| Index and the value for analogue output A1<br>(A2) is higher than the upper<br>measuring range limitCheck programming (menu<br>PRGOUTPUT)LOW LIMIT-ERRORWarning relayNo fault at the device!<br>The measurand is lower than the<br>programmed low limit.• Check conditions at the sampling<br>position.HIGH LIMIT-ERRORWarning relayNo fault at the device!<br>The measurand is higher than the<br>programmed high limit.• Check conditions at the sampling<br>position.OUT OF RANGEError relayThe values calculated with TT<br>and HT are unreal.<br>All calculated values are set to<br>"0".• Check TT and HT sensor.<br>• Check programming (menu SET<br>LIMITS)HOSE ERROR !!Error relayFault at the gas sampling hose• Check hose heating connection<br>• Check hose heating for defects<br>• Consult the service centre<br>• Check hose heating for defects<br>• Consult the service centre                                                                                                    | (A2)             |               | when measurand is too high.            | position                                          |
| (A2) is higher than the upper<br>measuring range limitPRGOUTPUT)LOW LIMIT-ERRORWarning relayNo fault at the device!<br>The measurand is lower than the<br>programmed low limit.• Check conditions at the sampling<br>position.HIGH LIMIT-ERRORWarning relayNo fault at the device!<br>The measurand is higher than the<br>programmed high limit.• Check conditions at the sampling<br>position.OUT OF RANGEError relayThe values calculated with TT<br>and HT are unreal.<br>All calculated values are set to<br>"0".• Wait till the working conditions<br>are established after switching<br>on.HOSE ERROR !!Error relayFault at the gas sampling hose• Check hose heating connection<br>• Check hose heating for defects<br>• Check hose heating for defects<br>• Check hose heating for defects<br>• Check hose heating for defects                                                                                                    |                  |               | The value for analogue output A1       | Check programming (menu                           |
| LOW LIMIT-ERRORWarning relayNo fault at the device!<br>The measurand is lower than the<br>programmed low limit.• Check conditions at the sampling<br>position.HIGH LIMIT-ERRORWarning relayNo fault at the device!<br>The measurand is higher than the<br>programmed high limit.• Check conditions at the sampling<br>position.OUT OF RANGEError relayThe values calculated with TT<br>and HT are unreal.<br>All calculated values are set to<br>$"0^4$ .• Wait till the working conditions<br>are established after switching<br>on.HOSE ERROR !!Error relayFault at the gas sampling hose• Check hose heating connection<br>• Check hose heating for defects<br>• Consult the service centre                                                                                                    |                  |               | (A2) is higher than the upper          | PRGOUTPUT)                                        |
| LOW LIMIT-ERROR       Warning relay       No fault at the device!<br>The measurand is lower than the<br>programmed low limit.       • Check conditions at the sampling<br>position.         HIGH LIMIT-ERROR       Warning relay       No fault at the device!<br>The measurand is higher than the<br>programmed high limit.       • Check conditions at the sampling<br>position.         OUT OF RANGE       Error relay       The values calculated with<br>All calculated values are set to<br>"0".       • Wart till the working conditions<br>are established after switching<br>on.         HOSE ERROR !!       Error relay       Fault at the gas sampling hose       • Check hose heating connection<br>• Check hose heating for defects<br>• Consult the service centre                                                                                                    |                  |               | measuring range limit                  |                                                   |
| Ine measurand is lower than the<br>programmed low limit.position.HIGH LIMIT-ERRORWarning relayNo fault at the device!<br>The measurand is higher than the<br>programmed high limit.• Check conditions at the sampling<br>position.OUT OF RANGEError relayThe values calculated with TT<br>and HT are unreal.<br>All calculated values are set to<br>"0".• Wait till the working conditions<br>are established after switching<br>on.HOSE ERROR !!Error relayFault at the gas sampling hose• Check hose heating connection<br>• Check hose heating for defects<br>• Consult the service centre<br>• Check huse                                                                                                    | LOW LIMIT-ERROR  | Warning relay | No fault at the device!                | Check conditions at the sampling                  |
| HIGH LIMIT-ERRORWarning relayNo fault at the device!<br>The measurand is higher than the<br>programmed high limit.• Check programming (menu SET<br>LIMITS)OUT OF RANGEError relayThe values calculated with TT<br>and HT are unreal.<br>All calculated values are set to<br>"0".• Wait till the working conditions<br>are established after switching<br>on.HOSE ERROR !!Error relayFault at the gas sampling hose• Check hose heating connection<br>• Check hose heating for defects<br>• Consult the service centre<br>• Check fure                                                                                                    |                  |               | The measurand is lower than the        | position.                                         |
| HIGH LIMIT-ERROR       Warning relay       No fault at the device!<br>The measurand is higher than the<br>programmed high limit.       • Check conditions at the sampling<br>position.         OUT OF RANGE       Error relay       The values calculated with TT<br>and HT are unreal.<br>All calculated values are set to<br>"0".       • Wait till the working conditions<br>are established after switching<br>on.         HOSE ERROR !!       Error relay       Fault at the gas sampling hose       • Check hose heating connection<br>• Check hose heating for defects<br>• Consult the service centre                                                                                                    |                  |               | programmed low limit.                  | Check programming (menu SEI                       |
| HIGH LIMIT-ERROR       Warning relay       No fault at the device!<br>The measurand is higher than the<br>programmed high limit.       • Check conditions at the sampling<br>position.         OUT OF RANGE       Error relay       The values calculated with TT<br>and HT are unreal.<br>All calculated values are set to<br>"0".       • Wait till the working conditions<br>are established after switching<br>on.         HOSE ERROR !!       Error relay       Fault at the gas sampling hose       • Check hose heating connection<br>• Check hose heating for defects<br>• Check fuse                                                                                                    |                  |               |                                        | LIMITS)                                           |
| Image: Consult of the measurand is higher than the programmed high limit.       position.         OUT OF RANGE       Error relay       The values calculated with TT and HT are unreal.       • Wait till the working conditions are established after switching on.         OUT OF RANGE       Error relay       The values calculated values are set to "0".       • Wait till the working conditions are established after switching on.         HOSE ERROR !!       Error relay       Fault at the gas sampling hose       • Check hose heating connection • Check hose heating for defects • Consult the service centre • Check fuse •                                                                                                    | HIGH LIMIT-ERROR | warning relay | The man a summer d is high on them the | Cneck conditions at the sampling                  |
| OUT OF RANGE       Error relay       The values calculated with TT and HT are unreal.<br>All calculated values are set to "0".       • Wait till the working conditions are established after switching on.         • UT OF RANGE       Error relay       The values calculated values are set to "0".       • Wait till the working conditions are established after switching on.         • UT OF RANGE       Error relay       Fault at the gas sampling hose       • Check pressure in the measuring chamber (SP)         • HOSE ERROR !!       Error relay       Fault at the gas sampling hose       • Check hose heating for defects                                                                                                    |                  |               | The measurand is higher than the       | position.                                         |
| OUT OF RANGE       Error relay       The values calculated with TT and HT are unreal.<br>All calculated values are set to "0".       • Wait till the working conditions are established after switching on.<br>• Check TT and HT sensor.<br>• Check pressure in the measuring chamber (SP)         HOSE ERROR !!       Error relay       Fault at the gas sampling hose       • Check hose heating connection<br>• Check hose heating for defects<br>• Consult the service centre<br>• Check fuse                                                                                                    |                  |               | programmed nign limit.                 | • Check programming (menu SE I                    |
| HOSE ERROR !!       Error relay       Fault at the gas sampling hose       • Wait till the working conditions are established after switching on.         HOSE ERROR !!       Error relay       Fault at the gas sampling hose       • Check hose heating connection                                                                                                    |                  | Error rolov   | The values coloulated with TT          | LIVIII5)                                          |
| HOSE ERROR !!       Error relay       Fault at the gas sampling hose       • Check hose heating connection         • Check hose heating for defects       • Check hose heating connection         • Check hose heating for defects       • Check hose heating for defects                                                                                                    | OUT OF RANGE     | Enorrelay     | and HT are upreed                      | • Walt till the working conditions                |
| HOSE ERROR !!       Error relay       Fault at the gas sampling hose       • Check TT and HT sensor.         • Check pressure in the measuring chamber (SP)         • Check hose heating connection         • Check hose heating for defects         • Check hose heating for defects         • Check hose heating for defects                                                                                                    |                  |               |                                        | are established after switching                   |
| "O .       "O .       • Check IT and HT sensor.         • Check Pressure in the measuring chamber (SP)         HOSE ERROR !!       Error relay       Fault at the gas sampling hose       • Check hose heating connection         • Check hose heating for defects       • Check hose heating for defects         • Check hose heating for defects       • Check hose heating for defects                                                                                                    |                  |               |                                        | Check TT and HT consor                            |
| HOSE ERROR !!       Error relay         Fault at the gas sampling hose       • Check hose heating connection         • Check hose heating connection       • Check hose heating connection         • Check hose heating connection       • Check hose heating for defects         • Check hose heating connection       • Check hose heating for defects         • Check hose heating for defects       • Check hose heating for defects                                                                                                    |                  |               | "O .                                   | Check processing in the manufing                  |
| HOSE ERROR !! Error relay Fault at the gas sampling hose • Check hose heating connection • Check hose heating for defects • Consult the service centre                                                                                                    |                  |               |                                        | chamber (SP)                                      |
| Check hose heating connection     Check hose heating for defects     Consult the service centre     Check fuse                                                                                                    |                  | Error relay   | Fault at the gas sampling boss         | Check hose heating connection                     |
| Check hose heating for derects     Consult the service centre     Check fuse                                                                                                    |                  | LITOLICIAY    | a a a a a a gas samping nose           | Check hose heating for defects                    |
| Consult the service centre     Check fuse                                                                                                    |                  |               |                                        | Consult the service centre                        |
|                                                                                                    |                  |               |                                        | Check fuse                                        |

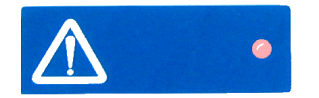

If a measurement value or arithmetic value lies above or below the value defined in the SET LIMITS menu, the warning relay is activated and the "Fault" LED lights up. The current measurands are present at the analog output.

In the following cases will the last measured values be kept ("frozen") at the analog outputs:

- 1. at all ERROR messages, when the Error relay is activated
- 2. in standby mode.

# PROFIBUS

8

HYGROPHIL H 4230 contains a certified PROFIBUS DP interface. All field bus-specific equipment data is listed in the GSD file "BARx077D.gsd". The file is supplied with the product on a storage medium. The module specified there for I/O allows the user to request data by handshake.

# 8.1 Framework structure

The framework structure must comply with the following guidelines:

| Byte 0         | Byte 1   | Bytes 2/3    | Bytes 4/5 | Byte 6        | Byte 7   | Bytes 815 |
|----------------|----------|--------------|-----------|---------------|----------|-----------|
| Command code / | Reserved | Data address | Offset    | Length of the | Reserved | User data |
| status code    |          | high/low     | high/low  | data          |          |           |

### Byte 0, command code / op code

This is where the command code is shown for queries and the status code is shown for responses from the measuring unit.

Input: 0x01 Write 0x02 Read

- **Output:** In the case of responses from HYGROPHIL, additional equipment information is transmitted in the status code:
  - Bit 7: 1 = Master's query was a read access
  - Bit 6: 1 = Master's query was a write access
  - Bit 5: Reserved
  - Bit 4: 1 = Hardware error
    - (please notify the customer service)
  - Bit 3: Reserved
  - Bit 2: Reserved
  - Bit 1: 1 = Equipment is in standby mode
  - Bit 0: 1 = A log error has occurred please check your entry!

### Byte 1, reserved

### Bytes 2/3, data address high/low

- Input: The data address of the desired value is in the channel description (see 8.3) (e.g. dew point corresponds to  $0x20 \text{ hex} \rightarrow \text{entry: byte } 2: 0x00,$  byte 3: 0x20).
- **Output:** When the data is input, the data address desired for the query is entered here.

102

### Bytes 4/5, offset high/low

- Input: The offset of a variable is to be taken from the channel description for the equipment (8.3). Example: a read operation to data address 0x0020 with an offset of 0x0000 would deliver the dew point, whereas an offset of 0x0004 would address the measured value for the relative humidity (see channel description).
- **Output:** The offset of the queried variable is returned.

### Byte 6, length of the data

**Input:** This byte determines the number of items of data to be read or written (max. 8).

Length of the individual data types:

- Float  $\rightarrow$  4 bytes
- Char  $\rightarrow$  1 byte
- Integer  $\rightarrow$  2 byte (short int)
- Long  $\rightarrow$  4 bytes
- Example: In order to read the dew point, 4 bytes must be requested.
- **Output:** The number of items of user data written or to be read is coded in this byte.

### Byte 7, reserved

### Bytes 8-15, user data

- **Input:** In the case of a write process, the data to be written must be submitted here. This is usually not more than 4 bytes.
- **Output:** The read process delivers the requested user data here.
- Example: The dew point was submitted with the other data in IEEE 754 format.

### 8.2

### Standby mode

If the equipment is not being used, it can be changed to this mode. In the process, the DP target pressure is fixed at 100 Pa and the pump data is reduced by a factor of 10. The heating is left on.

### Activating standby:

Write 0x50 (1 byte) to the address 0x0A (offset 0)

### **Deactivating standby:**

Write 0x05 (1 byte) to the same address.

This mode is also displayed in the status code (bit 1) and can also be activated or deactivated using the keyboard ( $\overline{F5}$  key).

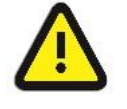

#### Attention:

While the equipment is in standby mode, the measured data must be rejected!
8.3 Channel description

# 8.3.1 Service channel

| DaAdr (hex) | Identifier   | Memory type    | Read-out    | Format |
|-------------|--------------|----------------|-------------|--------|
| \$03        | Reset        | RAM read/write | hex         | Char   |
| \$0A        | Status field | RAM read       | bin. or hex | Long   |
| \$0B        | Standby mode | RAM read/write | hex         | Char   |

#### DaAdr \$03: Reset

Format: char

Writing 0xFF triggers reset on the entire equipment (including PROFIBUS interface)

#### DaAdr \$0A: Status field

Format: long

- Bit 0: DT low
- Bit 1: DT high
- Bit 2: TT low
- Bit 3: TT high
- Bit 4: DP low (flow too low)
- Bit 5: DP high (flow too high)
- Bit 6: HT low
- Bit 7: HT high
- Bit 8: Open error (proportional valve cannot open any further)
- Bit 9: Close error (proportional valve cannot close any further)
- Bit 10: Error in internal water detector
- Bit 11: Error in external water detector
- Bit 12: Hose error
- Bit 13: Error timeout
- Bit 14: Reserved
- Bit 15: Equipment in standby mode
- Bit 16: Flow min
- Bit 17: Flow max
- Bit 18: T1<sub>external</sub> out of range
- Bit 19: Tinternal out of range
- Bit 20: SP outrange
- Bit 21: Reserved
- Bit 22: Reserved
- Bit 23: Out of Range
- Bit 24: Analog output 1 underrange
- Bit 25: Analog output 1 overrange
- Bit 26: Analog output 2 underrange
- Bit 27: Analog output 2 overrange
- Bit 28: LOW LIMIT ERROR
- Bit 29: HIGH LIMIT ERROR

#### DaAdr \$0B: Standby mode

Format: char

Equipment changes to standby mode with 0x50. Return to normal operation with 0x05.

# 8.3.2 Measured value channel

| DaAdr (hex) | Identifier                      | Memory type       | Read-out | Format    |
|-------------|---------------------------------|-------------------|----------|-----------|
| \$10        | Measured values                 | RAM read/write    | dec      | Float [0] |
| \$16        | Preset SP                       | EEPROM read/write | dec      | Float     |
| \$17        | Preset T1 <sub>external</sub>   | EEPROM read/write | dec      | Float     |
| \$19        | Activate T1 <sub>external</sub> | EEPROM read/write | hex      | Char      |

# DaAdr \$10: Measured value

Format: Array [1...6] of Float

Order of the measured values:

| Designation                     | Identifier             | Offset | Unit | Measurement |
|---------------------------------|------------------------|--------|------|-------------|
|                                 |                        |        |      | range       |
| Dry temperature                 | TT                     | 0      | °C   | 0150 °C     |
| Humid temperature (compensated) | HT comp                | 4      | °C   | 0100 °C     |
| Station pressure                | SP                     | 8      | hPa  | 01500 hPa   |
| Differential pressure           | DP                     | 12     | Pa   | 03000 Pa    |
| External temperature            | T1 <sub>external</sub> | 16     | °C   | 0200 °C     |
| Internal temperature            | Tinternal              | 20     | °C   | 0100 °C     |

# DaAdr \$16: Preset SP

Format: Array [1...6] of Float

Before you can write this variable you must first change to standby mode.

Preset value for the station pressure; serves as the basis for calculating the humidity if the preset in channel \$29 is activated. (Default: 1013 hPa)

## DaAdr \$17: Preset T1external

Format: Array [1...6] of Float

Before you can write this variable you must first change to standby mode.

Preset value for the external temperature; serves as the basis for calculating  $RH_{external}$  if the preset in channel \$28 is activated. (Default: 25 °C)

# DaAdr \$19: Activate T1<sub>external</sub>

Format: Char

Before you can write these variables you must first change to standby mode.

 $0x80 = T1_{external}$  is determined, and  $RH_{external}$  at the same time  $0x00 = T1_{external}$  is not determined

# 8.3.3 Arithmetic value channel

| DaAdr (hex) | Identifier                              | Memory type       | Read-out | Format   |
|-------------|-----------------------------------------|-------------------|----------|----------|
| \$20        | Arithmetic values                       | RAM read          | dec      | Float[9] |
| \$28        | Use preset T1 <sub>external</sub> value | EEPROM read/write | hex      | Char     |
| \$29        | Use preset SP value                     | EEPROM read/write | hex      | Char     |

## DaAdr \$20: Arithmetic value

Format: Array [1...9] of Float

All arithmetic values in the following order:

| Designation                                     | Identifier | Offset | Unit  | Measurement   |
|-------------------------------------------------|------------|--------|-------|---------------|
|                                                 |            |        |       | range         |
| Dew point                                       | DT         | 0      | С°    | 0100 °C       |
| Relative humidity                               | RH         | 4      | %     | 0100%         |
| Partial water vapour pressure                   | VP         | 8      | hPa   | 1500 hPa      |
| Mixing ratio                                    | MH         | 12     | g/kg  | 1000000 g/kg  |
| Specific humidity                               | SH         | 16     | g/kg  | 1000 g/kg     |
| Enthalpy                                        | Н          | 20     | kJ/kg | 1000000 kJ/kg |
| Saturation deficit                              | DVP        | 24     | hPa   | 5000 hPa      |
| Relative humidity due to T1 <sub>external</sub> | RHexternal | 28     | %     | 0100%         |
| Volumetric water content in %                   | Vol%       | 32     | %     | 0100%         |

## DaAdr \$28: Use preset T1external value

Format: Char

Before you can write this variable you must first change to standby mode.

- 0x80 = In place of a measured T1<sub>external</sub> value, the specified value of DaAdr\$17 preset T1<sub>external</sub> will be included in the calculation.
- 0x00 = Preset T1<sub>external</sub> deactivated (default)

## DaAdr \$29: Use preset SP value

Format: Char

Before you can write these variables you must first change to standby mode.

- 0x80 = In place of a measured SP value, the specified value of DaAdr\$16 preset SP will be included in the calculation.
- 0x00 = Preset SP deactivated (default)

# 8.3.4 Output channel

| DaAdr (hex) | Identifier          | Memory type       | Read-out | Format    |
|-------------|---------------------|-------------------|----------|-----------|
| \$31        | OutputControlStatus | RAM read          | hex      | Char[3]   |
| \$36        | Setpoint@           | RAM read          | dec      | Float[3]  |
| \$39        | OutputChConfig      | EEPROM read/write | hex      | Record[3] |
| \$3B        | Fullscale           | EEPROM read/write | dec      | Float[3]  |
| \$3C        | Zeropoint           | EEPROM read/write | dec      | Float[3]  |

# DaAdr \$31: OutputControlStatus

Format: Array [1...3] of Char

| 7        | 6          | 5         | 4    | 3    | 2    | 1    | 0    |
|----------|------------|-----------|------|------|------|------|------|
| Value OK | SignalHigh | SignalLow | Free | Free | Free | Free | Free |

| Value OK:   | <ul><li>1 = Value at analogue output within specified limits</li><li>0 = Value at analogue output outside valid range</li></ul> |
|-------------|----------------------------------------------------------------------------------------------------|
| SignalHigh: | 1 = AnalogOut > 100%                                                                                                    |
|             | $0 = AnalogOut \le 100 \%$                                                                                                    |
| SignalLow:  | 1 = AnalogOut < 0%                                                                                                    |

 $0 = AnalogOut \ge 0 \%$ 

The messages *SignalHigh...LevelLow* can be activated and deactivated using the corresponding enable bits (DaAdr \$39).

# DaAdr \$36: Setpoint@

Format: Array [1...2] of Float

The value assigned to the analogue output (dimension according to table 10 or 20).

# DaAdr \$39: OutputChConfig\*

| Format: | Array | [12] of Record | Output1                   | Output2                 |
|---------|-------|----------------|---------------------------|-------------------------|
|         | -     | EnableBits:    | Char (*Offset = 0*)       | Char (*Offset = $4^*$ ) |
|         |       | FunctionBits:  | Char (*Offset = $1^*$ )   | Char (*Offset = $5^*$ ) |
|         |       | SetpointNo:    | Char (*Offset = $2^*$ )   | Char (*Offset = $6^*$ ) |
|         |       | ErrorState:    | Char (*Offset = $3^{*}$ ) | Char (*Offset = $7^*$ ) |
|         | End   |                |                           |                         |

Before you can write this variable you must first change to standby mode.

#### EnableBits:

Settings for various checks and error relevance, etc.

| 7       | 6         | 5        | 4    | 3    | 2    | 1    | 0    |
|---------|-----------|----------|------|------|------|------|------|
| Free    | HighAlarm | LowAlarm | Free | Free | Free | Free | Free |
| 0       | 1         | 1        | 0    | 0    | 0    | 0    | 0    |
| Default |           |          |      |      |      |      |      |

#### Functions:

\$00 = Output disable \$10 = Current output 0...100%: 4-20 mA \$20 = Current output 0...100%: 20-4 mA \$30 = Current output 0...100%: 0-20 mA \$40 = Current output 0...100%: 20-0 mA Default = \$10

#### SetpointNo:

Index for selecting the output variable 0...15, based on the table in DaAdr 10 and further with the table in DaAdr 20 e.g. SetpointNo = 2 => SP appears at the analogue output

Default Setpoint[1] = 6(DT), Setpoint[2] = 7 (RH), Setpoint[3] = 8 (VP);

#### ErrorState:

Behaviour of the analogue outputs when equipment errors occur:

| 7                                                                  | 6    | 5        | 4          | 3                        | 2                           | 1             | 0        |
|--------------------------------------------------------------------|------|----------|------------|--------------------------|-----------------------------|---------------|----------|
| Free                                                               | Free | OutEnd+1 | OutStart-1 | Free                     | Free                        | OutEnd        | OutStart |
| 0<br>Default                                                       | 0    | 0        | 0          | 0                        | 0                           | 0             | 0        |
|                                                                    |      | OutStart | t: $1 = 0$ | mA at 020<br>0 mA at 20. | 0mA, 4mA at 4<br>4mA or 20( | l20mA,<br>0mA |          |
| OutEnd: 1 = 20mA at 020mA or 420mA,<br>4 mA at 204mA, 0mA at 200mA |      |          |            |                          |                             |               |          |
|                                                                    |      | OutStart | t-1: 1 = 0 | mA at 020                | 0mA, 3mA at 4               | 20mA,         |          |

- 21 mA at 20...4mA or 20...0mA OutEnd+1: 1 = 21mA at 0...20mA or 4...20mA,
  - 3 mA at 20...4mA, 0mA at 20...0mA

#### DaAdr \$3B: Fullscale

Format: Array [1...2] of Float

Before you can write this variable you must first change to standby mode.

Setpoint value that corresponds to 100% in the output.

Default:

| Setpoint [x] | Designation/unit | Value |
|--------------|------------------|-------|
| 1            | DT/°C            | 100   |
| 2            | HT/°C            | 100   |

### DaAdr \$3C: Zeropoint

Format: Array [1...2] of Float

Before you can write this variable you must first change to standby mode.

Setpoint value that corresponds to 0% in the output.

Default:

| Zeropoint [x] | Designation/unit | Value |
|---------------|------------------|-------|
| 1             | DT/°C            | 0     |
| 2             | HT/°C            | 0     |

# 8.3.5 1-channel parameters

| DaAdr (hex) | Identifier           | Memory type       | Read-out | Format  |
|-------------|----------------------|-------------------|----------|---------|
| \$40        | Heating_w            | EERPOM read/write | dec      | Float   |
| \$41        | Heating_xp           | EERPOM read/write | dec      | Float   |
| \$42        | HeatingControlStatus | RAM read/write    |          | Record  |
| \$46        | ErrorTime            | EEPROM read/write | dec      | Integer |
| \$47        | HT without comp      | RAM read          | dec      | Float   |
| \$48        | T2 correct config    | EEPROM read/write | dec      | Char    |

## DaAdr \$40: Heating\_w

Format: Float

Before you can write this variable you must first change to standby mode.

Setpoint value w for the hose heating control (actual value =TT). Default =  $120^{\circ}$ C

#### DaAdr \$41: Heating\_xp

Format: Float

Before you can write this variable you must first change to standby mode.

Proportional range xp in %. Default = 3%

# DaAdr \$42: HeatingContolStatus

Format: Record

| Char;    |
|----------|
| Char;    |
| Integer; |
| Integer; |
|          |

End;

Statuschar:

| 7  | 6            | 5                           | 4                                                          | 3                                                 | 2                                          | 1               | 0           |
|----|--------------|-----------------------------|------------------------------------------------------------|---------------------------------------------------|--------------------------------------------|-----------------|-------------|
| ON | Errortimeout | Control bit<br>for control  | HoseError                                                  | Free                                              | D limit                                    | PID active      | l limit     |
|    |              | ON:                         | 1 = Contro<br>0 = Contro                                   | ller is switche<br>ller off                       | ed on and wo                               | rking           |             |
|    |              | Errortimeout                | : 1 = Error-t<br>0 = Equipr                                | olerant perioo<br>nent in norma                   | d expired<br>al operation                  |                 |             |
|    |              | Control bit fo              | r control (fun<br>1 = Heatin<br>0 = Heatin                 | ction display<br>g is currently<br>g is currently | for heating)<br>activated<br>not activated |                 |             |
|    |              | HoseError:                  | 1 = Fault (<br>0 = Hose h                                  | short circuit, i<br>neating OK                    | nterruption) c                             | on the hose h   | eating      |
|    |              | D-limit:                    | $\begin{array}{rl}1 = & D & com\\0 = & D & com\end{array}$ | ponent limit e<br>ponent OK                       | exceeded                                   |                 |             |
|    |              | PID-active:                 | 1 = PID co 0 = P cont                                      | ntroller active                                   | e, i.e. xp rang                            | e reached       |             |
|    |              | I-limit:                    | 1 = I comp<br>0 = I comp                                   | oonent limit ex<br>oonent OK                      | ceeded                                     |                 |             |
|    |              | ON time:                    | Time in ms                                                 | during which                                      | the hose hea                               | ating is switch | ed on.      |
|    |              | OFF time.                   | Time in ms                                                 | during which                                      | the hose hea                               | ating is switch | ed off.     |
|    |              | DaAdr \$46<br>Format: Inte  | <b>5: ErrorTi</b> ı<br><sup>əger</sup>                     | me                                                |                                            |                 |             |
|    |              | Before you c                | an write this v                                            | variable you r                                    | nust first cha                             | nge to standb   | y mode.     |
|    |              | Switch-off ti<br>measuremer | me (035<br>nt operation ir                                 | 99) after ar<br>npossible.                        | n error occu                               | irs that mal    | kes regular |
|    |              | Default = 120               | 00s                                                        |                                                   |                                            |                 |             |
|    |              | DaAdr \$47                  | 7: HT with                                                 | out comp                                          |                                            |                 |             |

Format: Float

HT with or without compensation. HT measured value in °C, measurement range: 0...100 °C.

### DaAdr \$48: T2 correct config

Format: Char

Before you can write this variable you must first change to standby mode.

0x00 = No correction of HT based on the T2 measurement 0x80 = HT is corrected based on T2 (internal temperature) (default)

# 8.3.6 2-channel parameters

| DaAdr (hex) | Identifier             | Memory type       | Read-out | Format   |
|-------------|------------------------|-------------------|----------|----------|
| \$50        | PropValveControlStatus | RAM read/write    | hex      | Record   |
| \$54        | PumpControlStatus      | RAM read/write    | hex      | Char     |
| \$55        | PumpConfig             | EEPROM read/write | hex      | Char     |
| \$57        | EquipmentControlStatus | RAM read/write    | hex      | Char     |
| \$58        | EquipmentConfig        | EEPROM read/write | hex      | Char     |
| \$53        | Limit Task Config.     | EEPROM read/write | hex      | Char [2] |
| \$5a        | Limit LOW              | EEPROM read/write | dec      | Float    |
| \$5b        | Limit HIGH             | EEPROM read/write | dec      | Float    |

### DaAdr \$50: PropValveControlStatus

Format: Record

| Statuschar:  | Char;        |
|--------------|--------------|
| ControlStatu | usChar:Char; |
| ON time;     | Integer;     |
| OFF time;    | Integer;     |

```
End;
```

#### StatusChar:

| 7  | 6         | 5          | 4                                                                                                    | 3                               | 2                             | 1                     | 0          |
|----|-----------|------------|----------------------------------------------------------------------------------------------------|---------------------------------|-------------------------------|-----------------------|------------|
| ON | OpenError | CloseError | Free                                                                                                    | Free                            | Free                          | Free                  | Free       |
|    |           | ON:        | 1 = Cont<br>0 = Cont                                                                                                    | roller is switc<br>roller off   | hed on and w                  | orking                |            |
|    |           | OpenError  | <ul> <li>r: 1 = Flow rate too low, valve cannot be opened any furth</li> <li>0 = Valve in working range &lt; maximum</li> </ul> |                                 |                               |                       | ny further |
|    |           | CloseError | 1 = Flow<br>0 = Valve                                                                                                    | rate too high<br>e in working r | , valve canno<br>ange > minim | t be closed ar<br>ium | ny further |

#### ControlStatusChar:

Used to control the valve within the unit, especially to switch off the valve temporarily when errors occur. Overrides the PropValveConfig up to reset.

| Control |          |           |                | Status                            |                         |                 |         |
|---------|----------|-----------|----------------|-----------------------------------|-------------------------|-----------------|---------|
| 7       | 6        | 5         | 4              | 3                                 | 2                       | 1               | 0       |
| ON      | FullOpen | FullClose | Free           | ON                                | FullOpen                | FullClose       | Free    |
|         |          | ON:       | 1 =<br>0 =     | Controller is a<br>Controller off | switched on and v       | vorking         |         |
|         |          | FullOpe   | en: 1 =<br>0 = | Valve comple<br>No "FullOpen      | etely open (Contro<br>" | l) or opened (S | Status) |
|         |          | ON time   | e: Time        | e in µs during                    | which the valve is      | activated.      |         |
|         |          | OFF tim   | ne. Time       | e in µs during                    | which the valve is      | not activated.  |         |

# DaAdr \$54: PumpControlStatus

Format: Char

| 7  | 6           | 5                       | 4                             | 3                                      | 2                         | 1                  | 0              |
|----|-------------|-------------------------|-------------------------------|----------------------------------------|---------------------------|--------------------|----------------|
| ON | Pump on/off | FillMode<br>Control     | NormalMode<br>Control         | SM-Error                               | Free                      | FillMode<br>Status | NormalMo<br>de |
|    |             | ON:                     | 1 = The<br>0 = Pu             | e pump is swi<br>mp not in ope         | tched on and ru<br>ration | unning             |                |
|    |             | Pump or                 | n/off:<br>1 = Pui<br>0 = Puir | mp is currentl<br>np is currently      | y active<br>not active    |                    |                |
|    |             | FillMode                | Control:<br>1 = Pu<br>0 = No  | mp is switche<br>fill mode             | d to fill mode            |                    |                |
|    |             | SMError                 | : 1 = Err<br>0 = No           | or in the stepp<br>error in the st     | per motor<br>tepper motor |                    |                |
|    |             | FillMode                | : 1 = Pu<br>0 = No            | mp is running<br>fill mode             | in the mode fo            | r filling the s    | ystem          |
|    |             | NomalM                  | ode: 1 = Pu<br>Pu<br>0 = No   | mp is runn<br>mpConfig<br>normal opera | ing at the<br>ition       | speed spe          | ecified under  |
|    |             | <b>DaAdr</b><br>Format: | <b>\$55: Pum</b><br>Char      | pConfig                                |                           |                    |                |

Before you can write this variable you must first change to standby mode.

Specification of the pump speed: default 25 -35

# DaAdr \$57: EquipmentControlStatus

Format: Char

| 7    | 6    | 5           | 4    | 3    | 2    | 1           | 0    |
|------|------|-------------|------|------|------|-------------|------|
| Free | Free | ExternWater | Free | Free | Free | InternWater | Free |
|      |      | Error       |      |      |      | Error       |      |

ExternWater: 1 = External level sensor reports "no water"

InternWater Error:

1 = Internal level control reports "no water"

If the corresponding inputs in EquipmentChConfig (DaAdr \$4C) have not been released, the status bits are left at '0'.

# DaAdr \$58: EquipmentChConfig

Format: Char

Before you can write this variable you must first change to standby mode.

| 7            | 6    | 5                             | 4    | 3    | 2    | 1                             | 0    |
|--------------|------|-------------------------------|------|------|------|-------------------------------|------|
| Free         | Free | External<br>water<br>detector | Free | Free | Free | Internal<br>water<br>detector | Free |
| 0<br>Default | 0    | 0                             | 0    | 0    | 0    | 1                             | 0    |

Releases the corresponding monitoring of the water level.

# DaAdr \$53: Limit Task Config

Format: Char [2]

Char [1]: 0x00 = Limit monitoring <u>not</u> active 0x01 = Limit monitoring active

Char [2] : Value for the measurand to be taken over.

| 0 | TT                   | 8  | VP                   |
|---|----------------------|----|----------------------|
| 1 | HT                   | 9  | MH                   |
| 2 | SP                   | 10 | SH                   |
| 3 | DP                   | 11 | Н                    |
| 4 | T1 <sub>extern</sub> | 12 | DVP                  |
| 5 | Tintern              | 13 | RH <sub>extern</sub> |
| 6 | DT                   | 14 | Vol%                 |
| 7 | RH                   |    |                      |

# DaAdr \$5a: Limit LOW

Format: Float

Before you can write this variable you must first change to standby mode.

Lower value of the limit monitoring "LOW LIMIT". (Default: 0)

# DaAdr \$5b: Limit HIGH

Format: Float

Before you can write this variable you must first change to standby mode.

Upper value of the limit monitoring "HIGH LIMIT". (Default: 100)

# 8.4 Examples

Two sample sequences will be used to illustrate how to read from HYGROPHIL H (querying the dew point) and how to write to HYGROPHIL H (changing to standby mode).

# 8.4.1 Reading from HYGROPHIL H

# Querying the dew point

According to the channel description the dew point can be found at data address 0x20 with offset 0. Due to the fact that it is a float value, 4 bytes of information need to be requested.

#### Read request from the PROFIBUS master:

| 0x02         | 0x00     | 0x0020       | 0x0000    | 0x04        |
|--------------|----------|--------------|-----------|-------------|
| Byte 0       | Byte 1   | Bytes 2/3    | Bytes 4/5 | Byte 6      |
| Command code | Reserved | Data address | Offset    | Data length |

Byte 0: Command code for a read process (Read = **0x02**)

Byte 1: Reserved (must always be 0x00!!)

Data address from channel description:

Byte 2: **0x00** 

Byte 3: **0x20** for dew point

Offset from channel description: Byte 4: **0x00** 

Byte 5: **0x00** 

yle 5. **UXUU** 

Length of the data requested: Byte 6: **0x04** for 4 bytes

#### **Response from HYGROPHIL:**

| 0x80        | 0x00     | 0x0020       | 0x0000    | 0x04        | 0x00     | 0xXX      |
|-------------|----------|--------------|-----------|-------------|----------|-----------|
| Byte 0      | Byte 1   | Bytes 2/3    | Bytes 4/5 | Byte 6      | Byte 7   | Bytes 811 |
| Status code | Reserved | Data address | Offset    | Data length | Reserved | User data |

Byte 0: Status code for a successful **0x80** read access

Byte 1: 0x00 (reserved)

Data address from channel description:

Bytes 2/3: Data address of the requested value (here **0x0020** for dew point)

Offset from channel description:

Bytes 4/5: Offset of the requested value (here **0x0000** for dew point)

Length of the data transmitted:

- Byte 6: **0x04** for the float value of the dew point
- Byte 7: Reserved
- Bytes 8...11: Float value of the dew point in line with IEEE 754 Floating Point Standard

Bit 0 of the first byte of the float is sent first.

# 8.4.2 Writing to HYGROPHIL H

# Changing from normal operation to standby mode

According to the channel description you can change to standby mode by writing 0x50 to data address 0x0B.

#### Write request from the PROFIBUS master:

| 0x01         | 0x00     | 0x000B       | 0x00      | 0x01        | 0x00     | 0x50      |
|--------------|----------|--------------|-----------|-------------|----------|-----------|
| Byte 0       | Byte 1   | Bytes 2/3    | Bytes 4/5 | Byte 6      | Byte 7   | Byte 8    |
| Command code | Reserved | Data address | Offset    | Data length | Reserved | User data |

Byte 0: Command code for a write process (write = 0x01) Byte 1: Reserved (must always be 0x00!!) Data address from channel description (standby mode  $\rightarrow$  0x000B): Byte 2: 0x00 Byte 3: 0x0B Offset from channel description: Byte 4: 0x00 Byte 5: 0x00 Length of the data to be written: Byte 6: 0x01 for 1 byte Byte 7: Reserved (0x00) Byte 8: 0x50 (coding according to channel description in order to change to standby mode)

#### **Response from HYGROPHIL:**

| 0x40   | 0x00     | 0x0005       | 0x0000    | 0x01        |
|--------|----------|--------------|-----------|-------------|
| Byte 0 | Byte 1   | Bytes 2/3    | Bytes 4/5 | Byte 6      |
| Status | Reserved | Data address | Offset    | Data length |

Byte 0:Status code for a successful 0x40 write accessByte 1:ReservedData address from channel description:Bytes 2/3:Data address of the written value (here 0x0005)Offset from channel description:Bytes 4/5:Offset of the requested value (here 0x0000)Length of the data written:

Byte 6: 0x01 for 1 byte of written information

Operating Instructions HYGROPHIL® H 4230-10 Serie A BA 030520

\*\*\*